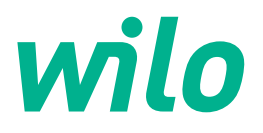

# Drive for Wilo-Helix2.0-VE / Wilo-Medana CH3-LE

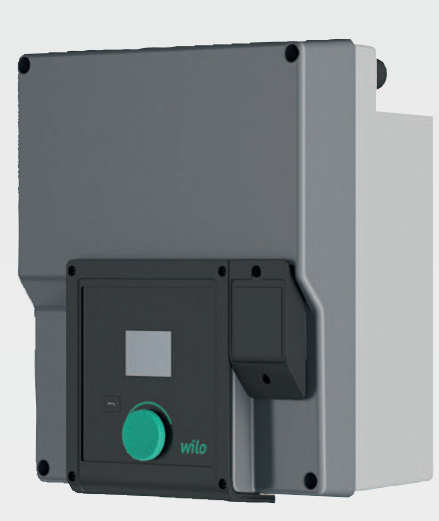

de Einbau- und Betriebsanleitung

4254674 · Ed.02/2023-03

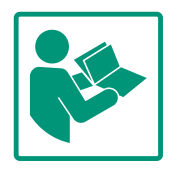

| Deutsch | 4 |
|---------|---|
|---------|---|

## Inhaltsverzeichnis

| 1  | Allge       | meines                                                  | 5        |
|----|-------------|---------------------------------------------------------|----------|
|    | 1.1         | Uber diese Anleitung                                    | 5        |
|    | 1.2         | Urheberrecht                                            | 5        |
|    | 1.3         | Vorbehalt der Anderung                                  | 5        |
| 2  | Siche       | erheit                                                  | 5        |
|    | 2.1         | Kennzeichnung von Sicherheitshinweisen                  | 5        |
|    | 2.2         | Personal qualifikation                                  | . 6      |
|    | 2.3         | Elektrische Arbeiten                                    | 7        |
|    | 2.4         | Transport                                               | 7        |
|    | 2.5         | Montage/Demontagearbeiten                               | 8        |
|    | 2.6         | Wartungsarbeiten                                        | 8        |
|    | 2.7         | Pflichten des Betreibers                                | . 9      |
| 3  | Einsa       | tz/Verwendung                                           | 9        |
|    | 3.1         | Bestimmungsgemäße Verwendung                            | . 9      |
|    | 3.2         | Nichtbestimmungsgemäße Verwendung                       | 10       |
|    |             |                                                         |          |
| 4  | Besci       | Dreduktheschreibung                                     | 10       |
|    | 4.1<br>// 2 | Produktbeschleibung                                     | 10       |
|    | 4.Z         | Lieferumfang                                            | 12       |
|    | 4.5         | Zubahör                                                 | 12       |
|    | 4.4         |                                                         | 1)       |
| 5  | Insta       | llation                                                 | 14       |
|    | 5.1         | Personalqualifikation                                   | 14       |
|    | 5.2         | Pflichten des Betreibers                                | 14       |
|    | 5.3         | Sicherheit                                              | 14       |
|    | 5.4         | Zulässige Einbaulagen und Anderung der Komponente       | n-<br>15 |
|    |             | anordnung vor Installation                              | 15       |
|    | э.э<br>г с  | Zulassige Embaulagen mit nonzontaler Motorweile         | 15       |
|    | 5.0         |                                                         | 17       |
|    | 5.7<br>5.8  | Installation und Position von zusätzlich anzuschließen. | ±/       |
|    | 5.0         | den Sensoren                                            | - 18     |
| _  |             |                                                         |          |
| 6  | Elekt       | rischer Anschluss                                       | 19       |
|    | 6.1<br>C 2  | Areabluse your SCM und SDM                              | 25       |
|    | 0.Z         | Anschluss von Sisital Analog und Russingängen           | 27       |
|    | 0.5<br>6 /i | Anschluss Difforonzdruckgobor                           | 27       |
|    | 6.5         | Anschluss von Wilo Net                                  | 20       |
|    | 6.6         | Drehen des Displays                                     | 20       |
|    | 0.0         |                                                         | 23       |
| 7  | Mont        | age CIF-Modul                                           | 29       |
| 8  | Inbet       | riebnahme                                               | 30       |
|    | 8.1         | Verhalten nach Einschalten der Spannungsversorgung      |          |
|    |             | bei Erstinbetriebnahme                                  | 31       |
|    | 8.2         | Beschreibung der Bedienelemente                         | 31       |
|    | 8.3         | Pumpenbetrieb                                           | 32       |
| 9  | Rege        | lungseinstellungen                                      | 38       |
|    | 9.1         | Regelungsfunktionen                                     | 39       |
|    | 9.2         | Auswahl einer Regelungsart                              | 41       |
|    | 9.3         | Pumpe ausschalten                                       | 50       |
|    | 9.4         | Konfigurationsspeicherung/Datenspeicherung              | 50       |
| 10 | Übar        | wachungefunktionen                                      | 50       |
| TO | 10 1        | Min Druckerkennung                                      | 50       |
|    | ±0.1        | min Bruckerkermung                                      | 1        |

|     | 10.2   | Max. Druckerkennung52                                 | 2 |
|-----|--------|-------------------------------------------------------|---|
|     | 10.3   | Wassermangelerkennung5                                | 3 |
| 11  | Dopp   | elpumpenbetrieb                                       | 5 |
|     | 11.1   | Funktion5!                                            | 5 |
|     | 11.2   | Einstellungsmenü5                                     | 7 |
|     | 11.3   | Display im Doppelpumpenbetrieb                        | 9 |
| 1 2 | Kana   | unitation as buittate llan. Finate llung and Funktion |   |
| 12  | Kom    | nunikationsschnittstehen: Einstehung und Funktion     | 0 |
|     | 12.1   | Menüübersicht "Externe Schnittstellen"                | 0 |
|     | 12.2   | Anwendung und Funktion SSM6                           | 1 |
|     | 12.3   | SSM-Relais Zwangssteuerung62                          | 2 |
|     | 12.4   | Anwendung und Funktion SBM                            | 2 |
|     | 12.5   | SBM–Relais Zwangssteuerung6                           | 3 |
|     | 12.6   | Anwendung und Funktion des digitalen Steuereingangs   |   |
|     |        | DI 1                                                  | 4 |
|     | 12.7   | Anwendung und Funktion der Analogeingänge Al1 und     |   |
|     |        | AI2                                                   | 7 |
|     | 12.8   | Anwendung und Funktion der Wilo Net-Schnittstelle7    | 3 |
|     | 12.9   | Anwendung und Funktion der CIF-Module74               | 4 |
| 13  | Displa | ay-Einstellungen74                                    | 4 |
|     | 13.1   | Helligkeit7                                           | 5 |
|     | 13.2   | Sprache                                               | 5 |
|     | 13.3   | Einheiten7                                            | 5 |
|     | 13.4   | Tastensperre EIN70                                    | 6 |
| 14  | Zusät  | zliche Einstellungen                                  | 6 |
|     | 14.1   | Pumpenkick                                            | 7 |
|     | 14.2   | Einstellen von Pumpenrampenzeiten                     | 7 |
|     | 14.3   | PWM-Frequenzreduzierung                               | 8 |
|     | 14.4   | Fördermedienkorrektur                                 | 8 |
| 16  | Diagr  | accound Moscworto 7                                   | Q |
| 13  | 15 1   | Diagnose-Hilfen 70                                    | 9 |
|     | 15.2   | Messwerte 8                                           | 2 |
|     |        |                                                       | _ |
| 16  | Zurüc  | cksetzen                                              | 3 |
|     | 16.1   | Werkseinstellung8.                                    | 3 |
| 17  | Störu  | ngen, Ursachen, Beseitigung8                          | 5 |
|     | 17.1   | Mechanische Störungen ohne Fehlermeldungen            | 5 |
|     | 17.2   | Fehlermeldungen8                                      | 5 |
|     | 17.3   | Warnmeldungen88                                       | 8 |
| 18  | Wart   | ung9                                                  | 1 |
|     | 18.1   | Elektronikmodul wechseln92                            | 3 |
|     | 18.2   | Motor/Antrieb wechseln                                | 4 |
|     | 18.3   | Modullüfterwechsel9                                   | 5 |
| 19  | Ersat  | zteile                                                | 7 |
| -   | _      |                                                       | _ |
| 20  | Entso  | orgung92                                              | 7 |
|     |        |                                                       |   |

#### ۸II. • 1

| T                  | Aligemeines            |                                                                                                    |  |
|--------------------|------------------------|----------------------------------------------------------------------------------------------------|--|
| 1.1                | Über diese Anleitung   | Diese Anleitung ist ein Bestandteil des Produkts. Das Einhalten der Anleitung ist die Vor–<br>aussetzung für die richtige Handhabung und Verwendung:                                                                                                    |  |
|                    |                        | <ul> <li>Anleitung vor allen Tätigkeiten sorgfältig lesen.</li> <li>Anleitung jederzeit zugänglich aufbewahren.</li> <li>Alle Angaben zum Produkt beachten.</li> <li>Kennzeichnungen am Produkt beachten.</li> </ul>                                                             |  |
|                    |                        | Die Sprache der Originalbetriebsanleitung ist Deutsch. Alle weiteren Sprachen dieser Anlei-<br>tung sind eine Übersetzung der Originalbetriebsanleitung.                                                                                                    |  |
| 1.2                | Urheberrecht           | WILO SE © 2023                                                                                                    |  |
|                    |                        | Weitergabe sowie Vervielfältigung dieses Dokuments, Verwertung und Mitteilung seines<br>Inhalts sind verboten, soweit nicht ausdrücklich gestattet. Zuwiderhandlungen verpflichten<br>zu Schadenersatz. Alle Rechte vorbehalten.                                                 |  |
| 1.3                | Vorbehalt der Änderung | Wilo behält sich vor, die genannten Daten ohne Ankündigung zu ändern und übernimmt<br>keine Gewähr für technische Ungenauigkeiten und/oder Auslassungen. Die verwendeten<br>Abbildungen können vom Original abweichen und dienen der exemplarischen Darstellung<br>des Produkts. |  |
| 2                  | Sicherheit             | Dieses Kapitel enthält grundlegende Hinweise für die einzelnen                                                                                                    |  |
|                    |                        | Lebensphasen. Eine Missachtung dieser Hinweise zieht folgende                                                                                                    |  |
|                    |                        | Gefährdungen nach sich:                                                                                                    |  |
|                    |                        | <ul> <li>Gefährdung von Personen durch elektrische, mechanische und<br/>bakteriologische Einwirkungen sowie elektromagnetische Fel-<br/>der</li> </ul>                                                                                                    |  |
|                    |                        | Gefährdung der Umwelt durch Auslaufen gefährlicher Stoffe                                                                                                    |  |
|                    |                        | Sachschäden                                                                                                    |  |
|                    |                        | <ul> <li>Versagen wichtiger Funktionen des Produkts</li> </ul>                                                                                                    |  |
|                    |                        | Die Missachtung der Hinweise führt zum Verlust von Schadenser-                                                                                                    |  |
|                    |                        | satzansprüchen.                                                                                                    |  |
|                    |                        | Zusätzlich die Anweisungen und Sicherheitshinweise in den<br>weiteren Kapiteln beachten!                                                                                                    |  |
| 2.1                | Kennzeichnung von Si-  | Symbole:                                                                                                    |  |
| cherheitshinweisen |                        |                                                                                                    |  |

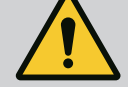

Allgemeines Sicherheitssymbol

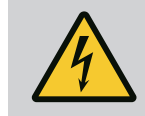

WARNUNG Gefahr vor elektrischer Spannung

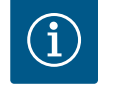

**HINWEIS** 

Hinweise

## Signalwörter

de

## **GEFAHR**

Unmittelbar drohende Gefahr. Missachtung führt zum Tod oder zu schwersten Verletzungen!

## WARNUNG

Missachtung kann zu (schwersten) Verletzungen führen!

## VORSICHT

Missachtung kann zu Sachschäden führen, ein Totalschaden ist möglich. "Vorsicht" wird verwendet, wenn bei Nichtbeachtung dieser Verfahren durch den Benutzer eine Gefahr für das Produkt besteht.

#### HINWEIS

Nützlicher Hinweis zur Handhabung des Produkts. Sie unterstützen den Nutzer im Problemfall;

Direkt am Produkt angebrachte Hinweise beachten und dauerhaft lesbar halten:

- Warnhinweise
- Typenschild
- Drehrichtungspfeil
- Kennzeichen von Anschlüssen

## 2.2 Personalqualifikation

Das Personal muss:

- in den lokal gültigen Unfallverhütungsvorschriften unterrichtet worden sein.
- die Einbau- und Betriebsanleitung gelesen und verstanden haben.

Das Personal muss über die folgenden Qualifikationen verfügen:

- Elektrische Arbeiten: Elektrische Aarbeiten dürfen ausschließlich von Elektrofachkräften durchgeführt werden.
- Montage/Demontagearbeiten: Die Fachkraft muss im Umgang mit den notwendigen Werkzeugen und erforderlichen Befestigungsmaterialien ausgebildet sein.
- Die Bedienung muss von Personen ausgeführt werden, die in die Funktionsweise der kompletten Anlage unterrichtet wurden.
- Wartungsarbeiten: Die Fachkraft muss im Umgang mit den verwendeten Betriebsmitteln und deren Entsorgung vertraut sein.

## Definition "Elektrofachkraft"

Eine Elektrofachkraft ist eine Person mit geeigneter fachlicher Ausbildung, Kenntnissen und Erfahrung, die die Gefahren von Elektrizität erkennen und vermeiden kann. Verantwortungsbereich, Zuständigkeit und Überwachung des Personals muss der Betreiber sicherstellen. Liegen dem Personal nicht die notwendigen Kenntnisse vor, muss das Personal geschult und unterwiesen werden. Falls erforderlich kann das im Auftrag des Betreibers durch den Hersteller des Produkts erfolgen.

## 2.3 Elektrische Arbeiten

- Elektrische Arbeiten durch eine Elektrofachkraft ausführen lassen.
- Beim Anschluss an das lokale Stromnetz die national gültigen Richtlinien, Normen und Vorschriften sowie die Vorgaben des örtlichen Energieversorgungsunternehmens einhalten.
- Vor allen Arbeiten das Produkt vom Stromnetz trennen und gegen Wiedereinschalten sichern.
- Personal über die Ausführung des elektrischen Anschlusses und über die Abschaltmöglichkeiten des Produkts unterrichten.
- Den elektrischen Anschluss mit einem Fehlerstrom–Schutz– schalter (RCD) absichern.
- Technische Angaben in dieser Einbau- und Betriebsanleitung sowie auf dem Typenschild einhalten.
- Produkt erden.
- Beim Anschluss des Produkts an elektrische Schaltanlagen die Vorschriften der Hersteller einhalten.
- Defekte Anschlusskabel umgehend durch eine Elektrofachkraft austauschen lassen.
- Niemals Bedienelemente entfernen.

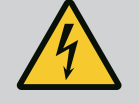

## WARNUNG

GEFAHR

Der Permanentmagnetrotor im Inneren der Pumpe kann bei Demontage für Personen mit medizinischen Implantaten (z. B. Herzschrittmacher) lebensgefährlich sein.

Allgemeine Verhaltensrichtlinien, die für den Umgang mit elektrischen Geräten gelten, befolgen!

Motor nicht öffnen!

Demontage und Montage des Rotors nur durch Wilo-Kundendienst durchführen lassen! Personen, die einen Herzschrittmacher tragen, dürfen solche Arbeiten nicht durchführen!

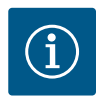

## **HINWEIS**

Von den Magneten im Inneren des Motors geht keine Gefahr aus, **solange der Motor komplett montiert ist**. Personen mit Herzschrittmachern können sich der Pumpe ohne Einschränkung nähern.

## 2.4 Transport

- Schutzausrüstung tragen:
  - Sicherheitshandschuhe gegen Schnittverletzungen
  - Sicherheitsschuhe
  - Geschlossene Schutzbrille
  - Schutzhelm (beim Einsatz von Hebemitteln)

2.5

beiten

- Nur gesetzlich ausgeschriebene und zugelassene Anschlagmittel verwenden.
- Anschlagmittel aufgrund der vorhandenen Bedingungen (Wetter, Anschlagpunkt, Last usw.) auswählen.
- Anschlagmittel immer an den dafür vorgesehenen Anschlagpunkten (Hebeösen) befestigen.
- Hebemittel so platzieren, dass die Stabilität während des Gebrauchs gewährleistet ist.
- Beim Einsatz von Hebemitteln muss, wenn nötig (z. B. Sicht versperrt), eine zweite Person zum Koordinieren eingeteilt werden.
- Aufenthalt unter schwebenden Lasten ist Personen nicht gestattet. Lasten nicht über Arbeitsplätze führen, an denen sich Personen aufhalten.
- Schutzausrüstung tragen:
  - Sicherheitsschuhe
  - Sicherheitshandschuhe gegen Schnittverletzungen
  - Schutzhelm (beim Einsatz von Hebemitteln)
- Am Einsatzort geltende Gesetze und Vorschriften zur Arbeitssicherheit und Unfallverhütung einhalten.
- Das Produkt vom Stromnetz trennen und gegen unbefugtes Wiedereinschalten sichern.
- Alle drehenden Teile müssen stillstehen.
- Absperrschieber im Zulauf und in der Druckleitung schließen.
- In geschlossenen Räumen für ausreichende Belüftung sorgen.
- Sicherstellen, dass keine Explosionsgefahr besteht, wenn jegliche Art von Schweißarbeiten oder Arbeiten mit elektrischen Geräten durchgeführt wird.
- 2.6 Wartungsarbeiten

Montage/Demontagear-

- Schutzausrüstung tragen:
  - Geschlossene Schutzbrille
  - Sicherheitsschuhe
  - Sicherheitshandschuhe gegen Schnittverletzungen
- Am Einsatzort geltende Gesetze und Vorschriften zur Arbeitssicherheit und Unfallverhütung einhalten.
- Die in der Einbau- und Betriebsanleitung beschriebene Vorgehensweise zum Stillsetzen des Produkts/der Anlage einhalten.
- Für Wartung und Reparatur dürfen nur Originalteile des Herstellers verwendet werden. Die Verwendung von anderen als Originalteilen entbindet den Hersteller von jeglicher Haftung.
- Das Produkt vom Stromnetz trennen und gegen unbefugtes Wiedereinschalten sichern.
- Alle drehenden Teile müssen stillstehen.
- Absperrschieber im Zulauf und in der Druckleitung schließen.
- Werkzeuge an den dafür vorgesehenen Orten aufbewahren.

 Nach Abschluss der Arbeiten alle Sicherheits- und Überwachungseinrichtungen wieder anbringen und auf eine korrekte Funktion prüfen.

## 2.7 Pflichten des Betreibers

- Einbau- und Betriebsanleitung in der Sprache des Personals zur Verfügung stellen.
- Die benötigte Ausbildung des Personals für die angegebenen Arbeiten sicherstellen.
- Verantwortungsbereich und Zuständigkeiten des Personals sicherstellen.
- Benötigte Schutzausrüstung zur Verfügung stellen und sicherstellen, dass das Personal die Schutzausrüstung trägt.
- Angebrachte Sicherheits- und Hinweisschilder am Produkt dauerhaft lesbar halten.
- Das Personal über die Funktionsweise der Anlage unterrichten.
- Gefährdungen durch elektrischen Strom ausschließen.
- Gefährliche Bauteile (extrem kalt, extrem heiß, drehend usw.) mit einem bauseitigen Berührungsschutz ausstatten.
- Leicht entzündliche Materialien grundsätzlich vom Produkt fernhalten.
- Das Einhalten der Vorschriften zur Unfallverhütung sicherstellen.
- Das Einhalten lokaler oder genereller Vorschriften [z. B. IEC, VDE usw.] und der örtlichen Energieversorgungsunternehmen sicherstellen.

Direkt am Produkt angebrachte Hinweise beachten und dauerhaft lesbar halten:

- Warnhinweise
- Typenschild
- Drehrichtungspfeil
- Kennzeichen von Anschlüssen

Dieses Gerät kann von Kindern ab 8 Jahren und darüber sowie von Personen mit verringerten physischen, sensorischen oder mentalen Fähigkeiten oder Mangel an Erfahrung und Wissen genutzt werden, wenn sie beaufsichtigt oder über den sicheren Gebrauch des Geräts unterwiesen wurden und sie die daraus resultierenden Gefahren verstehen. Kinder dürfen nicht mit dem Gerät spielen. Reinigung und Benutzerwartung dürfen nicht von Kindern ohne Beaufsichtigung durchgeführt werden.

## 3 Einsatz/Verwendung

3.1 Bestimmungsgemäße Verwendung

Der Antrieb wird in vertikalen und horizontalen mehrstufigen Pumpenbaureihen eingesetzt. Diese können für Folgendes genutzt werden:

- Wasserversorgung und Druckerhöhung
- Industrielle Umwälzanlagen
- Brauchwasser

3.2

wendung

- Heizung
- Waschanlagen
- Bewässerung

#### Installation innerhalb eines Gebäudes:

Der Antrieb ist in einem trockenen, gut belüfteten und frostsicheren Raum zu installieren.

#### Installation außerhalb eines Gebäudes (Außenaufstellung)

- Zulässige Umgebungsbedingungen und Schutzart beachten.
- Antrieb in einem Gehäuse als Wetterschutz installieren. Zulässige Umgebungstemperaturen beachten (siehe Tabelle "Technische Daten").
- Antrieb gegen Witterungseinflüsse wie direkte Sonneneinstrahlung, Regen oder Schnee schützen.
- Antrieb so schützen, dass die Kondensatablaufnuten frei von Verschmutzungen bleiben.
- Bildung von Kondensatwasser durch geeignete Ma
  ßnahmen verhindern.

Zur bestimmungsgemäßen Verwendung gehören auch die Einhaltung dieser Anleitung sowie die Angaben und Kennzeichnungen auf dem Antrieb.

Jede darüber hinausgehende Verwendung gilt als Fehlgebrauch und führt zum Verlust jeglicher Haftungsansprüche.

Nichtbestimmungsgemäße Ver-Die Betriebssicherheit des gelieferten Produkts ist nur bei bestimmungsgemäßer Verwendung entsprechend Kapitel "Bestimmungsgemäße Verwendung" der Betriebsanleitung gewährleistet. Die im Katalog/Datenblatt angegebenen Grenzwerte dürfen niemals unteroder überschritten werden.

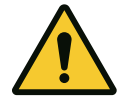

## VORSICHT

## Fehlgebrauch des Antriebs kann zu gefährlichen Situationen und Beschädigungen führen!

Antriebe ohne Ex-Zulassung sind nicht für den Einsatz in explosionsgefährdeten Bereichen geeignet.

- . Leicht entzündliche Materialien/Medien vom Produkt fernhalten.
- . Niemals Unbefugte Arbeiten ausführen lassen.
- . Niemals eigenmächtige Umbauten vornehmen.
- . Ausschließlich autorisiertes Zubehör und Originalersatzteile verwenden.

#### 4 **Beschreibung des Antriebs**

4.1 Produktbeschreibung Der Antrieb besteht aus einem Frequenzumrichter und einem "elektronisch kommutierten Motor" (ECM) und kann in vertikale und horizontale mehrstufige Pumpen eingebaut werden.

Fig. 1 zeigt eine Explosionszeichnung des Antriebs mit seinen Hauptkomponenten. Im Folgenden wird der Aufbau des Antriebs im Detail erläutert.

Zuordnung der Hauptkomponenten gem. Fig. 1, Fig. 2 und Fig. 3 in der Tabelle "Zuordnung der Hauptkomponenten":

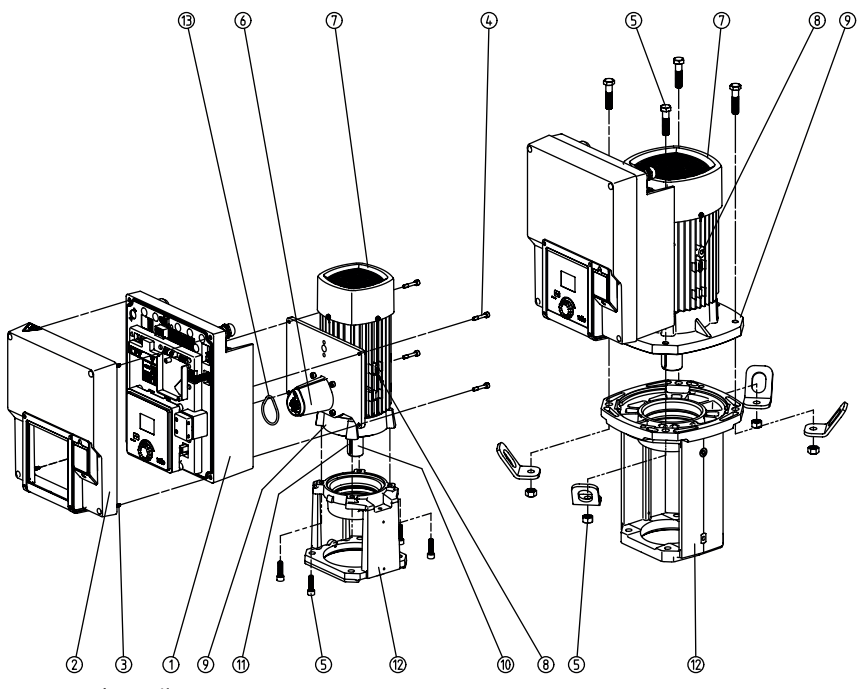

Fig. 1: Hauptbauteile

| Nr. | Bauteil                                                  |
|-----|----------------------------------------------------------|
| 1   | Elektronikmodul–Unterteil                                |
| 2   | Elektronikmodul-Oberteil                                 |
| 3   | Befestigungsschrauben des Elektronikmodul–Oberteils, 4x  |
| 4   | Befestigungsschrauben des Elektronikmodul–Unterteils, 4x |
| 5   | Befestigungsschrauben des Motors, Hauptbefestigung, 4x   |
| 6   | Motoradapter für Elektronikmodul                         |
| 7   | Motorgehäuse                                             |
| 8   | Befestigungspunkte für Transportösen am Motorgehäuse, 2x |
| 9   | Motorflansch                                             |
| 10  | Motorwelle                                               |
| 11  | Passfederwelle                                           |
| 12  | Laterne                                                  |
| 13  | O-Ring                                                   |

Tab. 1: Anordnung der Hauptbauteile

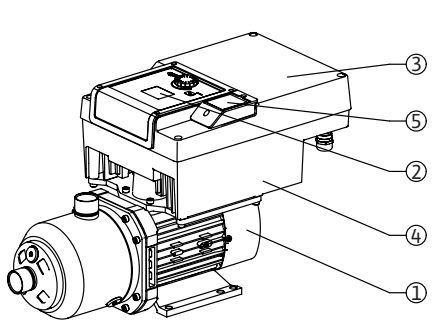

Fig. 2: Antriebsübersicht

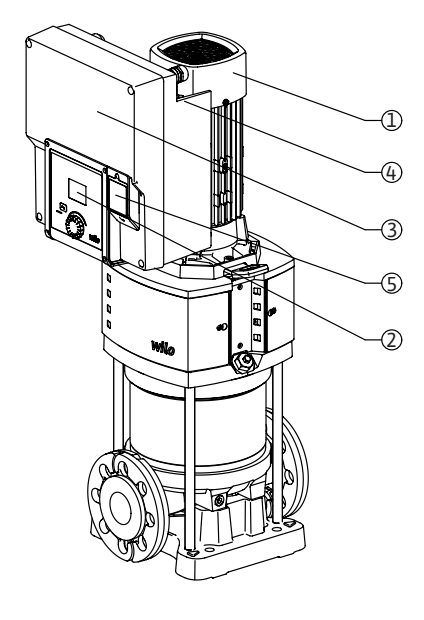

| Pos. | Bezeichnung                      | Erklärung                                                                                                    |
|------|----------------------------------|----------------------------------------------------------------------------------------------------|
| 1    | Motor                            | Antriebseinheit. Bildet zusammen mit dem Elektro-<br>nikmodul den Antrieb.                                                    |
| 2    | Grafisches Display               | Informiert über Einstellungen und den Zustand der<br>Pumpe. Selbsterklärende Bedienoberfläche zur Ein-<br>stellung der Pumpe. |
| 3    | Elektronikmodul                  | Elektronikeinheit mit grafischem Display                                                                                      |
| 4    | Elektrischer Lüfter              | Kühlt das Elektronikmodul.                                                                                                    |
| 5    | Wilo-Connectivity Inter-<br>face | Optionale Schnittstelle                                                                                                    |

#### Tab. 2: Beschreibung der Pumpe

- 1. Der Motor mit montiertem Elektronikmodul kann relativ zur Laterne gedreht werden. Dazu die Angaben in Kapitel "Zulässige Einbaulagen und Änderung der Bauteilanordnung vor Installation" beachten.
- 2. Das Display kann nach Bedarf in 90°-Schritten gedreht werden. (siehe Kapitel "Elektrischer Anschluss").
- 3. Elektronikmodul
- 4. Ein ungehinderter und freier Luftstrom muss rund um den elektrischen Lüfter gewährleistet sein. (siehe Kapitel "Installation")

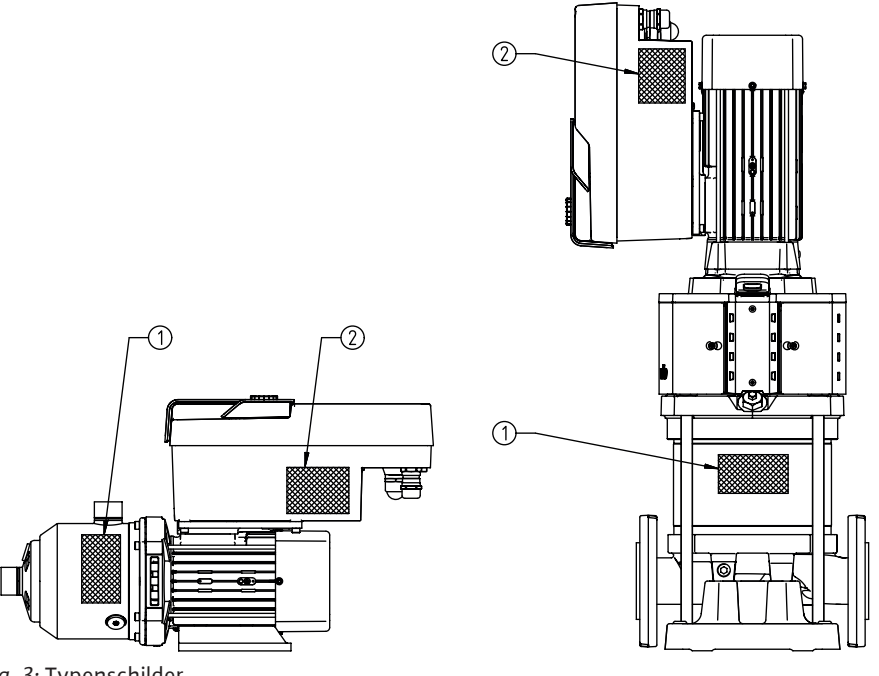

Fig. 3: Typenschilder

| 1 | Pumpentypenschild   |
|---|---------------------|
| 2 | Antriebstypenschild |

Tab. 3: Typenschilder

- Auf dem Pumpentypenschild befindet sich eine Seriennummer. Sie muss z. B. für die Ersatzteilbestellung angegeben werden.
- Das Antriebstypenschild befindet sich auf der Seite des Elektronikmoduls. Der elektrische Anschluss muss entsprechend den Angaben auf dem Antriebstypenschild ausgelegt werden.

## 4.2 Technische Daten

| Eigenschaft            | Wert                                                                           | Hinweis                                             |
|------------------------|--------------------------------------------------------------------------------|-----------------------------------------------------|
| Elektrischer Anschluss |                                                                                |                                                     |
| Spannungsbereich       | 1~220 V 1~240 V (± 10 %),<br>50/60 Hz<br>3~380 V 3~440 V (± 10 %),<br>50/60 Hz | Unterstützte Netzarten:<br>TN, TT, IT <sup>1)</sup> |

| Eigenschaft                                  | Wert                                     | Hinweis                                                                  |
|----------------------------------------------|------------------------------------------|--------------------------------------------------------------------------|
| Leistungsbereich                             | 1~ 0,55 kW 2,2 kW                        | Abhängig vom Antriebstyp                                                 |
|                                              | 3~ 0,55 kW 7,5 kW                        |                                                                          |
| Drehzahlbereich                              | 1000 min-1 3600 min-1                    | Abhängig vom Antriebstyp                                                 |
| Umgebungsbedingungen <sup>2)</sup>           |                                          |                                                                          |
| Schutzart                                    | IP55                                     | EN 60 529                                                                |
| Umgebungstemperatur bei Betrieb<br>min./max. | 0 °C +50 °C                              | Niedrigere oder höhere Umgebungstempe-<br>raturen auf Anfrage            |
| Temperatur bei Lagerung min./max.            | -30 °C +70 °C                            | > +60 °C auf eine Dauer von 8 Wochen be-<br>grenzt.                      |
| Temperatur bei Transport min./max.           | -30 °C +70 °C                            | > +60 °C auf eine Dauer von 8 Wochen be-<br>grenzt.                      |
| relative Luftfeuchtigkeit                    | < 95 %, nicht kondensierend              |                                                                          |
| Aufstellungshöhe max.                        | 2000 m über Meeresspiegel                |                                                                          |
| Isolationsklasse                             | F                                        |                                                                          |
| Verschmutzungsgrad                           | 2                                        | DIN EN 61800-5-1                                                         |
| Motorschutz                                  | Integriert                               |                                                                          |
| Überspannungsschutz                          | Integriert                               |                                                                          |
| Überspannungskategorie                       | OVCIII+SPD/MOV <sup>3</sup>              | Überspannungskategorie III + Überspan-<br>nungsschutz/Metalloxidvaristor |
| Schutzfunktion Steuerklemmen                 | SELV, galvanisch getrennt                |                                                                          |
| Elektromagnetische Verträglichkeit           |                                          |                                                                          |
| Störaussendung nach:                         | EN 61800-3:2018                          | Wohnbereich (C1) <sup>4)</sup>                                           |
| Störfestigkeit nach:                         | EN 61800-3:2018                          | Industriebereich (C2)                                                    |
|                                              | <sup>1)</sup> TN und TT Netze mit gee    | rdetem Außenleiter sind nicht zulässig.                                  |
|                                              | <sup>2)</sup> Detailliertere, produktspe | zifische Angaben wie Leistungsaufnahmen, Ab                              |

<sup>2)</sup>Detailliertere, produktspezifische Angaben wie Leistungsaufnahmen, Abmaße und Gewichte der technischen Dokumentation dem Katalog oder online Wilo-Select entnehmen.

<sup>3)</sup>Over Voltage Category III + Surge Protective Device/Metall Oxid Varistor.

<sup>4)</sup> Bei Dreiphasen-Wechselstromnetz und Motorleistungen von 2,2 und 3 kW kann es bei geringer elektrischer Leistung im leitungsgeführten Bereich unter ungünstigen Umständen bei einem Einsatz im Wohnbereich (C1) zu EMV-Auffälligkeiten kommen. In diesem Fall bitte WILO SE kontaktieren, um gemeinsam eine schnelle und geeignete Abstellmaßnahme zu finden.

## Fördermedien

Wasser–Glykol–Gemische oder Fördermedien mit anderer Viskosität als reines Wasser erhöhen die Leistungsaufnahme der Pumpe. Gemische mit einem Glykolanteil > 10 % beeinflussen die p-v- und  $\Delta$ p-v-Kennlinie und die Durchflussberechnung.

#### 4.3 Lieferumfang

4.4 Zubehör

- Antrieb
- Einbau- und Betriebsanleitung und Konformitätserklärung

Zubehör muss gesondert bestellt werden:

- CIF-Modul PLR für Anbindung an PLR/Schnittstellenkonverter
- CIF-Modul LON für Anbindung an das LONWORKS-Netzwerk
- CIF-Modul BACnet
- CIF-Modul Modbus
- CIF-Modul CANopen
- CIF-Modul Ethernet
- Anschluss M12 RJ45 CIF Ethernet
- Bausatz Differenzdruck 4 20 mA
- Bausatz Relativdruck 4 20 mA

Detaillierte Auflistung siehe Katalog sowie Ersatzteildokumentation.

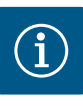

## HINWEIS

CIF-Module dürfen nur im spannungsfreien Zustand der Pumpe eingesteckt werden.

#### 5 Installation

5.1 Personalqualifikation

5.2 Pflichten des Betreibers

- Montage/Demontage muss von einer Fachkraft durchgeführt werden, die im Umgang mit den notwendigen Werkzeugen und erforderlichen Befestigungsmaterialien ausgebildet ist.
- Nationale und regionale Vorschriften beachten!
- Lokal gültige Unfallverhütungs- und Sicherheitsvorschriften der Berufsgenossenschaften beachten.
- Schutzausrüstung zur Verfügung stellen und sicherstellen, dass das Personal die Schutzausrüstung trägt.
- Alle Vorschriften zum Arbeiten mit schweren Lasten beachten.

## 5.3 Sicherheit

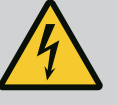

## GEFAHR

Der Permanentmagnetrotor im Inneren des Motors kann bei Demontage für Personen mit medizinischen Implantaten (z. B. Herzschrittmachern) lebensgefährlich sein.

Allgemeinen Verhaltensrichtlinien, die für den Umgang mit elektrischen Geräten gelten, befolgen!

. Motor nicht öffnen!

. Demontage und Montage des Rotors nur durch Wilo-Kundendienst durchführen lassen! Personen, die einen Herzschrittmacher tragen, dürfen solche Arbeiten nicht durchführen!

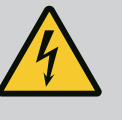

## **GEFAHR**

#### Lebensgefahr bei fehlenden Schutzvorrichtungen!

Durch fehlende Schutzvorrichtungen für den Antrieb können Stromschlag oder die Berührung von rotierenden Teilen zu lebensgefährlichen Verletzungen führen.

Vor Inbetriebnahme zuvor demontierte Schutzvorrichtungen wie Umrichterabdeckung oder Kupplungsabdeckungen wieder montieren!

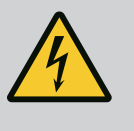

## WARNUNG

#### Lebensgefahr durch nicht montierten Antrieb!

An den Motorkontakten kann eine lebensgefährliche Spannung anliegen! Der Normalbetrieb der Pumpe ist nur mit montiertem Antrieb zulässig. Pumpe niemals ohne montierten Antrieb anschließen oder betreiben!

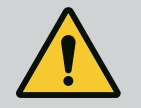

## WARNUNG

## Lebensgefahr durch herabfallende Teile!

Der Antrieb selbst und Teile des Antriebs können ein sehr hohes Eigengewicht aufweisen. Durch herunterfallende Teile besteht die Gefahr von Schnitten, Quetschungen, Prellungen oder Schlägen, die bis zum Tod führen können.

. Immer geeignete Hebemittel verwenden und Teile gegen Herabfallen sichern.

. Niemals unter schwebenden Lasten aufhalten.

. Bei Lagerung und Transport sowie vor allen Installations- und Montagearbeiten für eine sichere Lage und einen sicheren Stand des Antriebs sorgen.

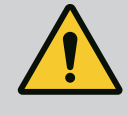

## WARNUNG

Personenschäden durch starke magnetische Kräfte!

Öffnen des Motors führt zu hohen, schlagartig auftretenden magnetischen Kräften. Das kann zu schweren Schnittverletzungen, Quetschungen und Prellungen führen. Motor nicht öffnen!

## WARNUNG

## Heiße Oberfläche!

Es besteht Verbrennungsgefahr! Pumpe vor allen Arbeiten abkühlen lassen!

5.4 Zulässige Einbaulagen und Änderung der Komponentenanordnung vor Installation

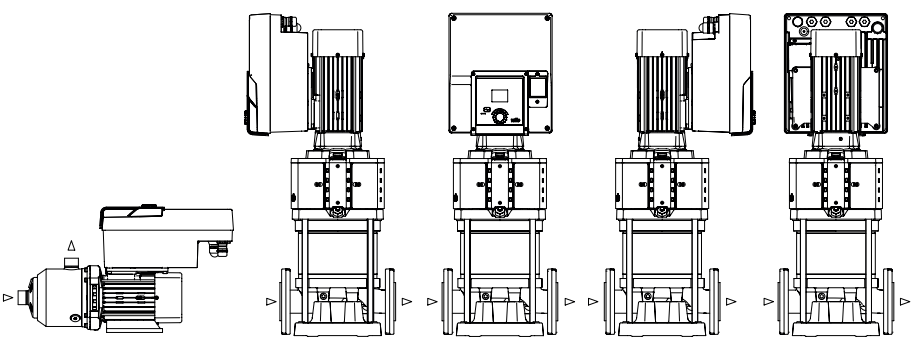

Fig. 4: Anordnung der Komponenten im Lieferzustand

Die werkseitig vormontierte Komponentenanordnung relativ zum Pumpengehäuse kann bei Bedarf vor Ort geändert werden. Dies kann z. B. für folgende Fälle erforderlich sein:

- Gewährleisten der Pumpenentlüftung
- Ermöglichen einer besseren Bedienung
- Vermeidung unzulässiger Einbaulagen (Motor und/oder Umrichter zeigen nach unten). In den meisten Fällen ist das Drehen des Einstecksatzes relativ zum Pumpengehäuse ausreichend. Die mögliche Anordnung der Komponenten ergibt sich aus den zulässigen Einbaulagen.
- 5.5 Zulässige Einbaulagen mit horizontaler Motorwelle

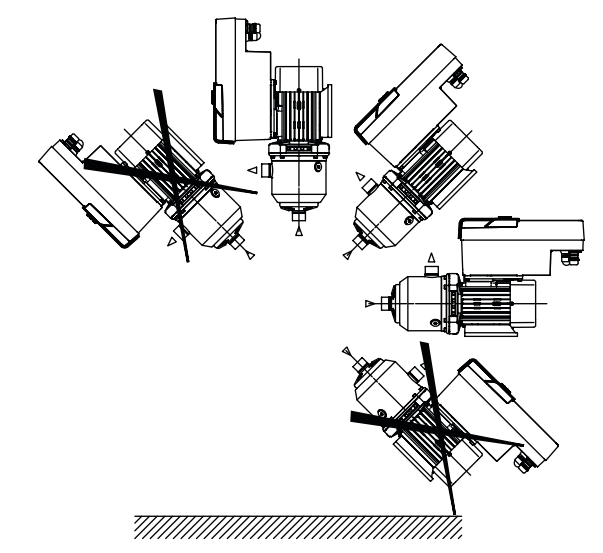

Fig. 5: Zulässige Einbaulagen mit Motorwelle und Elektronikmodul nach oben (0°)

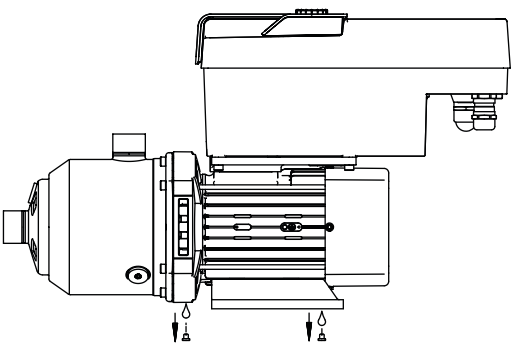

Fig. 6: Kondensatablauföffnungen

Nur in dieser Position (0°) kann das Kondensat über vorhandene Bohrungen des Motors abgeleitet werden.

#### 5.6 Installationsvorbereitung

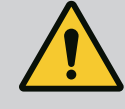

## **GEFAHR**

#### Lebensgefahr durch herabfallende Teile!

Die Teile des Antriebs können extrem schwer sein. Durch herunterfallende Teile besteht die Gefahr von Schnitten, Quetschungen, Prellungen oder Schlägen, die bis zum Tod führen können.

. Immer geeignete Hebemittel verwenden und Teile gegen Herabfallen sichern.

. Niemals unter schwebenden Lasten aufhalten.

. Bei Lagerung und Transport sowie vor allen Installations- und Montagearbeiten für eine sichere Lage und einen sicheren Stand der Pumpe sorgen.

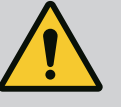

## WARNUNG

# Gefahr von Personen- und Sachschäden durch unsachgemäße Handhabung!

. Antriebseinheit niemals auf unbefestigten oder nicht tragfähigen Flächen abstellen.

. Bei Bedarf Spülung des Rohrleitungssystems vornehmen. Verschmutzungen können zum Ausfall der Pumpe führen.

. Einbau erst nach Abschluss aller Schweiß- und Lötarbeiten und der gegebenenfalls erforderlichen Spülung des Rohrleitungssystems vornehmen.

. Axialen Mindestabstand von 100 mm zwischen Wand und Lüfterhaube des Motors beachten.

. Freien Luftzugang zum Kühlkörper des Elektronikmoduls durch einen axialen Mindestabstand von 100 mm zur Wand sicherstellen.

- Den Antrieb witterungsgeschützt in einer frost-/staubfreien, gut belüfteten und nicht explosionsgefährdeten Umgebung installieren. Vorgaben aus dem Kapitel "Bestimmungsgemäße Verwendung" beachten!
- Der Antrieb muss für Inspektionen, Wartungsarbeiten oder einen späteren Austausch immer zugänglich sein.
- Über dem Aufstellort für große Antriebe eine Vorrichtung zum Anbringen von Hebezeug installieren. Gesamtgewicht des Antriebs: siehe Katalog oder Datenblatt.

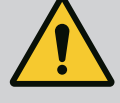

## WARNUNG

## Personen und Sachschäden durch unsachgemäße Handhabung!

Am Motorgehäuse montierte Transportösen können bei zu hohem Traggewicht ausreißen. Das kann zu schwersten Verletzungen und Sachschäden am Produkt führen!

- . Niemals die ganze Pumpe mit den am Motorgehäuse befestigten Transportösen transportieren.
- . Niemals die am Motorgehäuse befestigten Transportösen zum Trennen oder Ausziehen des Motoraggregats verwenden.

## Transport des Antriebs

- Antrieb nur mit zugelassenen Lastaufnahmemitteln heben (z. B. Flaschenzug, Kran). Siehe auch Kapitel "Transport und Zwischenlagerung".
- Am Motorgehäuse montierte Transportösen sind nur für den Transport des Motors zugelassen!

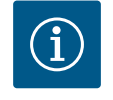

## HINWEIS

## Spätere Arbeiten am Aggregat erleichtern!

Damit nicht die gesamte Anlage entleert werden muss, Absperrarmaturen vor und nach der Pumpe einbauen.

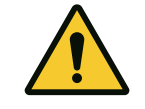

## VORSICHT

#### Sachschäden durch Turbinen und Generatorbetrieb!

Ein Durchströmen der Pumpe in Fließrichtung oder entgegen der Fließrichtung kann irreparable Schäden am Antrieb verursachen. Auf der Druckseite jeder Pumpe eine Rückschlagklappe einbauen!

Fig. 7:

#### 5.7 Doppelpumpeninstallation

Eine Doppelpumpe kann aus zwei Einzelpumpen bestehen, die in einem gemeinsamen Sammelrohr betrieben werden.

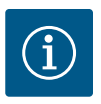

## **HINWEIS**

Bei Doppelpumpen in einem gemeinsamen Sammelrohr sollte eine Pumpe als Hauptpumpe konfiguriert werden. An dieser Pumpe sollte der Differenzdruckgeber montiert werden. Das Wilo Net-Buskommunikationskabel sollte ebenfalls an der Hauptpumpe montiert und konfiguriert werden.

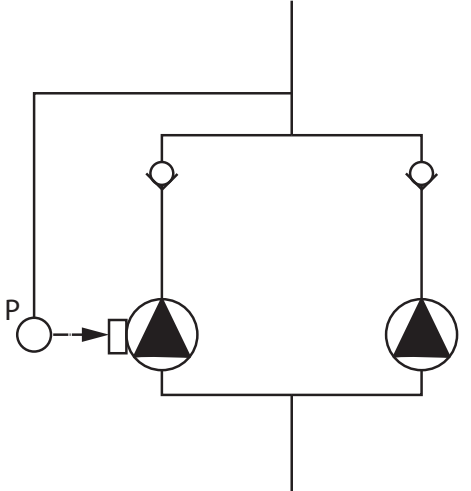

Zwei Einzelpumpen als Doppelpumpe im gemeinsamen Sammelrohr:

Im Beispiel ist die Hauptpumpe die in Fließrichtung linke Pumpe. An dieser Pumpe den Druckgeber anschließen! Die beiden Einzelpumpen müssen zu einer Doppelpumpe miteinander verbunden und konfiguriert werden. Siehe Kapitel "Doppelpumpenbetrieb".

Die Messpunkte des Relativdruckgebers müssen im gemeinsamen Sammelrohr auf der Druckseite der Doppelpumpenanlage liegen.

Fig. 8: Beispiel für den Anschluss eines Relativdrucksensors im gemeinsamen Sammelrohr

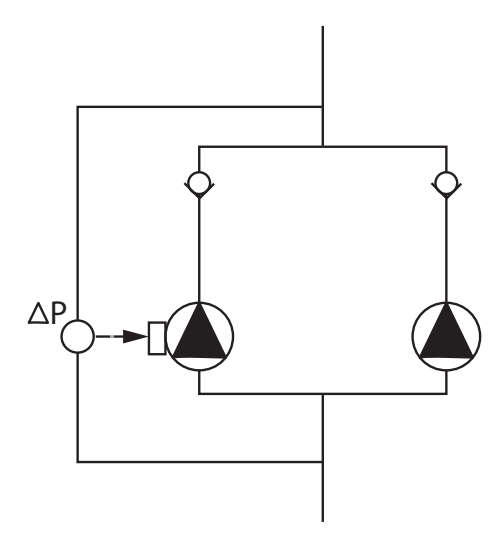

Zwei Einzelpumpen als Doppelpumpe im gemeinsamen Sammelrohr:

Im Beispiel ist die Hauptpumpe die in Fließrichtung linke Pumpe. An dieser Pumpe den Differenzdruckgeber anschließen! Die beiden Einzelpumpen müssen zu einer Doppelpumpe miteinander verbunden und konfiguriert werden. Siehe Kapitel "Doppelpumpenbetrieb".

Die Messpunkte des Differenzdruckgebers müssen im gemeinsamen Sammelrohr auf der Saug- und Druckseite der Doppelpumpenanlage liegen.

Fig. 9: Beispiel für den Anschluss eines Differenzdruckgebers im gemeinsamen Sammelrohr

5.8 Installation und Position von zusätzlich anzuschließenden Sensoren In folgenden Fällen müssen in den Rohrleitungen Fühlerhülsen für die Aufnahme der verschiedenen Sensoren installiert werden:

- Druckgeber
- Weitere Sensoren

#### Druckgeber:

Bei p-c-Regelbetrieb die Messpunkte des Relativdrucksensors auf der Druckseite der Pumpe installieren. Das Kabel an den Analogeingang 1 anschließen.

Bei dp-c- oder dp-v-Regelbetrieb die Messpunkte des Differenzdrucksensors auf der Saug- und Druckseite der Pumpe installieren. Das Kabel an den Analogeingang 1 anschließen.

Im Pumpenmenü wird der Differenzdrucksensor konfiguriert.

Bei p-v-Regelbetrieb den ersten Messpunkt des Relativdrucksensors auf der Druckseite der Pumpe installieren. Das zugehörige Kabel an den Analogeingang 1 anschließen. Den zweiten Messpunkt des Absolut- oder Relativdrucksensors auf der Saugseite der Pumpe installieren. Das zugehörige Kabel an den Analogeingang 2 anschließen.

Mögliche Sensortypen saugseitig:

- Absolutdruck
- Relativdruck

Mögliche Sensortypen druckseitig:

Relativdruck

Mögliche Signaltypen an Differenzdrucksensoren:

- 0... 10 V
- 2...10 V
- 0... 20 mA
- 4... 20 mA

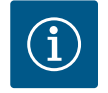

## HINWEIS

Als Zubehör erhältlich:

Absolut-, Relativ- oder Differenzdruckgeber zum Anschluss an die Pumpe

#### Weitere Sensoren

Im Modus "PID-Regelung"können andere Sensortypen (Temperaturfühler, Durchflusssensor usw.) angeschossen werden, die mit diesen Signaltypen kompatibel sind:

- 0...10 V
- 2...10 V
- 0... 20 mA
- 4... 20 mA

Das Kabel wird an den Analogeingang 1 angeschlossen.

## 6 Elektrischer Anschluss

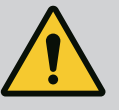

## GEFAHR

#### Lebensgefahr durch elektrischen Strom!

**Die Nutzung eines thermischen Überlastschutzes wird empfohlen!** Elektrischen Anschluss ausschließlich durch eine qualifizierte Elektrofachkraft und gemäß geltenden Vorschriften vornehmen!

Vorschriften zur Unfallverhütung beachten!

Vor Beginn der Arbeiten am Produkt ist sicherzustellen, dass der Antrieb spannungsfrei geschaltet ist.

Sicherstellen, dass niemand die Stromversorgung wieder einschalten kann, bevor die Arbeit beendet ist.

Sicherstellen, dass alle Energiequellen spannungsfrei geschaltet und gesperrt werden können. Wenn der Antrieb von einer Schutzvorrichtung ausgeschaltet wurde, muss er bis zur Behebung des Fehlers gegen Wiedereinschalten gesichert werden.

Elektrische Maschinen müssen immer geerdet sein. Die Erdung muss dem Antrieb und den einschlägigen Normen und Vorschriften entsprechen. Erdungsklemmen und Befestigungselemente müssen passend dimensioniert sein.

Anschlusskabel dürfen niemals die Rohrleitungen, die Pumpe oder das Motorgehäuse berühren.

Falls die Möglichkeit besteht, dass Personen in Berührung mit dem Antrieb kommen, muss der geerdete Anschluss zusätzlich mit einem Fehlerstrom-Schutzschalter ausgestattet werden.

Einbau- und Betriebsanleitungen von Zubehör beachten!

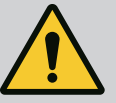

## GEFAHR

#### Lebensgefahr!

Das Berühren spannungsführender Teile führt zum Tod oder zu schweren Verletzungen! Auch im freigeschalteten Zustand können im Elektronikmodul durch nicht entladene Kondensatoren noch hohe Berührungsspannungen auftreten. Deshalb dürfen die Arbeiten am Elektronikmodul erst nach Ablauf von 5 Minuten begonnen werden!

Versorgungsspannung allpolig unterbrechen und gegen Wiedereinschalten sichern!

Alle Anschlüsse (auch potentialfreie Kontakte) auf Spannungsfreiheit prüfen!

Niemals Gegenstände (z. B. Nagel, Schraubendreher, Draht) in Öffnungen am Elektronikmodul stecken!

Demontierte Schutzvorrichtungen (z. B. Moduldeckel) wieder montieren!

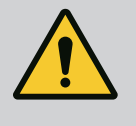

## GEFAHR

## Lebensgefahr durch Stromschlag! Generator- oder Turbinenbetrieb bei Durchströmung der Pumpe!

Auch ohne Elektronikmodul (ohne elektrischen Anschluss) kann an den Motorkontakten eine berührungsgefährliche Spannung anliegen!

Absperreinrichtungen vor und hinter der Pumpe schließen!

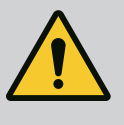

## GEFAHR

#### Lebensgefahr durch Stromschlag!

Wasser auf dem Elektronikmodul-Oberteil kann beim Öffnen in das Elektronikmodul eindringen.

Vor dem Öffnen Wasser, z. B. am Display, durch vollständiges Abwischen entfernen. Eindringen von Wasser generell vermeiden!

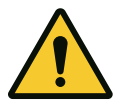

## VORSICHT

#### Lebensgefahr durch nicht montiertes Elektronikmodul!

An den Motorkontakten kann eine lebensgefährliche Spannung anliegen! Der Normalbetrieb der Pumpe ist nur mit montiertem Elektronikmodul zulässig.

Pumpe niemals ohne montiertes Elektronikmodul anschließen oder betreiben!

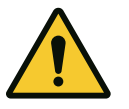

## VORSICHT

Sachschäden durch unsachgemäßen elektrischen Anschluss! Eine unzureichende Netzauslegung kann zu Systemausfällen und Kabelbränden aufgrund von Netzüberlastung führen!

Bei Netzauslegung in Bezug auf verwendete Kabelquerschnitte und Absicherungen berücksichtigen, dass im Mehrpumpenbetrieb kurzzeitig gleichzeitiger Betrieb aller Pumpen auftreten kann.

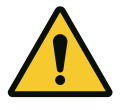

## VORSICHT

Gefahr von Sachschäden durch unsachgemäßen elektrischen Anschluss!

Darauf achten, dass Stromart und Spannung des Netzanschlusses mit den Angaben auf dem Pumpentypenschild übereinstimmen.

#### Kabelverschraubungen

Am Elektronikmodul befinden sich sechs Kabeldurchführungen zum Klemmenraum. Falls der Antrieb mit einem Lüfter geliefert wird, ist das Kabel für dessen Spannungsversorgung am Elektronikmodul werkseitig montiert. Die Anforderungen zur elektromagnetischen Verträglichkeit müssen beachtet werden.

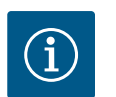

## HINWEIS

Werkseitig sind nur die Kabelverschraubung M25 für den Netzanschluss und die Kabelverschraubung M20 für das Kabel des Druckgebers montiert.Alle weiteren erforderlichen Kabelverschraubungen M20 müssen bauseits bereitgestellt werden.

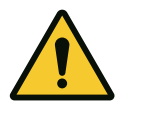

## VORSICHT

Damit IP55 gewährleistet bleibt, müssen nicht belegte Kabelverschraubungen mit den vom Hersteller vorgesehenen Stopfen verschlossen bleiben.

Bei Montage der Kabelverschraubung darauf achten, dass unterhalb der Kabelverschraubung eine Dichtung montiert ist.

- 1. Kabelverschraubungen bei Bedarf einschrauben. Dabei das Anzugsdrehmoment einhalten. Siehe Tabelle "Anzugsdrehmomente".
- 2. Darauf achten, dass zwischen Kabelverschraubung und Kabeldurchführung eine Dichtung montiert ist.

Die Kombination aus Kabelverschraubung und Kabeldurchführung muss gemäß Tabelle "Kabelanschlüsse" vorgenommen werden:

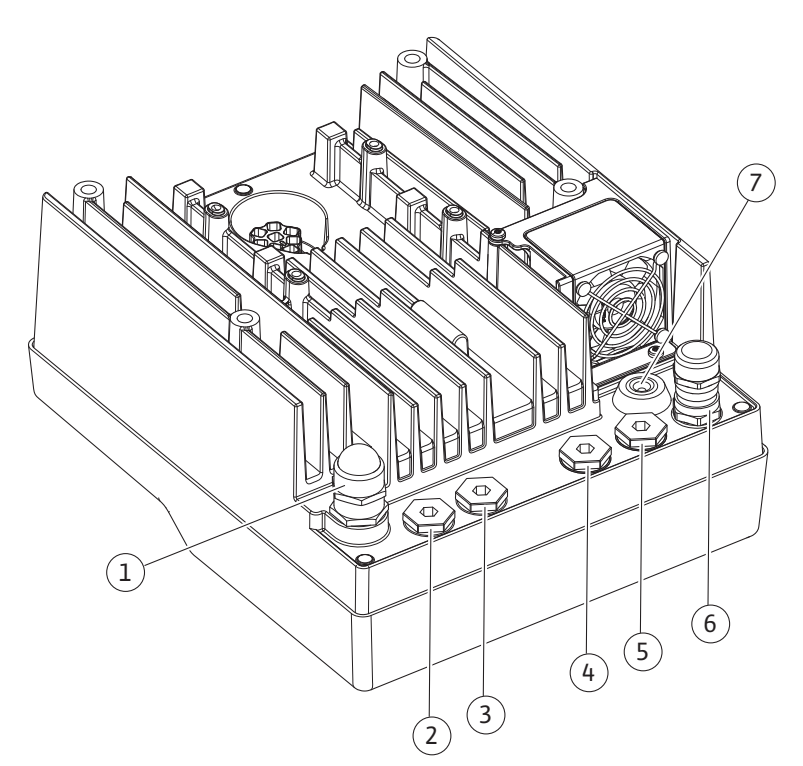

Fig. 10: Kabelverschraubungen/Kabelanschlüsse

| Anschluss                                                                         | Kabelverschraubung     | Kabeldurchführung<br>Fig. 10<br>Pos. | Klemmen-Nr. |
|-----------------------------------------------------------------------------------|------------------------|--------------------------------------|-------------|
| Elektrischer Netzanschluss                                                        | Kunststoff             | 1                                    | 1 (Fig. 11) |
| 3~380 VAC 3~440 VAC<br>1~220 VAC 1~240 VAC                                        |                        |                                      |             |
| SSM                                                                               | Kunststoff             | 2                                    | 2 (Fig. 11) |
| 1~220 VAC 1~240 VAC<br>(12 V Gleichstrom)                                         |                        |                                      |             |
| SBM                                                                               | Kunststoff             | 3                                    | 3 (Fig. 11) |
| 1~220 VAC 1~240 VAC<br>(12 V Gleichstrom)                                         |                        |                                      |             |
| Digitaleingang EXT. OFF                                                           | Metall mit Abschirmung | 4, 5, 6                              | 11, 12      |
| (24 V Gleichstrom)                                                                |                        |                                      | (Fig. 12)   |
|                                                                                   |                        |                                      | (DI 1)      |
| Digitaleingang WASSERMANGEL                                                       | Metall mit Abschirmung | 4, 5, 6                              | 11, 12      |
| (24 V Gleichstrom)                                                                |                        |                                      | (Fig. 12)   |
|                                                                                   |                        |                                      | (DI 1)      |
| Bus Wilo Net                                                                      | Metall mit Abschirmung | 4, 5, 6                              | 15 17       |
| (Buskommunikation)                                                                |                        |                                      | (Fig. 12)   |
| Analogeingang 1                                                                   | Metall mit Abschirmung | 4, 5, 6                              | 1, 2, 3     |
| 0 10 V, 2 10 V,<br>0 20 mA, 4 20 mA                                               |                        |                                      | (Fig. 12)   |
| Analogeingang 2                                                                   | Metall mit Abschirmung | 4, 5, 6                              | 1, 4, 5     |
| 0 10 V, 2 10 V,<br>0 20 mA, 4 20 mA                                               |                        |                                      | (Fig. 12)   |
| CIF-Modul<br>(Buskommunikation)                                                   | Metall mit Abschirmung | 4, 5, 6                              | 4 (Fig. 17) |
| Elektrischer Anschluss des werkseitig montierten<br>Lüfters<br>(24 V Gleichstrom) |                        | 7                                    | 4 (Fig. 11) |

Tab. 4: Kabelanschlüsse

#### Kabelanforderungen

Klemmen sind für starre und flexible Leiter mit und ohne Aderendhülsen vorgesehen. Wenn flexible Kabel verwendet werden, müssen Aderendhülsen verwendet werden.

| Anschluss                         | Klemmenquerschnitt<br>in mm²<br>Min. | Klemmenquer–<br>schnitt<br>in mm <sup>2</sup><br>Max. | Kabel     |
|-----------------------------------|--------------------------------------|-------------------------------------------------------|-----------|
| Elektrischer Netzanschluss:<br>1~ | ≤ 2,2 kW:4x1,5                       | ≤ 2,2 kW: 3x4                                         |           |
| Elektrischer Netzanschluss:       | ≤ 4 kW: 4x1,5                        | ≤ 4 kW: 4x4                                           |           |
| 3~                                | > 4 kW: 4x2,5                        | > 4 kW: 4x6                                           |           |
| SSM                               | 2x0,2                                | 3x1,5 (1,0**)<br>Wechselrelais                        | *         |
| SBM                               | 2x0,2                                | 3x1,5 (1,0**)<br>Wechselrelais                        | *         |
| Digitaleingang 1                  | 2x0,2                                | 2x1,5 (1,0**)                                         | *         |
| Analogeingang 1                   | 2x0,2                                | 2x1,5 (1,0**)                                         | *         |
| Analogeingang 2                   | 2x0,2                                | 2x1,5(1,0**)                                          | *         |
| Wilo Net                          | 3x0,2                                | 3x1,5 (1,0**)                                         | Geschirmt |
| CIF-Modul                         | 3x0,2                                | 3x1,5 (1,0**)                                         | Geschirmt |

Tab. 5: Kabelanforderungen

\* Kabellänge ≥ 2 m: Geschirmte Kabel verwenden.

\*\* Bei der Verwendung von Aderendhülsen reduziert sich der maximale Querschnitt an den Klemmen der Kommunikationsschnittstellen auf 0,25...1 mm<sup>2</sup>.

Um EMV-Standards einzuhalten, müssen folgende Kabel immer abgeschirmt ausgeführt werden:

- Kabel für EXT. AUS/WASSERMANGEL an Digitaleingängen
- Externes Steuerkabel an Analogeingängen
- Doppelpumpenkabel bei zwei Einzelpumpen (Buskommunikation)
- CIF-Modul an die Gebäudeautomation (Buskommunikation): Der Schirm wird mit der Kabeldurchführung am Elektronikmodul verbunden (Fig. 10).

#### Klemmenanschlüsse

Klemmanschlüsse für alle Kabelanschlüsse im Elektronikmodul entsprechen der Push-In Technik. Sie können mit einem Schraubendreher des Typs Schlitz SFZ 1 – 0,6 x 0,6 mm geöffnet werden.

#### Abisolierlänge

Die Abisolierlänge der Kabel für den Klemmenanschluss beträgt 8,5 mm ... 9,5 mm.

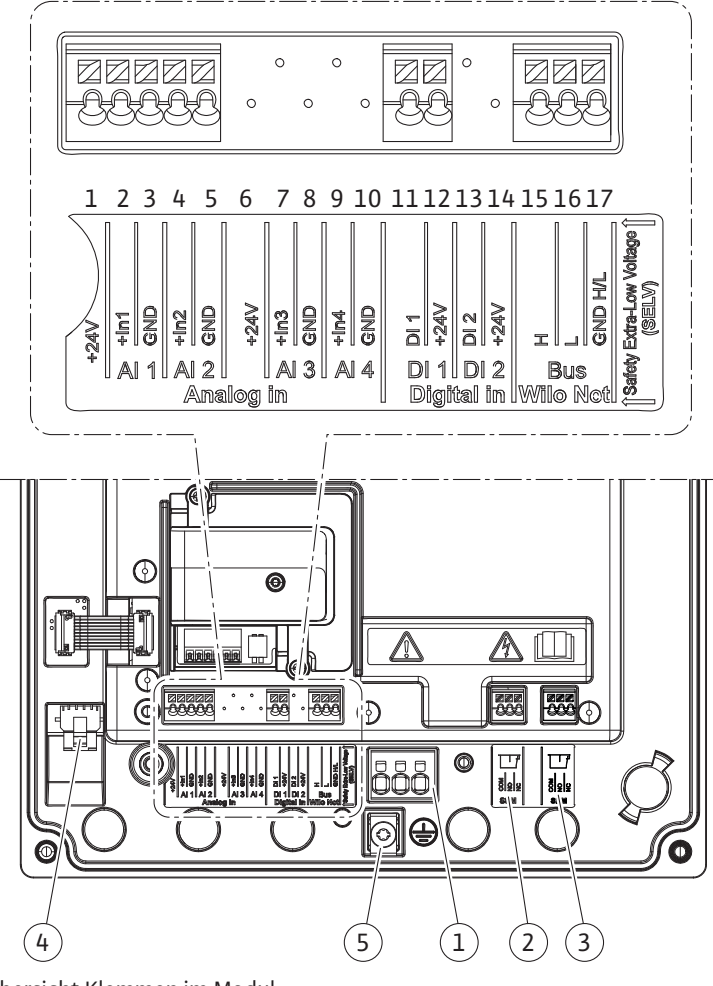

Fig. 11: Übersicht Klemmen im Modul

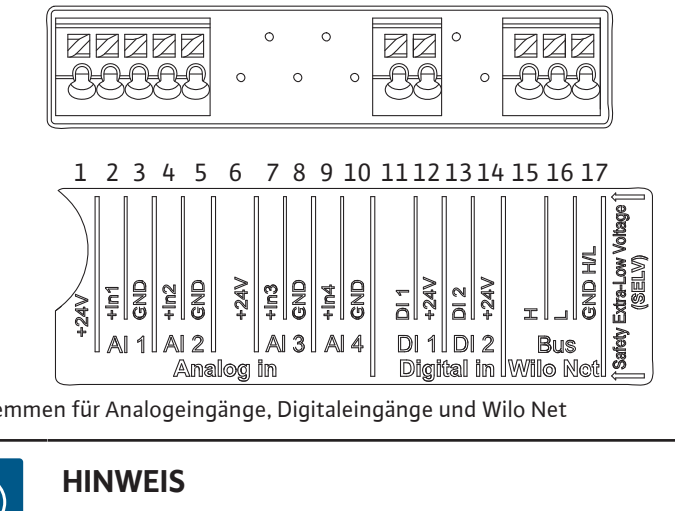

Fig. 12: Klemmen für Analogeingänge, Digitaleingänge und Wilo Net

i

**HINWEIS** 

Wilo Net AI3, AI4 und DI2 sind nicht belegt

Belegung der Klemmen

| Bezeichnung       | Beleauna                              | Hinweis                                      |
|-------------------|---------------------------------------|----------------------------------------------|
|                   | + 24 V (Klemme: 1)                    | Signalart                                    |
|                   | $+ 24 \vee (\text{Klemmer 1})$        |                                              |
|                   | (Klemmer 2)                           |                                              |
|                   | - GND (Klemme: 3)                     | $\cdot 2 - 10^{\circ}$                       |
| Analog IN (Al2)   | $+112 \rightarrow (\text{Klemmer E})$ | • 0 - 20 mA                                  |
|                   |                                       | • 4 – 20 mA                                  |
|                   |                                       | Spannungstestigkeit:                         |
|                   |                                       | 30 VDC/24 V AC                               |
|                   |                                       | Spannungsversorgung:                         |
|                   |                                       | 24 V DC: max. 50 mA                          |
| Digital IN (DI 1) | $DI1 \to (Klemme: 11)$                | Digitaleingänge für potentialfreie Kontakte: |
|                   | + 24 V (Klemme: 12)                   | • Maximale Spannung: < 30 V DC/24 VAC        |
|                   |                                       | • Maximaler Schleifenstrom: < 5 mA           |
|                   |                                       | • Betriebsspannung: 24 V AC                  |
|                   |                                       | Betriebsschleifenstrom:2 mA pro Eingang      |
| Wilo Net          | ↔ H (Klemme: 15)                      |                                              |
|                   | ↔L (Klemme: 16)                       |                                              |
|                   | GND H/L (Klemme: 17)                  |                                              |
| SSM               | COM (Klemme: 18)                      | Potentialfreier Wechsler                     |
|                   | ← NO (Klemme: 19)                     | Kontaktbelastung:                            |
|                   | ← NC (Klemme: 20)                     | • Minimal zulässig: SELV                     |
|                   |                                       | 12 VAC/DC, 10 mA                             |
|                   |                                       | • Maximal zulässig:                          |
|                   |                                       | 250 VAC, 1 A, 30 VDC, 1 A                    |
| SBM               | COM (Klemme: 21)                      | Potentialfreier Wechsler                     |
|                   | ← NO (Klemme: 22)                     | Kontaktbelastung:                            |
|                   | ← NC (Klemme: 22)                     | • Minimal zulässig: SELV                     |
|                   |                                       | 12 VAC/DC, 10 mA                             |
|                   |                                       | • Maximal zulässig:                          |
|                   |                                       | 250 VAC, 1 A, 30 VDC, 1 A                    |
| Notzanschluss     |                                       |                                              |

#### 6.1 Netzanschluss

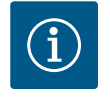

## HINWEIS

National gültige Richtlinien, Normen und Vorschriften sowie die Vorgaben der örtlichen Energieversorgungsunternehmen einhalten!

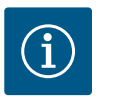

## **HINWEIS**

Anzugsdrehmomente für die Klemmenschrauben, siehe Tabelle "Anzugsdrehmomente". Ausschließlich einen kalibrierten Drehmomentschlüssel verwenden!

- 1. Stromart und Spannung auf dem Typenschild beachten.
- 2. Den elektrischen Anschluss über ein festes Anschlusskabel mit einer Steckvorrichtung oder einem allpoligen Schalter mit mindestens 3 mm Kontaktöffnungsweite herstellen.
- 3. Zum Schutz vor Leckagewasser und zur Zugentlastung an der Kabelverschraubung ein Anschlusskabel mit ausreichendem Außendurchmesser verwenden.

- Kabel in der N\u00e4he der Verschraubung zu einer Ablaufschleife, zur Ableitung anfallenden Tropfwassers, biegen.
- 6. Anschlusskabel so verlegen, dass es weder Rohrleitungen noch Pumpe berührt.

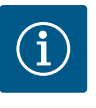

## **HINWEIS**

Wenn flexible Kabel für den Netzanschluss oder Kommunikationsanschluss verwendet werden, Aderendhülsen verwenden!

Nicht belegte Kabelverschraubungen müssen mit den vom Hersteller vorgesehenen Stopfen verschlossen bleiben.

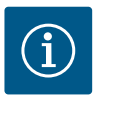

## **HINWEIS**

Vorzugsweise die Pumpe über den digitalen Eingang (Ext. Aus) anstelle der Hauptspannungsversorgung ein- oder ausschalten.

#### Hauptklemme: Haupterdungsanschluss

#### Anschluss Netzklemme

Netzklemme für 3~ Netzanschluss mit Erdung

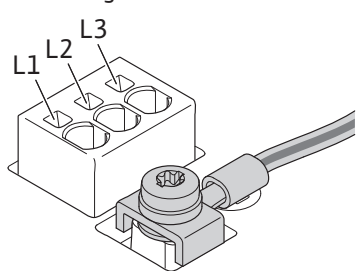

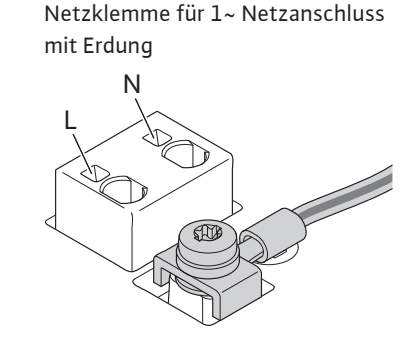

#### Anschluss des Schutzleiters

Bei Verwendung eines flexiblen Anschlusskabels für den Erdungsdraht eine Ringöse verwenden.

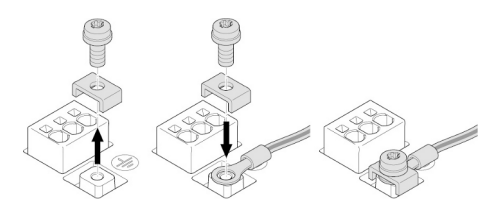

Fig. 13: Flexibles Anschlusskabel

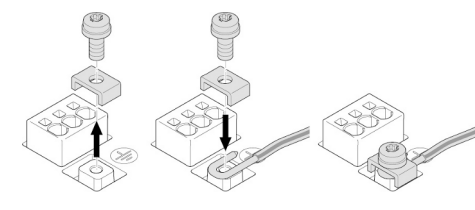

Fig. 14: Starres Anschlusskabel

Bei Verwendung eines starren Anschlusskabels den Erdungsdraht u-förmig anschließen.

## Fehlerstrom-Schutzschalter (RCD)

# Ein Frequenzumrichter darf nicht mit einem Fehlerstrom-Schutzschalter abgesichert werden.

Frequenzumrichter können die Funktion von Fehlerstrom-Schutzschaltungen beeinträchtigen.

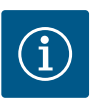

## HINWEIS

Sie können Gleichstrom im Schutzerdungsleiter verursachen. Wo für den Schutz im Fall einer direkten oder indirekten Berührung eine Fehlerstrom-Schutzeinrichtung (RCD) oder ein Fehlerstrom-Überwachungsgerät (RCM) verwendet wird, ist auf der Stromversorgungsseite dieses Produkts nur ein RCD oder RCM vom Typ B zulässig.

de

Kennzeichnung:

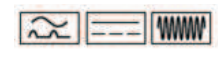

Auslösestrom: > 30 mA

Netzseitige Absicherung: max. 25 A (für 3~)

Netzseitige Absicherung: max. 16 A (für 1~)

Die netzseitige Absicherung muss immer der elektrischen Auslegung der Pumpe entsprechen.

#### Leitungsschutzschalter

Der Einbau eines Leitungsschutzschalters wird empfohlen.

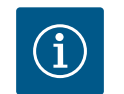

## **HINWEIS**

Auslösecharakteristik des Leitungsschutzschalters: B Überlast: 1,13 – 1,45 x I<sub>nenn</sub> Kurzschluss: 3 – 5 x I<sub>nenn</sub>

#### 6.2 Anschluss von SSM und SBM

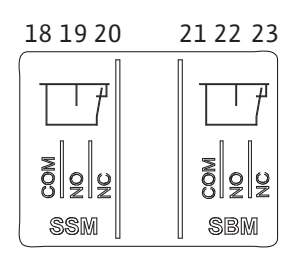

Fig. 15: Klemmen für SSM und SBM

SSM (Sammelstörmeldung) und SBM (Sammelbetriebsmeldung) werden an die Klemmen 18 ... 20 und 21 ... 23 angeschlossen.

Die Kabel des elektrischen Anschlusses sowie für SBM und SSM müssen **nicht** abgeschirmt werden.

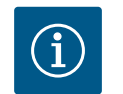

#### **HINWEIS**

Zwischen den Kontakten der Relais von SSM und SBM dürfen max. 230 V anliegen, niemals 400 V!

Bei Verwendung von 230 V als Schaltsignal muss dieselbe Phase zwischen den beiden Relais verwendet werden.

SSM und SBM sind als Wechsler ausgeführt und können jeweils als Öffner- oder Schließerkontakt verwendet werden. Wenn die Pumpe spannungsfrei ist, ist der Kontakt an NC geschlossen. Für SSM gilt:

- Wenn eine Störung anliegt, ist der Kontakt an NC geöffnet.
- Die Brücke zu NO ist geschlossen.

Für SBM gilt:

• In Abhängigkeit der Konfiguration liegt der Kontakt auf NO oder NC.

#### 6.3 Anschluss von Digital-, Analogund Buseingängen

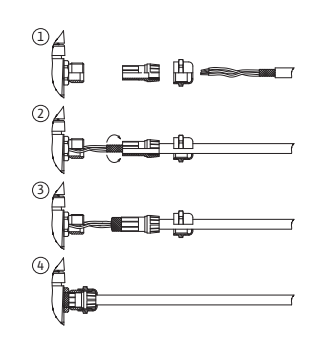

Fig. 16: Schirmauflage

Die Kabel der Digitaleingänge, der Analogeingänge und der Buskommunikation müssen über die Metallkabelverschraubung der Kabeldurchführung 4, 5 und 6 abgeschirmt sein (Fig. 10). Bei der Nutzung für Kleinspannungsleitungen können pro Kabelverschraubung bis zu drei Kabel durchgeführt werden. Dafür die entsprechenden Mehrfachdichteinsätze verwenden.

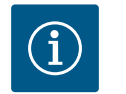

## HINWEIS

Wenn zwei Kabel an eine 24-V-Versorgungsklemme angeschlossen werden müssen, bauseits eine Lösung bereitstellen!

Es darf nur ein Kabel pro Klemme an der Pumpe angeschlossen werden!

## HINWEIS

Die Klemmen der Analogeingänge, Digitaleingänge und Wilo Net erfüllen die Anforderung "sichere Trennung" (nach EN 61800-5-1) zu den Netzklemmen, den Klemmen SBM und SSM (und umgekehrt).

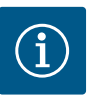

## **HINWEIS**

Die Steuerung ist als SELV (Safe Extra Low Voltage) –Kreis ausgeführt. Die (interne) Versorgung erfüllt somit die Anforderungen an sichere Trennung der Versorgung. GND ist nicht mit PE verbunden.

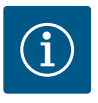

## HINWEIS

Der Antrieb kann ohne Eingriff des Bedieners ein- und wieder ausgeschaltet werden. Dies kann z. B. durch die Regelungsfunktion, durch externe BMS-Anbindung oder auch durch die Funktion EXT. AUS erfolgen.

#### 6.4 Anschluss Differenzdruckgeber

Wenn der Differenzdruckgeber bauseits angeschlossen wird, Kabelbelegung wie folgt vornehmen:

| Kabeldraht | Klemme | Funktion |
|------------|--------|----------|
| 1          | +24 V  | +24 V    |
| 2          | ln1    | Signal   |
| 3          | GND    | Erde     |

Tab. 6: Anschluss; Kabel Differenzdruckgeber

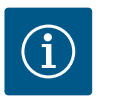

#### **HINWEIS**

Bei Installation einer Doppelpumpe den Druckgeber an die Hauptpumpe anschließen! Die Messpunkte des Differenzdruckgebers müssen im gemeinsamen Sammelrohr auf der Druckseite der Doppelpumpenanlage liegen. Siehe Kapitel "Doppelpumpeninstallation".

6.5 Anschluss von Wilo Net

Wilo Net ist ein Wilo Systembus zur Herstellung der Kommunikation von Wilo-Produkten untereinander:

- Zwei Einzelpumpen als Doppelpumpe im gemeinsamen Sammelrohr
- Wilo-Smart Gateway und Pumpe

Für Details zum Anschluss ausführliche Anleitung unter www.wilo.com beachten!

Um die Wilo Net Verbindung herzustellen, müssen die drei Wilo Net Klemmen (H, L, GND) über eine Kommunikationsleitung von Pumpe zu Pumpe verdrahtet werden. Eingehende und ausgehende Leitungen werden in einer Klemme geklemmt.

Kabel für die Wilo Net Kommunikation:

Zur Gewährleistung der Störfestigkeit in industriellen Umgebungen (IEC 61000-6-2) für die Wilo Net Leitungen eine geschirmte CAN-Busleitung und eine EMV-gerechte Leitungseinführung verwenden. Den Schirm beidseitig auf Erde auflegen. Für eine optimale Übertragung muss das Datenleitungspaar (H und L) bei Wilo Net verdrillt sein und einen Wellenwiderstand von 120 Ohm aufweisen.

#### **Wilo Net Terminierung**

| Pumpe   | Wilo Net Klemme | Wilo Net Adresse |
|---------|-----------------|------------------|
| Pumpe 1 | Aktiv           | 1                |
| Pumpe 2 | Inaktiv         | 2                |

Anzahl Wilo Net Teilnehmer (Pumpen):

Im Wilo Net können maximal 21 Teilnehmer miteinander kommunizieren, dabei zählt jeder einzelne Knoten als ein Teilnehmer (Pumpe). D. h. eine Doppelpumpe besteht aus zwei Teilnehmern.

Auch die Integration eines Wilo Smart-Gateways nimmt einen eigenen Knoten in Anspruch.

Weitere Beschreibungen siehe Abschnitt "Anwendung und Funktion der Wilo Net Schnittstelle".

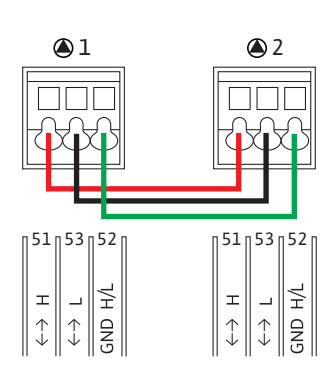

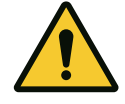

## VORSICHT

### Gefahr von Sachschäden

Bei unsachgemäßer Fixierung des graphischen Displays und unsachgemäßer Montage des Elektronikmoduls ist die Schutzart IP 55 nicht mehr gewährleistet.

Darauf achten, dass keine Dichtungen beschädigt werden!

Das graphische Display kann in 90° Schritten gedreht werden. Dazu das Oberteil des Elektronikmoduls mit Hilfe eines Schraubendrehers öffnen.

Das graphische Display ist über zwei Schnapphaken in seiner Position fixiert.

- 1. Schnapphaken vorsichtig mit einem Werkzeug (z. B. Schraubendreher) öffnen.
- 2. Graphisches Display in die gewünschte Position drehen.
- 3. Graphisches Display mit den Schnapphaken fixieren.
- 4. Moduloberteil wieder anbringen. Dabei Schraubenanzugsmomente am Elektronikmodul beachten.

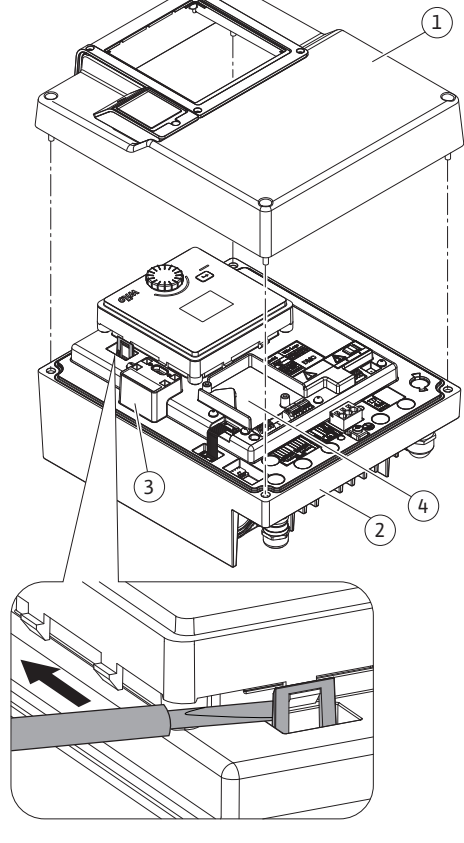

#### *Fig. 17:* Elektronikmodul

| Bauteil                               | Fig./Pos. Schraube | Schraubenantrieb/ | Anzugsdrehmoment [Nm] ±               | Information  |
|---------------------------------------|--------------------|-------------------|---------------------------------------|--------------|
|                                       | (Mutter)           | Gewinde           | 10 % (wenn nicht anders<br>angegeben) | Installation |
| Elektronikmodul-Oberteil              | Fig. 17, Pos. 1    | M5                | 4,5                                   |              |
|                                       | Fig. 1, Pos. 2     |                   |                                       |              |
| Überwurfmutter Kabelverschraubung     | Fig. 10, Pos. 1    | M25               | 11                                    | *            |
| Kabelverschraubung                    | Fig. 10, Pos. 1    | M25x1,5           | 8                                     | *            |
| Überwurfmutter Kabelverschraubung     | Fig. 10, Pos. 6    | M20x1,5           | 6                                     | *            |
| Kabelverschraubung                    | Fig. 10, Pos. 6    | M20x1,5           | 5                                     |              |
| Leistungs- und Steuerklemmen          | Fig. 11            | Drücker           | Schlitz 0,6x3,5                       | **           |
| Erdungsschraube                       | Fig. 11, Pos. 5    | M5                | 4,5                                   |              |
| CIF-Modul                             | Fig. 17, Pos. 4    | PT 30x10          | 0,9                                   |              |
| Abdeckung Wilo-Connectivity Interface | Fig. 2, Pos. 5     | M3x10             | 0,6                                   |              |
| Modullüfter                           | Fig. 47            | IP10/AP 40x12/10  | 1,9                                   |              |

Tab. 7: Anzugsdrehmomente Elektronikmodul

\* Bei Montage der Kabel festdrehen.

\*\* Zum Stecken und Lösen des Kabels mit Schraubendreher drücken.

## Montage CIF-Modul

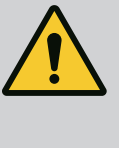

## GEFAHR

#### Lebensgefahr durch Stromschlag!

Bei Berührung spannungsführender Teile besteht Lebensgefahr! Prüfen, ob alle Anschlüsse spannungsfrei sind!

CIF-Module (Zubehör) dienen zur Kommunikation zwischen Pumpen und Gebäudeleittechnik. CIF-Module werden im Elektronikmodul aufgesteckt (Fig. 17, Pos. 4).

 Bei Anwendungen mit Doppelpumpen im gemeinsamen Sammelrohr, bei denen die Elektronikmodule untereinander über Wilo Net verbunden sind, benötigt nur die Hauptpumpe ebenfalls ein CIF-Modul.

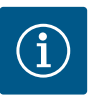

## HINWEIS

Bei Verwendung des CIF-Modul Ethernet wird die Verwendung des Zubehörs "Anschluss M12 RJ45 CIF-Ethernet" empfohlen.Es ist erforderlich, um die Datenkabelverbindung bei Wartung einer Pumpe einfach trennen zu können (über die Buchse SPEEDCON außerhalb des Elektronikmoduls).

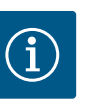

## **HINWEIS**

Erläuterungen zur Inbetriebnahme sowie Anwendung, Funktion und Konfiguration des CIF-Moduls an der Pumpe sind in der Einbau- und Betriebsanleitung der CIF-Module beschrieben.

8 Inbetriebnahme

 Elektrische Arbeiten: Elektrische Aarbeiten dürfen ausschließlich von Elektrofachkräften durchgeführt werden.

- Montage-/Demontagearbeiten: Die Fachkraft muss im Umgang mit den notwendigen Werkzeugen und erforderlichen Befestigungsmaterialien ausgebildet sein.
- Die Bedienung muss von Personen ausgeführt werden, die in die Funktionsweise der kompletten Anlage unterrichtet wurden.

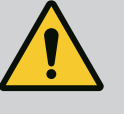

## **GEFAHR**

#### Lebensgefahr durch fehlende Schutzvorrichtungen!

Durch fehlende Schutzvorrichtungen des Elektronikmoduls oder im Bereich der Kupplung/des Motors können Stromschlag oder die Berührung von rotierenden Teilen zu lebensgefährlichen Verletzungen führen. – Vor Inbetriebnahme zuvor demontierte Schutzvorrichtungen wie Elektronikmoduldeckel oder Kupplungsabdeckungen wieder montieren! – Vor Inbetriebnahme muss ein zugelassener Techniker die Funktionsfä-

- higkeit der Schutzvorrichtungen an Pumpe und Motor überprüfen!
- Pumpe niemals ohne Elektronikmodul anschließen!

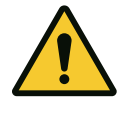

## VORSICHT

## Verletzungsgefahr durch herausschießendes Fördermedium und sich lösende Bauteile!

Eine unsachgemäße Installation der Pumpe/Anlage kann bei Inbetriebnahme zu schwersten Verletzungen führen!

- Alle Arbeiten sorgfältig durchführen!
- Während der Inbetriebnahme Abstand halten!
- Bei der Arbeit stets Schutzkleidung, Schutzhandschuhe und Schutzbrille tragen.

8.1 Verhalten nach Einschalten der Spannungsversorgung bei Erstinbetriebnahme Sobald die Spannungsversorgung eingeschaltet ist, wird das Display initialisiert. Dies dauert ein paar Sekunden. Nach der Initialisierung können Einstellungen vorgenommen werden. Siehe Abschnitt 10: "Regelungseinstellung".

Gleichzeitig läuft der Pumpenmotor an.

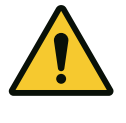

## VORSICHT

Trockenlauf zerstört die Gleitringdichtung! Es kann zu Leckagen kommen.

Trockenlauf der Pumpe ausschließen.

#### Um zu verhindern, dass der Motor nach Einschalten der Spannungsversorgung bei Erstinbetriebnahme anläuft:

Am Digitaleingang DI 1 ist werkseitig eine Kabelbrücke gesetzt. DI 1 ist werkseitig auf Ext. AUS gesetzt. Um zu verhindern, dass der Motor erstmalig anläuft, ist die Kabelbrücke vor dem ersten Einschalten der Spannungsversorgung zu entfernen.

Nach der Erstinbetriebnahme kann der Digitaleingang DI 1 über das initialisierte Display nach Bedarf gesetzt werden. Wenn der Digitaleingang auf inaktiv gesetzt wird, muss die Kabelbrücke nicht wieder eingesetzt werden, um den Motor starten zu können. Siehe Abschnitt 13.3 "Anwendung und Funktion des digitalen Steuereingangs".

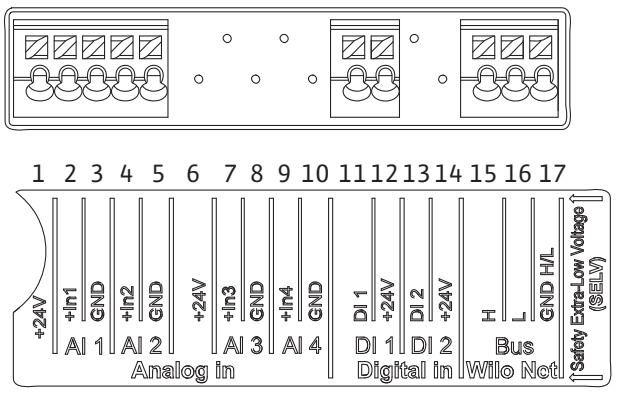

Fig. 18:

#### 8.2 Beschreibung der Bedienelemente

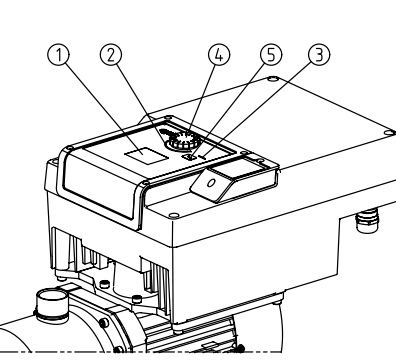

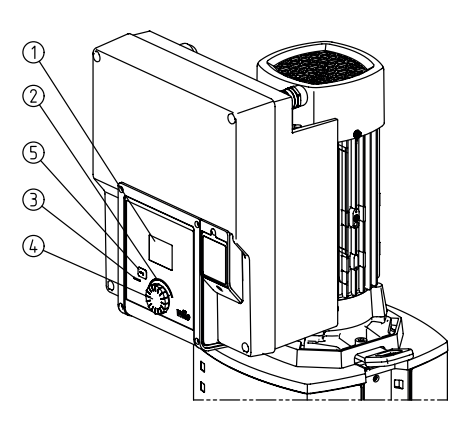

Fig. 19: Bedienelemente

| Pos. | Bezeichnung          | Erklärung                                                         |  |
|------|----------------------|-------------------------------------------------------------------|--|
| 1    | Grafisches Display   | Informiert über Einstellungen und den Zustand der Pumpe.          |  |
|      |                      | Bedienoberfläche zur Einstellung der Pumpe.                       |  |
| 2    | Grüner LED-Indikator | LED leuchtet: Pumpe ist mit Spannung versorgt und betriebsbereit. |  |
|      |                      | Es liegt keine Warnung und kein Fehler vor.                       |  |

| Pos. | Bezeichnung          | Erklärung                                                                                                    |
|------|----------------------|----------------------------------------------------------------------------------------------------|
| 3    | Blauer LED–Indikator | LED leuchtet: Pumpe wird über eine Schnittstelle von extern beeinflusst, z. B. durch:                                                                                                    |
|      |                      | <ul> <li>Sollwertvorgabe über Analogeingang AI1 AI2</li> <li>Eingriff der Gebäudeautomation über Digitaleingang DI1 oder Buskommunikation</li> </ul>                                                                                 |
|      |                      | Blinkt bei bestehender Doppelpumpenverbindung.                                                                                                    |
| 4    | Bedienknopf          | Menünavigation und Editieren durch Drehen und Drücken.                                                                                                    |
| 5    | Zurück–Taste         | <ul> <li>Navigiert im Menü:</li> <li>zur vorherigen Menüebene zurück (1 x kurz drücken)</li> <li>zur vorherigen Einstellung zurück (1 x kurz drücken)</li> <li>zum Hauptmenü zurück (1 x länger drücken, &gt; 2 Sekunden)</li> </ul> |
|      |                      | Schaltet in Kombination mit Drücken des Bedienknopfs die Tastensperre (*) ein oder aus<br>(> 5 Sekunden).                                                                                                    |

gen über das Display zu schützen.

Tab. 8: Beschreibung der Bedienelemente

#### 8.3 Pumpenbetrieb

8.3.1 Einstellung der Pumpenförderleistung Die Anlage wurde auf einen bestimmten Betriebspunkt (Volllastpunkt, errechneter maximaler Wärme- oder Kälteleistungsbedarf) ausgelegt. Bei der Inbetriebnahme die Pumpenleistung (Förderhöhe) nach dem Betriebspunkt der Anlage einstellen. Die Werkseinstellung entspricht nicht der für die Anlage erforderlichen Pumpenleistung. Die erforderliche Pumpenleistung wird mit Hilfe des Kennliniendiagramms des gewählten Pumpentyps (z. B. aus Datenblatt) ermittelt.

(\*) Die Konfiguration der Tastensperre ermöglicht es, die Pumpeneinstellung vor Änderun-

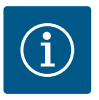

## HINWEIS

Für Wasseranwendungen gilt der Durchflusswert, der im Display angezeigt oder an die Gebäudeleittechnik ausgegeben wird. Bei anderen Medien gibt dieser Wert nur die Tendenz wieder. Wenn kein Differenzdrucksensor montiert ist, kann die Pumpe keinen Volumenstromwert angeben.

#### 8.3.2 Einstellungen an der Pumpe

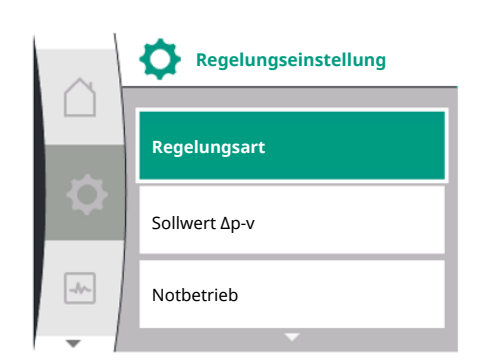

Fig. 20: Grüner Fokus: Navigation im Menü

Einstellungen werden durch Drehen und Drücken des Bedienknopfs vorgenommen. Mit einer Links– oder Rechtsdrehung des Bedienknopfs wird durch die Menüs navigiert oder es werden Einstellungen verändert. Ein grüner Fokus weist darauf hin, dass im Menü navigiert wird. Ein gelber Fokus weist darauf hin, dass eine Einstellung vorgenommen wird.

- Grüner Fokus: Navigation im Menü
- Gelber Fokus: Einstellungen verändern
- $\checkmark$  Drehen: Auswählen der Menüs und Einstellung von Parametern.
- 📥 Drücken: Aktivieren der Menüs oder Bestätigen von Einstellungen.
- Durch Betätigen der Zurück-Taste T (Tabelle "Beschreibung der Bedienelemente") wechselt der Fokus zum vorherigen Fokus zurück. Der Fokus wechselt somit auf eine Menüebene höher oder zu einer vorherigen Einstellung zurück.
- Wenn die Zurück-Taste and Verändern einer Einstellung (gelber Fokus) ohne Bestätigen des geänderten Werts gedrückt wird, wechselt der Fokus zum vorherigen Fokus zurück. Der verstellte Wert wird nicht übernommen. Der vorherige Wert bleibt unverändert.
- Wird die Zurück-Taste Tlänger als 2 Sekunden gedrückt, erscheint der Homescreen und die Pumpe ist über das Hauptmenü bedienbar.

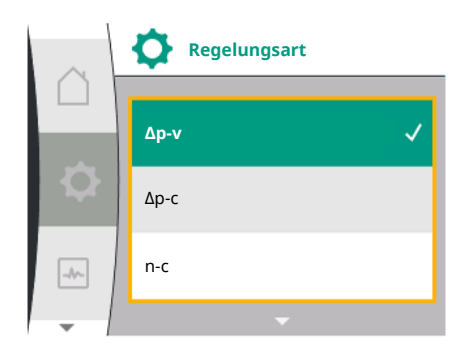

*Fig. 21:* Gelber Fokus: Einstellungen verändern

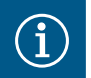

## HINWEIS

Die geänderten Einstellungen werden mit einer Verzögerung von 10 Sekunden im Speicher abgelegt. Kommt es innerhalb dieser Zeit zu einer Unterbrechung der Spannungsversorgung, gehen diese Einstellungen verloren.

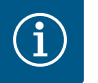

## HINWEIS

Wenn keine Warn- oder Fehlermeldung vorliegt, erlischt die Display-Anzeige am Elektronikmodul 2 Minuten nach der letzten Bedienung/Einstellung.

- Wird der Bedienknopf innerhalb von 7 Minuten erneut gedrückt oder gedreht, erscheint das zuvor verlassene Menü. Einstellungen können fortgesetzt werden.

 Wird der Bedienknopf länger als 7 Minuten nicht gedrückt oder gedreht, gehen nicht bestätigte Einstellungen verloren. Im Display erscheint bei einer erneuten Bedienung der Homescreen und die Pumpe ist über das Hauptmenü bedienbar.

## 8.3.3 Ersteinstellungsmenü

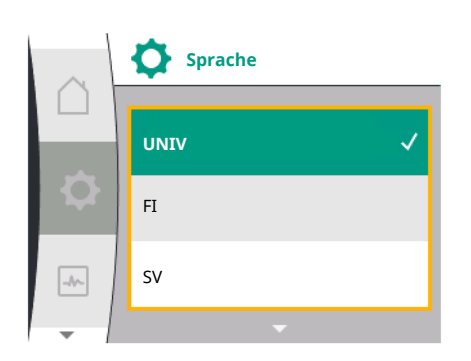

#### Fig. 22: Einstellungsmenü

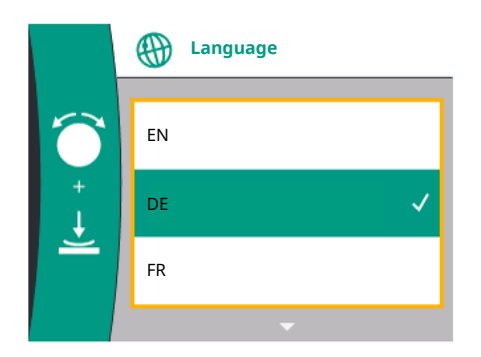

Fig. 23: Ersteinstellungsmenü

Bei Erstinbetriebnahme der Pumpe erscheint im Display das Ersteinstellungsmenü.

Ersteinstellungsmenü mit allen verfügbaren Sprachen (zum Scrollen grünen Knopf verwenden)

Folgende Sprachen können gewählt werden:

| Sprachenkürzel | Sprache        |
|----------------|----------------|
| EN             | Englisch       |
| DE             | Deutsch        |
| FR             | Französisch    |
| IT             | Italienisch    |
| ES             | Spanisch       |
| UNIV           | Universal      |
| FI             | Finnisch       |
| SV             | Schwedisch     |
| PT             | Portugiesisch  |
| NO             | Norwegisch     |
| NL             | Niederländisch |
| DA             | Dänisch        |
| PL             | Polnisch       |
| HU             | Ungarisch      |
| CS             | Tschechisch    |
| RO             | Rumänisch      |
| SL             | Slowenisch     |
| HR             | Kroatisch      |
| SK             | Slowakisch     |
| SR             | Serbisch       |
| LT             | Lettisch       |
| LV             | Litauisch      |
| ET             | Estnisch       |
| RU             | Russisch       |
| UK             | Ukrainisch     |
| BG             | Bulgarisch     |

| Sprachenkürzel | Sprache    |
|----------------|------------|
| EL             | Griechisch |
| TR             | Türkisch   |

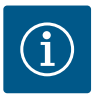

## **HINWEIS**

Zusätzlich zu den Sprachen gibt es einen neutralen Nummern-Code "Universal" im Display, der alternativ als Sprache gewählt werden kann. Der Nummern-Code ist in Tabellen zur Erläuterung neben den Displaytexten aufgeführt.

Werkseinstellung: Englisch

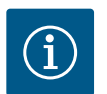

## **HINWEIS**

Nach Auswahl einer anderen Sprache als der aktuell eingestellten kann es zum Ausschalten und Neustarten des Displays kommen. Währenddessen blinkt die grüne LED. Nachdem das Display erneut gestartet ist, erscheint die Sprachenauswahlliste mit der aktivierten neu ausgewählten Sprache. Dieser Vorgang kann bis zu ca. 30 Sekunden dauern.

Nach Wahl der Sprache wird das Ersteinstellungsmenü verlassen. Die Anzeige wechselt zum Hauptmenü. Die Pumpe läuft in Werkseinstellung.

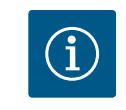

## HINWEIS

Die Werkseinstellung ist die Basisregelungsart "Konstante Drehzahl".

#### 8.3.4 Hauptmenü

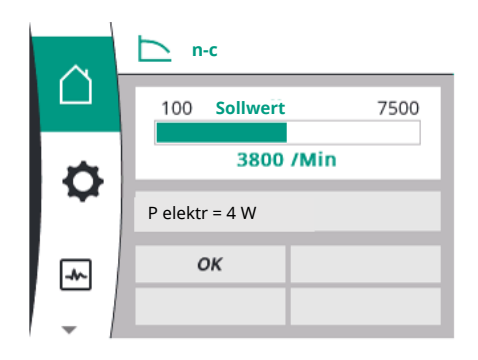

#### Fig. 24: Hauptmenü

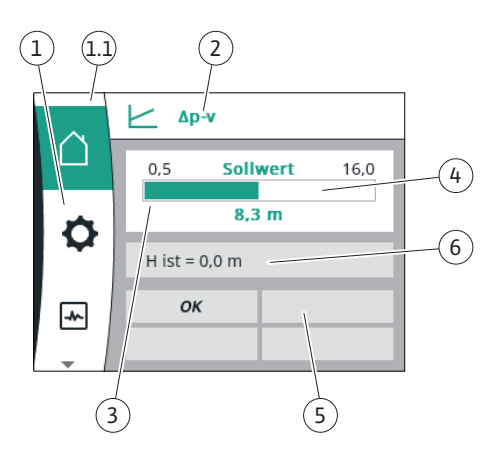

Fig. 25: Homescreen

Nach Verlassen des Ersteinstellungsmenüs wechselt die Pumpe zum Hauptmenü.

#### Bedeutung der Hauptmenüsymbole im Display

|    | Universal  | Displaytext            |
|----|------------|------------------------|
| ۵  | Homescreen | Homescreen             |
| \$ | 1.0        | Einstellungen          |
| ~  | 2.0        | Diagnose und Messwerte |
| C  | 3.0        | Werkseinstellung       |

#### Hauptmenü "Homescreen"

Im Menü "Homescreen" können Sollwerte verändert werden.

Die Auswahl des Homescreens  $\hat{\Box}$  erfolgt durch Drehen des Bedienknopfs auf das Symbol "Haus".

Das Drücken des Bedienknopfs aktiviert die Sollwertverstellung. Der Rahmen des veränderbaren Sollwerts wird gelb. Das Drehen des Bedienknopfs nach rechts oder links verändert den Sollwert. Ein erneutes Drücken des Bedienknopfs bestätigt den veränderten Sollwert. Die Pumpe übernimmt den Wert und die Anzeige kehrt zum Hauptmenü zurück.

 Das Drücken der Zurück-Taste den veränderten Sollwert bestätigt zu haben, verändert den Sollwert nicht.

Die Pumpe zeigt das Hauptmenü mit unverändertem Sollwert an.

| Pos. | Bezeichnung      | Erklärung                        |
|------|------------------|----------------------------------|
| 1    | Hauptmenübereich | Auswahl verschiedener Hauptmenüs |

| Pos. | Bezeichnung                             | Erklärung                                                                                                    |
|------|-----------------------------------------|----------------------------------------------------------------------------------------------------|
| 1.1  | L Statusbereich:<br>Fehler–, Warn– oder | Hinweis auf einen laufenden Prozess, eine Warn- oder Feh-<br>lermeldung.                                                                                               |
|      | Prozessinformati-<br>onsanzeige         | Blau: Prozess oder Kommunikations–Status–Anzeige (CIF–<br>Modul Kommunikation)                                                                                         |
|      |                                         | Gelb: Warnung                                                                                                    |
|      |                                         | Rot: Fehler                                                                                                    |
|      |                                         | Grau: Es läuft kein Prozess im Hintergrund, es liegt keine<br>Warn– oder Fehlermeldung vor.                                                                            |
| 2    | Titelzeile                              | Anzeige aktuell eingestellter Regelungsart.                                                                                                    |
| 3    | Sollwert–Anzeige–<br>feld               | Anzeige aktuell eingestellter Sollwerte.                                                                                                    |
| 4    | Sollwerteditor                          | Gelber Rahmen: Der Sollwerteditor ist durch Drücken des<br>Bedienknopfs aktiviert und eine Werteänderung möglich.                                                      |
| 5    | Aktive Einflüsse                        | Anzeige von Einflüssen auf den eingestellten Regelbetrieb                                                                                                    |
|      |                                         | z. B. EXT. AUS. Bis zu vier aktive Einflüsse können angezeigt werden.                                                                                                  |
| 6    | Betriebsdaten und<br>Messwertebereich   | Anzeige aktueller Betriebsdaten und Messwerte. Die ange-<br>zeigten Betriebsdaten hängen von der eingestellten Rege-<br>lungsart ab. Sie werden abwechselnd angezeigt. |

Tab. 9: Homescreen

#### Hauptmenü

Homescreen: aktive Einflüsse

Die folgenden Tabellen zeigen die auf dem Homescreen durch aktive Einflüsse (Übersteuern) ausgelösten Anzeigen:

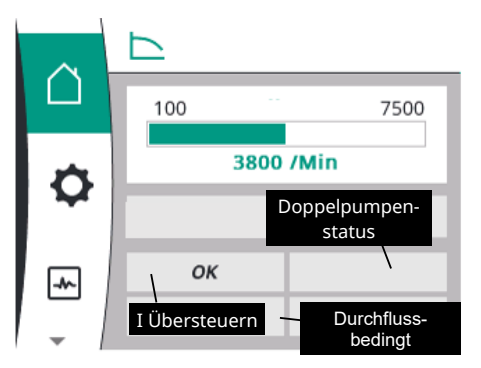

## Fig. 26: Homescreen: aktive Einflüsse

| Bezeichnung                  | Dargestellte Symbole | Beschreibung                                                  |
|------------------------------|----------------------|---------------------------------------------------------------|
| (mit absteigender Priorität) |                      |                                                               |
| Fehler                       | $\triangle$          | Fehler aktiv, Motor stoppt                                    |
| Pumpenkick                   |                      | Pumpenkick aktiv                                              |
| EXT. AUS                     | OFF                  | Digitaleingang EXT. AUS ist aktiv                             |
| Pumpenbetrieb AUS            | OFF                  | Ausgeschaltet durch manuelles Ein–/Aus-<br>schalten der Pumpe |
| Sollwert AUS                 | OFF                  | Analogsignal AUS                                              |
| Ersatzdrehzahl               |                      | Pumpe läuft mit Ersatzdrehzahl                                |
| Fallback Off                 | OFF                  | Ersatzbetrieb aktiv, aber eingestellt auf Mo-<br>tor Stopp    |
| Keine aktiven Einflüsse      | ОК                   | Keine aktiven Einflüsse                                       |

In der folgenden Tabelle sind die auf dem Homescreen angezeigten aktiven Einflüsse "Doppelpumpenstatus" aufgeführt:

| Symbol<br>(mit absteigender Priorität)   | Dargestellte Symbole | Beschreibung                                                                                                    |
|------------------------------------------|----------------------|----------------------------------------------------------------------------------------------------|
| Partnerpumpe AUS                         | ۵IA                  | Die andere Pumpe befindet sich im Fehler-<br>zustand und diese Pumpe läuft nicht (auf-<br>grund der aktuellen Einstellung, des Rege-<br>lungszustands oder eines Fehlers)     |
| Problem an der Partnerpumpe              |                      | Die andere Pumpe befindet sich im Fehler-<br>zustand und diese Pumpe läuft                                                                                                    |
| Betrieb/Reservebetrieb AUS               |                      | Die Doppelpumpe befindet sich in Betrieb/<br>Reservebetrieb und beide Pumpen laufen<br>nicht (aufgrund der aktuellen Einstellung<br>oder des Regelungszustands)               |
| Betrieb/Reservebetrieb dieser Pumpe      |                      | Die Doppelpumpe befindet sich in Betrieb/<br>Reservebetrieb, diese Pumpe läuft und die<br>andere Pumpe läuft nicht                                                            |
| Betrieb/Reservebetrieb der anderen Pumpe |                      | Die Doppelpumpe befindet sich in Betrieb/<br>Reservebetrieb, diese Pumpe läuft nicht<br>(aufgrund des Regelungszustands oder ei-<br>nes Fehlers), aber die andere Pumpe läuft |

In der folgenden Tabelle sind die auf dem Homescreen angezeigten aktiven durchflussbedingten Einflüsse aufgeführt:

| Symbol                                | Dargestellte Symbole | Beschreibung                            |
|---------------------------------------|----------------------|-----------------------------------------|
| (mit absteigender Priorität)          |                      |                                         |
| Nullmengenerkennung                   | STOPP                | Nullmenge erkannt, Pumpe gestoppt (AUS) |
| Begrenzung der hydraulischen Leistung | Ť                    | Begrenzung der hydraulischen Leistung   |
| Begrenzung der Motortemperatur        | Ť                    | Begrenzung der Motortemperatur          |
| Netz-Motorbegrenzungsspannung         | Ť                    | Netz-Motorbegrenzungsspannung           |
| Motorbegrenzung Aktuelle Motorphase   | Ť                    | Motorbegrenzung Aktuelle Motorphase     |
| Motorbegrenzungsspannung DC-Link      | Ť                    | Motorbegrenzungsspannung DC-Link        |
| Motorbegrenzung Leistung Netz         | Ť                    | Motorbegrenzung Leistung Netz           |
| k. A.                                 | Ŧ                    | Kein durchflussbedingter Einfluss       |

#### Untermenü

Jedes Untermenü hat eine Reihe von Untermenüpunkten.

Der Titel verweist auf ein weiteres Untermenü oder einen nachgeschalteten Einstelldialog.

#### Hauptmenü "Einstellungen"

Im Menü "Einstellungen" 🌣 können verschiedene Einstellungen vorgenommen und verändert werden.

- Die Auswahl des Menüs "Einstellungen" erfolgt durch Drehen des Bedienknopfs auf das Symbol "Zahnrad".
- Auswahl durch Drücken des Bedienknopfs bestätigen. Auswählbare Untermenüs erscheinen.
- Durch Rechts- oder Linksdrehung des Bedienknopfs ein Untermenü auswählen. Das ausgewählte Menü ist farbig gekennzeichnet.
- Drücken des Bedienknopfs bestätigt die Auswahl. Das ausgewählte Untermenü oder der nachfolgende Einstelldialog erscheint.
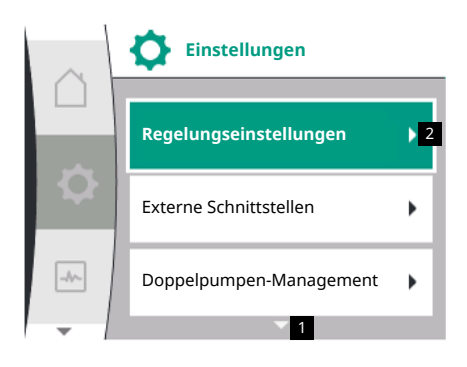

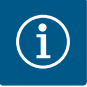

# HINWEIS

Existieren mehr als drei Untermenüpunkte, zeigt dies ein Pfeil ober- oder unterhalb der sichtbaren Menüpunkte an. Ein Drehen des Bedienknopfs in entsprechende Richtung lässt die Untermenüpunkte im Display erscheinen.

Ein Pfeil **1** ober- oder unterhalb eines Menübereichs zeigt an, dass weitere Untermenüpunkte in diesem Bereich vorhanden sind. Diese Untermenüs werden durch Drehen  $\checkmark$  des Bedien-knopfs erreicht.

Ein Pfeil **2** nach rechts in einem Untermenüpunkt zeigt an, dass ein weiteres Untermenü abrufbar ist. Ein Drücken 📥 des Bedienknopfs öffnet dieses Untermenü.

Ist kein Pfeil nach rechts zu sehen, wird der Einstelldialog durch Drücken des Bedienknopfs erreicht.

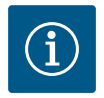

# HINWEIS

Ein kurzes Drücken der Zurück-Taste 🗂 in einem Untermenü führt zur Rückkehr in das vorherige Menü.

Ein kurzes Drücken der Zurück-Taste ← im Hauptmenü führt zur Rückkehr zum Homescreen. Wenn ein Fehler vorliegt, führt das Drücken der Zurück-Taste ← zur Fehleranzeige (siehe Abschnitt "Fehlermeldungen").

Bei Vorliegen eines Fehlers führt langes Drücken der Zurück-Taste (> 1 Sekunde) 🗂 vom Einstelldialog bzw. von der Menüebene zurück zum Homescreen oder zur Fehleranzeige.

# Einstelldialoge

Einstelldialoge sind mit einem gelben Rahmen fokussiert und zeigen die aktuelle Einstellung an.

Das Drehen des Bedienknopfs nach rechts oder links verstellt die markierte Einstellung. Drücken des Bedienknopfs bestätigt die neue Einstellung. Der Fokus kehrt zum aufgerufenen Menü zurück.

Wenn der Bedienknopf vor dem Drücken nicht gedreht wird, bleibt die vorherige Einstellung unverändert erhalten.

In Einstelldialogen können entweder ein oder mehrere Parameter eingestellt werden.

- Wenn nur ein Parameter eingestellt werden kann, kehrt der Fokus nach Bestätigung des Parameterwerts (Drücken des Bedienknopfs) zum aufgerufenen Menü zurück.
- Können mehrere Parameter eingestellt werden, wechselt der Fokus nach Bestätigung eines Parameterwerts zum nächsten Parameter. Wenn der letzte Parameter im Einstelldialog bestätigt wird, kehrt der Fokus zum aufgerufenen Menü zurück.
- Wenn die Zurück-Taste Tgedrückt wird, kehrt der Fokus zum vorherigen Parameter zurück. Der zuvor veränderte Wert wird verworfen, da er nicht bestätigt wurde.
- Um eingestellte Parameter zu überprüfen, kann durch Drücken des Bedienknopfs von Parameter zu Parameter gewechselt werden. Bestehende Parameter werden dabei erneut bestätigt, aber nicht geändert.

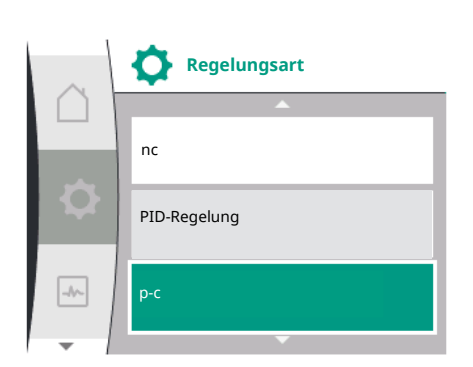

# i) HI

# HINWEIS

Drücken des Bedienknopfs ohne eine andere Parameterauswahl oder Wertverstellung, bestätigt die bestehende Einstellung.

Ein Drücken der Zurück–Taste 🗂 verwirft eine aktuelle Verstellung und behält die vorherige Einstellung bei.

Das Menü wechselt zur vorherigen Einstellung oder zum vorherigen Menü zurück.

Statusbereich und Statusanzeigen

Links oberhalb des Hauptmenübereichs befindet sich der Statusbereich 1.1.

Wenn ein Status aktiv ist, können Statusmenüpunkte im Hauptmenü angezeigt und ausgewählt werden.

Drehen des Bedienknopfs auf den Statusbereich zeigt den aktiven Status an.

Wenn ein aktiver Prozess beendet oder zurückgenommen ist, wird die Statusanzeige wieder ausgeblendet.

Es gibt drei verschiedene Klassen von Statusanzeigen:

- 1. Anzeige Prozess: Laufende Prozesse sind blau gekennzeichnet. Prozesse lassen den Pumpenbetrieb von der eingestellten Regelung abweichen.
- 2. Anzeige Warnung:
  - Warnmeldungen sind gelb gekennzeichnet. Liegt eine Warnung vor, ist die Pumpe in ihrer Funktion eingeschränkt (siehe Abschnitt "Warnmeldungen"), wie
  - z. B. bei Kabelbrucherkennung am Analogeingang.
- 3. Anzeige Fehler:

Fehlermeldungen sind rot gekennzeichnet. Liegt ein Fehler vor, stellt die Pumpe ihren Betrieb ein (siehe Kapitel "Fehlermeldungen"). Beispiel: blockierender Rotor.

Weitere Statusanzeigen können, soweit vorhanden, durch Drehen des Bedienknopfs auf das entsprechende Symbol, angezeigt werden.

| Symbol | Bedeutung                                                                                                    |
|--------|----------------------------------------------------------------------------------------------------|
|        | Fehlermeldung                                                                                                    |
|        | Pumpe gestoppt!                                                                                                    |
|        | Warnmeldung                                                                                                    |
|        | Pumpe ist mit Einschränkung in Betrieb!                                                                                                    |
| BMS    | Kommunikationsstatus: Ein CIF-Modul ist installiert und aktiv. <b>Pumpe</b><br>läuft im Regelbetrieb, Überwachung und Steuerung durch Gebäude-<br>automation möglich. |

Tab. 10: Mögliche Anzeigen im Statusbereich

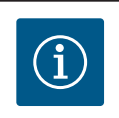

# **HINWEIS**

Während ein Prozess läuft, wird ein eingestellter Regelbetrieb unterbrochen. Nach Beendigung des Prozesses läuft die Pumpe im eingestellten Regelbetrieb weiter.

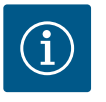

### **HINWEIS**

### Verhalten der Zurück-Taste bei Fehlermeldung der Pumpe.

Ein wiederholtes oder langes Drücken der Zurück-Taste 🗂 führt bei einer Fehlermeldung zur Statusanzeige "Fehler" und nicht zurück zum Hauptmenü. Der Statusbereich ist rot markiert.

### 9 Regelungseinstellungen

Übersicht über die Begriffe im Display zur Auswahl der Regelungseinstellungen in den verfügbaren Sprachen:

| Universal | Displaytext            |
|-----------|------------------------|
| 1.0       | Einstellungen          |
| 1.1       | Regelungseinstellungen |
| 1.1.1     | Regelungsart           |
| Δp-v      | Δp-v                   |
| Δр-с      | Δp-c                   |
| n-c       | n-c                    |

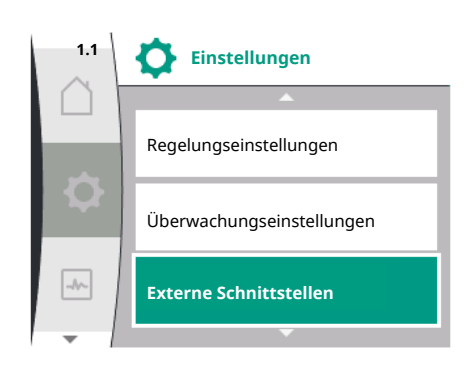

Fig. 27: Hauptmenü Statusanzeige

| Universal          | Displaytext                                         |
|--------------------|-----------------------------------------------------|
| PID-Regelung       | PID-Regelung                                        |
| p-c                | p-c                                                 |
| p-v                | p-v                                                 |
| 1.1.2              | Sollwert                                            |
| 1.1.2 PID          | Sollwert PID                                        |
| 1.1.3 Кр           | Parameter Kp                                        |
| 1.1.4 Ti           | Parameter Ti                                        |
| 1.1.5 Td           | Parameter Td                                        |
| 1.1.6              | Regelungsinversion                                  |
| 1.1.7              | Notbetrieb                                          |
| OFF                | Pumpe AUS                                           |
| ON                 | Pumpe EIN                                           |
| 1.1.8              | Notbetriebsdrehzahl                                 |
| 1.1.9              | Sollwertquelle                                      |
| 1.1.9/1            | Interner Sollwert                                   |
| 1.1.9/2            | Analogeingang (AI2)                                 |
| 1.1.9/3            | CIF-Modul                                           |
| 1.1.10             | Ersatzsollwert                                      |
| 1.1.11             | No–Flow Stop: EIN/AUS                               |
| 1.1.12             | No–Flow Stop: Grenzwert                             |
| 1.1.13             | Nullmenge                                           |
| 1.1.13/1           | Nullmengentest: EIN/AUS                             |
| 1.1.13/2           | Nullmenge durch Überdruck: EIN/AUS                  |
| 1.1.13/3           | Nullmenge durch Überdruck: Ausschaltgrenzwert Pumpe |
| 1.1.13/4           | Nullmenge: Ausschaltverzögerung Pumpe               |
| 1.1.13/5           | Nullmenge: Neustartgrenzwert Pumpe                  |
| 1.1.15             | Pumpe EIN/AUS                                       |
| 1.1.16             | Sollwert p–v                                        |
| Design volume flow | Design volume flow                                  |
| Setpoint zero flow | Setpoint zero flow                                  |
| OFF                | Ausgeschaltet                                       |
| ON                 | Eingeschaltet                                       |
|                    |                                                     |

# 9.1 Regelungsfunktionen

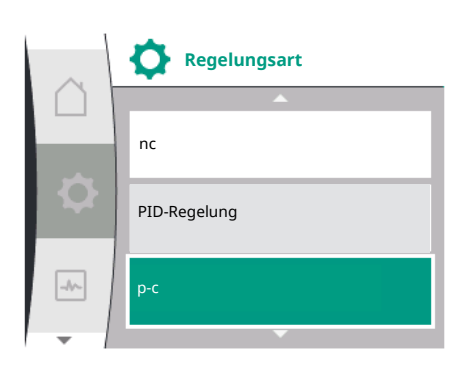

# Es stehen folgende Regelungsfunktionen zur Verfügung:

- Konstanter Differenzdruck Δp-c
- Variabler Differenzdruck Δp-v
- Drehzahl konstant (n-c)
- PID-Regelung
- Konstanter Druck p-c
- Variabler Druck p-v

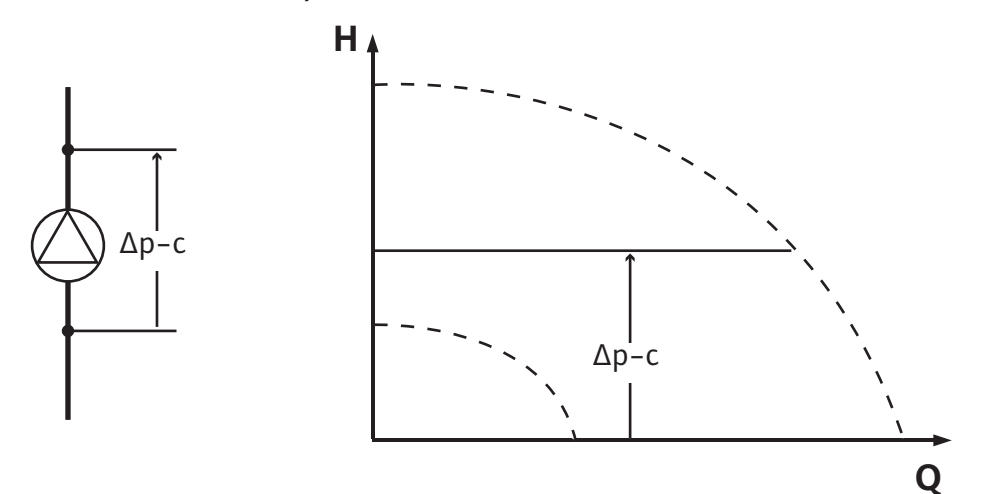

Die Regelung hält den von der Pumpe erzeugten Differenzdruck konstant auf dem eingestellten Sollwert H<sub>Sollwert</sub> unabhängig von der für die Anlage erforderlichen Förderleistung. Zur Regelung wird ein relativer Differenzdruckgeber verwendet (Sensor: Datenrichtigkeit:  $\leq 1$  %, genutzt wird der Bereich zwischen 30 % und 100 %).

### Differenzdruck variabel Δp-v

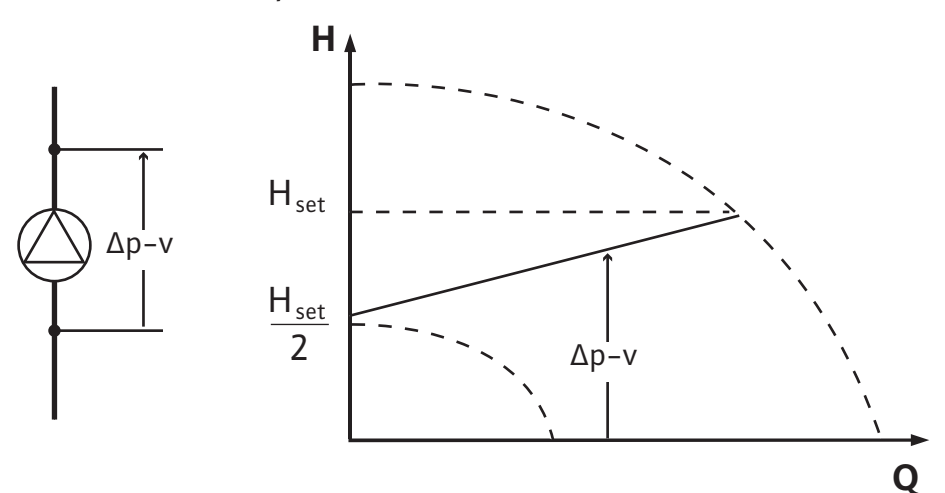

Die Regelung hält den von der Pumpe erzeugten Differenzdruck über den zulässigen Förderstrombereich konstant auf dem eingestellten Differenzdruck-Sollwert H<sub>soll</sub> bis zur Maximal-Kennlinie.

Ausgehend von einer gemäß dem Auslegungspunkt einzustellenden benötigten Förderhöhe passt die Pumpe die Pumpleistung an den benötigten Volumenstrom variabel an. Der Volumenstrom variiert durch die geöffneten und geschlossenen Ventile an den Verbraucherkreisen. Die Pumpenleistung wird an den Bedarf der Verbraucher angepasst und der Energiebedarf reduziert.

Zur Regelung wird ein relativer Differenzdruckgeber verwendet (Sensor: Datenrichtigkeit:  $\leq 1 \%$ , genutzt wird der Bereich zwischen 30 % und 100 %).

# Drehzahl konstant (n-c/Werkseinstellung)

Die Drehzahl der Pumpe wird auf einer eingestellten konstanten Drehzahl gehalten.

### **Benutzerdefinierte PID-Regelung**

Die Pumpe regelt anhand einer benutzerdefinierten Regelungsfunktion. PID-Regelparameter Kp, Ti und Td müssen manuell vorgegeben werden.

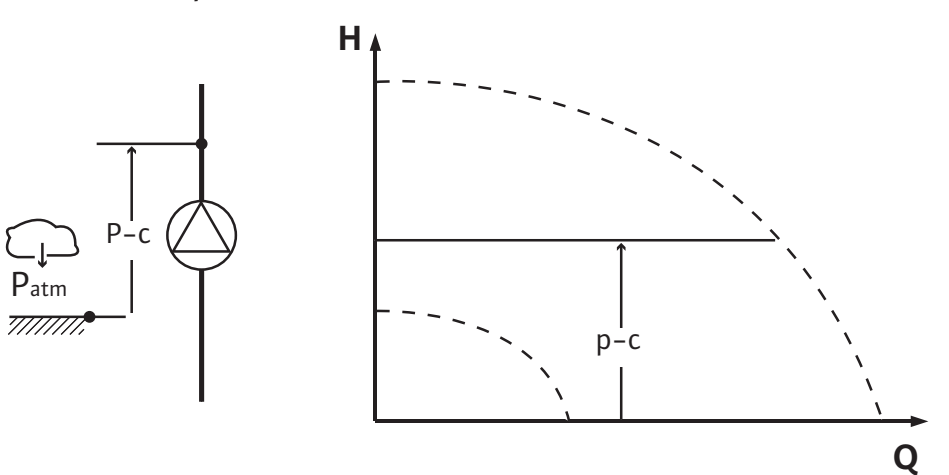

Die Regelung hält den Druck am Pumpenauslass konstant auf dem eingestellten sollwert Punabhängig von der für die Anlage erforderlichen Förderleistung.

Zur Regelung wird ein relativer Druckgeber verwendet (Sensor: Datenrichtigkeit: < 1 %, genutzt wird der Bereich zwischen 30 % und 100 %).

### Variabler Druck p-v

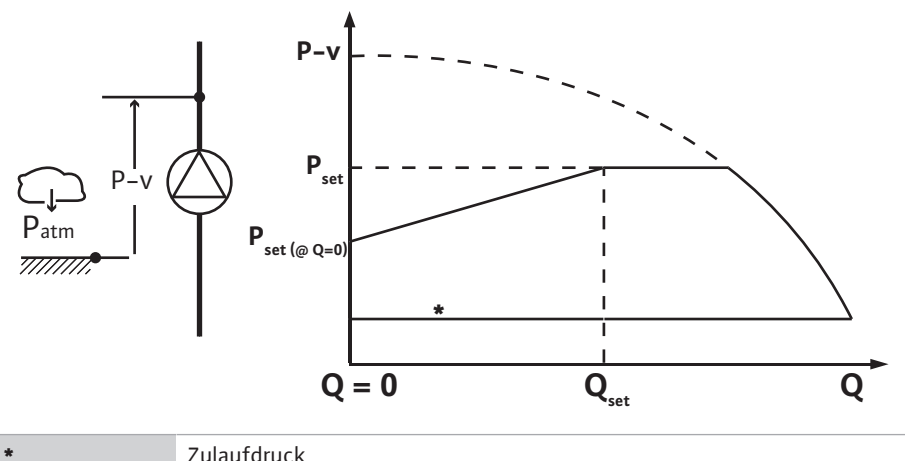

Zulaufdruck

Die Regelung verändert den von der Pumpe einzuhaltenden Drucksollwert linear zwischen dem reduzierten Druck  $P_{setpoint}@Q0$  und  $_{Psetpoint}@Qset$ .

Es ist ein Relativdrucksensor auf der Druckseite und ein Relativ- oder Absolutdrucksensor auf der Saugseite erforderlich (Sensorgenauigkeit: ≤ 1 %; verwendet wird der Bereich von 30 % bis 100 %).

Der geregelte Druck sinkt oder steigt mit dem Volumenstrom. Die Steigung der p-v-Kennlinie kann durch Einstellen des P<sub>setooint</sub>@Q<sub>0</sub> an die jeweilige Anwendung angepasst werden.

Die Optionen Druck bei Nullmenge " $P_{setpoint}@Q_0$ ", Druck bei Nennvolumenstromsollwert " $P_{set-}$  $_{\text{point}} @ \mathsf{Q}_{\text{set}}"$  und Nennvolumenstromsollwert " $\mathsf{Q}_{\text{set}}"$  sind im Menü [---] des Sollwerteditors "p-v Drucksollwert" verfügbar.

Die Option Druck bei Nullmenge " $P_{setpoint}@Q_0$ " ist verfügbar.

Im Menü "Einstellungen"🌣

- "Regelungseinstellung" auswählen 1.
- 2. "Regelungsart" auswählen

| Universal | Displaytext             |
|-----------|-------------------------|
| 0         | Einstellungen           |
| 1         | Regelungseinstellungen  |
| 2         | Überwachungseinstellung |
| 3         | Externe Schnittstellen  |
| .4        | Doppelpumpen-Management |

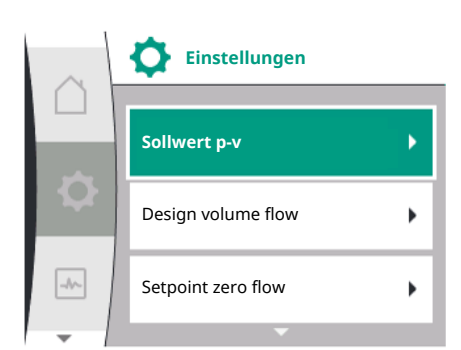

### 9.2 Auswahl einer Regelungsart

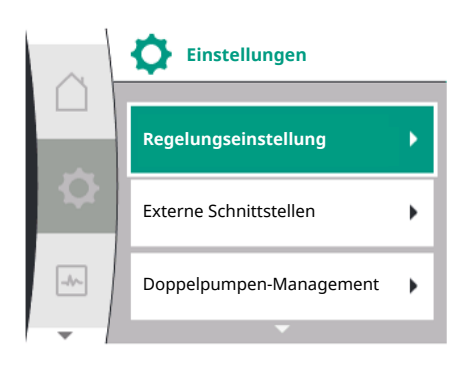

1.

1. 1

1. 1.

| Universal | Displaytext               |
|-----------|---------------------------|
| 1.5       | Display–Einstellungen     |
| 1.6       | Zusätzliche Einstellungen |
|           |                           |

Tab. 11: Menü "Einstellungen", enthaltene Untermenüs

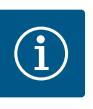

# HINWEIS

Für jede Regelungsart müssen alle Parameter eingestellt werden (außer der Werkseinstellung). Wird eine neue Regelungsart eingestellt, müssen alle Parameter neu eingestellt werden. Sie werden nicht von der zuvor eingestellten Regelungsart übernommen.

| Universal    | Displaytext            |
|--------------|------------------------|
| 1.1          | Regelungseinstellungen |
| 1.1.1        | Regelungsart           |
| Δp-v         | Δp-v                   |
| ∆р-с         | Δp-c                   |
| n-c          | n-c                    |
| PID-Regelung | PID-Regelung           |
| p-c          | p-c                    |
| p-v          | p-v                    |

Folgende Basisregelungsarten stehen zur Auswahl:

| Regelung   | arten                    |
|------------|--------------------------|
| > Variable | ·<br>Differenzdruck Δp-v |
| > Konstan  | ter Differenzdruck Δp–c  |
| > Drehzah  | konstant n-c             |
| > PID-Reg  | elung                    |
| > Konstan  | ter Druck p-c            |
| > Variable | Druck p-v                |

Tab. 12: Regelungsarten

Die Regelungsart mit p-c erfordert den Anschluss eines Relativdrucksensors auf der Druckseite der Pumpe, am Pumpen-Analogeingang Al1.

Die Regelungsart p-v erfordert den Anschluss eines Relativdrucksensors auf der Druckseite der Pumpe am Analogeingang Al1 der Pumpe und den Anschluss eines Relativ- oder Absolutdrucksensors auf der Saugseite der Pumpe am Analogeingang Al2 der Pumpe.

Die Regelungsarten mit  $\Delta p$ -c und  $\Delta p$ -v erfordern ebenfalls den Anschluss eines Differenzdruckgebers am Analogeingang Al1.

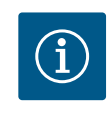

# **HINWEIS**

Bei den Pumpen Helix 2.0-VE und Medana CH3-LE ist die Regelungsart mit n-c bereits werkseitig vorkonfiguriert.

Bei Auswahl einer Regelungsart erscheinen Untermenüs. In diesen Untermenüs können die spezifischen Parameter für die jeweilige Regelungsart eingestellt werden.

# 9.2.1 Spezifische Parameter für variablen Differenzdruck Δp-v

Wenn die Regelungsart "Variabler Differenzdruck Δp-v" gewählt wird, erscheinen die folgenden Parameter:

| Universal  | Displaytext         |
|------------|---------------------|
| 1.1.1      | Regelungsart        |
| 1.1.2 Δp-v | Sollwert Δp-v       |
| 1.1.7      | Notbetrieb          |
| 1.1.8      | Notbetriebsdrehzahl |

| Universal | Displaytext             |
|-----------|-------------------------|
| 1.1.9     | Sollwertquelle          |
| 1.1.10    | Ersatzsollwert          |
| 1.1.11    | No–Flow Stop: EIN/AUS   |
| 1.1.12    | No–Flow Stop: Grenzwert |
| 1.1.15    | Pumpe EIN/AUS           |

# Einstellen des Sollwertes $\Delta p$ -v

Bei Auswahl dieses Menüpunkts kann die gewünschte Förderhöhe als Sollwert eingestellt werden.

| Universal    | Displaytext   |
|--------------|---------------|
| 1.1.2 Δp-v   | Sollwert ∆p–v |
| Sollwert H = | Sollwert H =  |

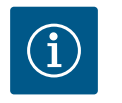

# HINWEIS

Die Einstellung des Sollwerts ist nur möglich, wenn die Sollwertquelle auf "Interner Sollwert" steht (siehe "Einstellen der Sollwertquelle").

# Einstellen des Notbetriebs

Im Fehlerfall, Ausfall des erforderlichen Sensors, kann ein Notbetrieb definiert werden.

Beim Bestätigen des Menüpunkts "Notbetrieb" kann zwischen Pumpe AUS und Pumpe EIN gewählt werden. Bei Auswahl von Pumpe EIN erscheint ein weiterer Menüpunkt: "Notbetriebsdrehzahl". Hier kann die Notbetriebsdrehzahl eingestellt werden.

| Universal | Displaytext |
|-----------|-------------|
| 1.1.7     | Notbetrieb  |
| OFF       | Pumpe AUS   |
| ON        | Pumpe EIN   |

| $\cap$ | Regelungseinstellung                  |
|--------|---------------------------------------|
|        | Sollwert Δp-v                         |
| ¢      | Notbetrieb                            |
| -A~-   | Notbetriebsdrehzahl                   |
| -      | · · · · · · · · · · · · · · · · · · · |

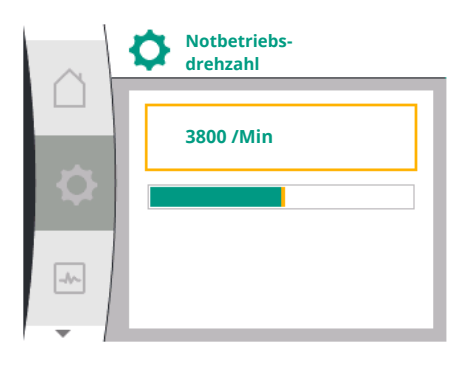

| Universal | Displaytext         |
|-----------|---------------------|
| 1.1.8     | Notbetriebsdrehzahl |

# Pumpe AUS Pumpe AN

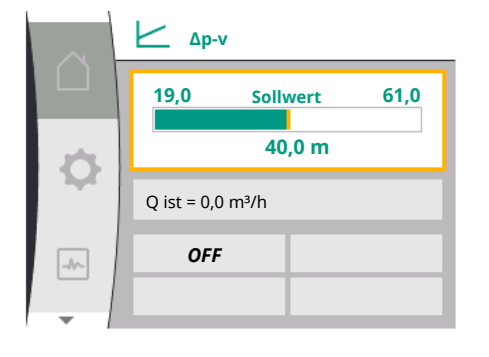

Notbetrieb

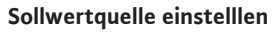

Bei den Sollwertquellen kann zwischen "Interner Sollwert" (Sollwert kann im Display eingestellt werden), "Analogeingang AI2" (Sollwert von externer Quelle) oder einem "CIF-Modul" gewählt werden.

| Displaytext         |
|---------------------|
| Sollwertquelle      |
| Interner Sollwert   |
| Analogeingang (AI2) |
| CIF-Modul           |
|                     |

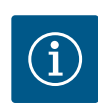

# **HINWEIS**

Ein CIF-Modul kann nur als Sollwertquelle gewählt werden, wenn ein CIF-Modul verbaut ist. Der Menüpunkt ist sonst nicht anwählbar ("ausgegraut"). Wird der Sollwert über den "Analogeingang AI2" eingestellt, kann der Analogeingang im Menü "Einstellungen" konfiguriert werden.

Wenn eine externe Sollwertquelle (Analogeingang oder CIF–Modul) gewählt wird, erscheint der Menüpunkt "Ersatzsollwert". Hier kann ein fester Sollwert vorgegeben werden, der im Fall eines Ausfalls der Sollwertquelle (z. B. Kabelbruch am Analogeingang, keine Kommunikation zum CIF–Modul) für die Regelung verwendet wird.

| Universal | Displaytext    |
|-----------|----------------|
| 1.1.10    | Ersatzsollwert |

# No-Flow Stop: EIN/AUS

Wenn der No-Flow Stop eingeschaltet ist, erscheint ein zusätzlicher Einstellpunkt zur Konfiguration von "No-Flow Stop: Grenzwert".

Beim Bestätigen des Menüpunkts "No-Flow Stop" kann zwischen Ausschalten und Einschalten gewählt werden. Bei Auswahl von Einschalten erscheint ein weiterer Menüpunkt "No-Flow Stop Grenzwert". Hier kann der Durchflussgrenzwert eingestellt werden.

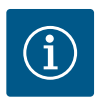

# **HINWEIS**

Nimmt der Volumenstrom durch das Schließen von Ventilen ab und unterschreitet dieser den Grenzwert, wird die Pumpe gestoppt.

Die Pumpe prüft alle 5 Minuten (300 Sekunden), ob der Volumenstrombedarf wieder steigt. Sobald das der Fall ist, fährt die Pumpe in ihrer eingestellten Regelungsart im Regelbetrieb weiter.

Das Zeitintervall zur Überprüfung, ob der Volumenstrom gegenüber dem eingestellten Mindestvolumenstrom "No-Flow Stop Grenzwert" angestiegen ist, beträgt 10 Sekunden.

# 9.2.2 Spezifische Parameter für konstanten Differenzdruck Δp-c

Wird die Regelungsart "Variabler Differenzdruck  $\Delta p$ -c" gewählt, erscheinen die folgenden Parameter:

| Universal  | Displaytext         |
|------------|---------------------|
| 1.1.1      | Regelungsart        |
| 1.1.2 Др-с | Sollwert ∆p–c       |
| 1.1.7      | Notbetrieb          |
| 1.1.8      | Notbetriebsdrehzahl |
| 1.1.9      | Sollwertquelle      |
| 1.1.9/1    | Interner Sollwert   |
| 1.1.9/2    | Analogeingang (AI2) |
| 1.1.9/3    | CIF-Modul           |
| 1.1.10     | Ersatzsollwert      |

-//-

-//~-

-//~

Sollwertquelle

Interner Sollwert

Analogeingang (AI2)

Notbetriebs-Drehzahl

Sollwertquelle

Ersatzsollwert

**Ersatzsollwert** 

3.0 bar

Regelungseinstellungen

CIF-Modul

| Universal | Displaytext             |
|-----------|-------------------------|
| 1.1.11    | No–Flow Stop: EIN/AUS   |
| 1.1.12    | No–Flow Stop: Grenzwert |
| 1.1.15    | Pumpe Ein/Aus           |

Einstellen des Sollwertes Δp-c

Bei Auswahl dieses Menüpunkts kann die gewünschte Förderhöhe als Sollwert eingestellt werden.

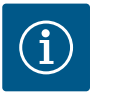

# **HINWEIS**

Die Einstellung des Sollwerts ist nur möglich, wenn die Sollwertquelle auf "Interner Sollwert" steht (siehe "Einstellen der Sollwertquelle").

• Einstellen des Notbetriebs

Im Fehlerfall, Ausfall des erforderlichen Sensors, kann ein Notbetrieb definiert werden.

Beim Bestätigen des Menüpunkts "Notbetrieb" kann zwischen Pumpe EIN und Pumpe AUS gewählt werden. Bei Auswahl von Pumpe EIN erscheint ein weiterer Menüpunkt: "Notbetriebsdrehzahl". Hier kann die Notbetriebsdrehzahl eingestellt werden.

 Einstellen der Sollwertquelle Als Sollwertquellen können "Interner Sollwert", "Analogeingang AI2" oder ein CIF–Modul gewählt werden.

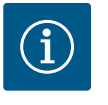

# **HINWEIS**

Ein CIF-Modul kann nur als Sollwertquelle gewählt werden, wenn ein CIF-Modul verbaut ist. Der Menüpunkt ist sonst nicht anwählbar ("ausgegraut").

Wird der Sollwert über den "Analogeingang Al2" eingestellt, kann der Analogeingang im Menü "Einstellungen" konfiguriert werden.

Wenn eine externe Sollwertquelle (Analogeingang oder CIF-Modul) gewählt wird, erscheint der Menüpunkt "Ersatzsollwert". Hier kann ein fester Sollwert vorgegeben werden, der im Fall eines Ausfalls der Sollwertquelle (z. B. Kabelbruch am Analogeingang, keine Kommunikation zum CIF-Modul) für die Regelung verwendet wird.

• No-Flow Stop: EIN/AUS

Wenn der No-Flow Stop eingeschaltet ist, erscheint ein zusätzlicher Einstellpunkt zur Konfiguration von "No-Flow Stop: Grenzwert".

Beim Bestätigen des Menüpunkts "No-Flow Stop" kann zwischen Ausschalten und Einschalten gewählt werden. Bei Auswahl von Einschalten erscheint ein weiterer Menüpunkt "No-Flow Stop Grenzwert". Hier kann der Durchflussgrenzwert eingestellt werden.

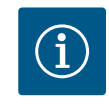

# **HINWEIS**

Nimmt der Volumenstrom durch das Schließen von Ventilen ab und unterschreitet dieser den Grenzwert, wird die Pumpe gestoppt.

Die Pumpe prüft alle 5 Minuten (300 Sekunden), ob der Volumenstrombedarf wieder steigt. Sobald das der Fall ist, fährt die Pumpe in ihrer eingestellten Regelungsart im Regelbetrieb weiter.

Das Zeitintervall zur Überprüfung, ob der Volumenstrom gegenüber dem eingestellten Mindestvolumenstrom "No-Flow Stop Grenzwert" angestiegen ist, beträgt 10 Sekunden.

9.2.3 Spezifische Parameter bei Drehzahl konstant n-c Wird die Regelungsart "n-c" gewählt, erscheinen die folgenden Parameter:

| Universal | Displaytext  |
|-----------|--------------|
| 1.1.1     | Regelungsart |
| 1.1.2 n-c | Sollwert n–c |

de

| Universal | Displaytext         |
|-----------|---------------------|
| 1.1.9     | Sollwertquelle      |
| 1.1.9/1   | Interner Sollwert   |
| 1.1.9/2   | Analogeingang (AI2) |
| 1.1.9/3   | CIF-Modul           |
| 1.1.10    | Ersatzsollwert      |
| 1.1.15    | Pumpe EIN/AUS       |

Einstellen des Sollwertes n-c

Bei Auswahl dieses Menüpunkts kann die gewünschte Drehzahl als Sollwert eingestellt werden.

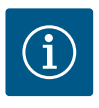

# **HINWEIS**

Die Einstellung des Sollwerts ist nur möglich, wenn die Sollwertquelle auf "Interner Sollwert" steht (siehe "Einstellen der Sollwertquelle").

### Einstellen der Sollwertquelle

Als Sollwertquellen können "Interner Sollwert", "Analogeingang AI2" oder ein CIF-Modul gewählt werden.

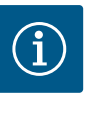

# **HINWEIS**

Ein CIF-Modul kann nur als Sollwertquelle gewählt werden, wenn ein CIF-Modul verbaut ist. Der Menüpunkt ist sonst nicht anwählbar ("ausgegraut").

Wird der Sollwert über den "Analogeingang Al2" eingestellt, kann der Analogeingang im Menü "Einstellungen" konfiguriert werden.

Wenn eine externe Sollwertquelle (Analogeingang oder CIF–Modul) gewählt wird, erscheint der Menüpunkt "Ersatzsollwert". Hier kann ein fester Sollwert vorgegeben werden, der im Fall eines Ausfalls der Sollwertquelle (z. B. Kabelbruch am Analogeingang, keine Kommuni-kation zum CIF–Modul) für die Regelung verwendet wird.

9.2.4 Spezifische Parameter der PID-Regelung Bei Auswahl der Regelungsart "PID-Regelung" erscheinen die folgenden Parameter:

| Displaytext         |
|---------------------|
| Regelungsart        |
| Sollwert PID        |
| Parameter Kp        |
| Parameter Ti        |
| Parameter Td        |
| Regelungsinversion  |
| Notbetrieb          |
| Notbetriebsdrehzahl |
| Sollwertquelle      |
| Interner Sollwert   |
| Analogeingang (AI2) |
| CIF-Modul           |
| Ersatzsollwert      |
| Pumpe EIN/AUS       |
|                     |

Einstellen des Sollwerts PID

Bei Auswahl dieses Menüpunkts kann der Sollwert eingestellt werden.

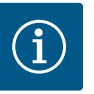

# HINWEIS

Die Einstellung des Sollwerts ist nur möglich, wenn die Sollwertquelle auf "Interner Sollwert" steht

(siehe "Einstellen der Sollwertquelle").

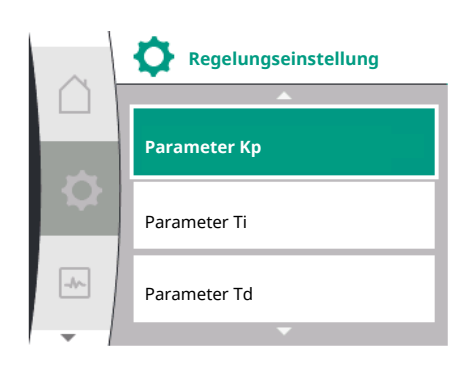

- Einstellen des Parameters Kp
   Bei Auswahl dieses Menüpunkts kann der gewünschte Kp eingestellt werden.
- Einstellen des Parameters Ti Bei Auswahl dieses Menüpunkts kann der gewünschte Ti eingestellt werden.
- Einstellen des Parameters Td Bei Auswahl dieses Menüpunkts kann der gewünschte Ti eingestellt werden.
- Einstellen der Reglungsinversion
   Bei Auswahl dieses Menüpunkts kann PID-Regelung mit "Inversion AUS" oder "Inversion
   EIN" ausgewählt werden.
- Einstellen des Notbetriebs
   Im Fehlerfall, Ausfall des erforderlichen Sensors, kann ein Notbetrieb definiert werden.

Beim Bestätigen des Menüpunkts "Notbetrieb" kann zwischen Pumpe EIN und Pumpe AUS gewählt werden. Bei Auswahl von Pumpe EIN erscheint ein weiterer Menüpunkt: "Notbetriebsdrehzahl". Hier kann die Notbetriebsdrehzahl eingestellt werden.

 Einstellen der Sollwertquelle Als Sollwertquellen können "Interner Sollwert", "Analogeingang AI2" oder ein CIF-Modul gewählt werden.

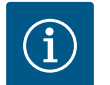

# **HINWEIS**

Ein CIF-Modul kann nur als Sollwertquelle gewählt werden, wenn ein CIF-Modul verbaut ist. Der Menüpunkt ist sonst nicht anwählbar ("ausgegraut").

Wird der Sollwert über den "Analogeingang Al2" eingestellt, kann der Analogeingang im Menü "Einstellungen" konfiguriert werden.

Wenn eine externe Sollwertquelle (Analogeingang oder CIF–Modul) gewählt wird, erscheint der Menüpunkt "Ersatzsollwert". Hier kann ein fester Sollwert vorgegeben werden, der im Fall eines Ausfalls der Sollwertquelle (z. B. Kabelbruch am Analogeingang, keine Kommunikation zum CIF–Modul) für die Regelung verwendet wird.

9.2.5 Spezifische Parameter für konstanten Druck p-c Bei Auswahl der Regelungsart "Konstanter Druck p-c" können die folgenden Parameter eingestellt werden:

| Universal | Displaytext                                         |
|-----------|-----------------------------------------------------|
| 1.1.1     | Regelungsart                                        |
| 1.1.2 р-с | Sollwert p-c                                        |
| 1.1.3 Кр  | Parameter Kp                                        |
| 1.1.4 Ti  | Parameter Ti                                        |
| 1.1.7     | Notbetrieb                                          |
| 1.1.8     | Notbetriebsdrehzahl                                 |
| 1.1.9     | Sollwertquelle                                      |
| 1.1.9/1   | Interner Sollwert                                   |
| 1.1.9/2   | Analogeingang (AI2)                                 |
| 1.1.9/3   | CIF-Modul                                           |
| 1.1.10    | Ersatzsollwert                                      |
| 1.1.13    | Nullmenge                                           |
| 1.1.13/1  | Nullmengentest: EIN/AUS                             |
| 1.1.13/2  | Nullmenge durch Überdruck: EIN/AUS                  |
| 1.1.13/3  | Nullmenge durch Überdruck: Ausschaltgrenzwert Pumpe |

Bei Auswahl der Regelungsart "p-c" erscheinen die folgenden Parameter.

### Einstellen des Sollwerts p-c

Bei Auswahl dieses Menüpunkts kann der gewünschte Druck als Sollwert eingestellt werden.

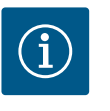

# HINWEIS

Die Einstellung des Sollwerts ist nur möglich, wenn die Sollwertquelle auf "Interner Sollwert" steht. (siehe die Konfiguration der Sollwertquelle).

### Einstellen des Parameters Kp

Bei Auswahl dieses Menüpunkts kann der gewünschte Kp eingestellt werden.

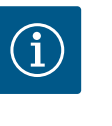

# **HINWEIS**

Der werkseitig voreingestellte Parameter eignet sich für die meisten Anwendungen in der Wasserversorgung. Zur Behebung von Druckschwankungen in der Anlage, kann dieser Parameter von einem Fachmann angepasst werden.

### Einstellen des Parameters Ti

Bei Auswahl dieses Menüpunkts kann der gewünschte Ti eingestellt werden.

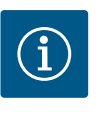

# HINWEIS

Der werkseitig voreingestellte Parameter eignet sich für die meisten Anwendungen in der Wasserversorgung. Zur Behebung von Druckschwankungen in der Anlage, kann dieser Parameter von einem Fachmann angepasst werden.

# Einstellen des Notbetriebs

Im Fehlerfall, bei Ausfall des erforderlichen Sensors, kann ein Notbetrieb definiert werden.

Beim Bestätigen des Menüpunkts "Notbetrieb" kann zwischen Pumpe EIN und Pumpe AUS gewählt werden. Bei Auswahl von Pumpe EIN erscheint ein weiterer Menüpunkt: "Notbetriebsdrehzahl". Hier kann die Notbetriebsdrehzahl eingestellt werden.

### Einstellen der Sollwertquelle

Als Sollwertquellen können "Interner Sollwert", "Analogeingang AI2" oder ein CIF-Modul gewählt werden.

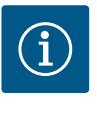

# HINWEIS

Ein CIF-Modul kann nur als Sollwertquelle gewählt werden, wenn ein CIF-Modul verbaut ist. Der Menüpunkt ist sonst nicht anwählbar ("ausgegraut"). Wird der Sollwert über den "Analogeingang AI2" eingestellt, kann der Analogeingang im Menü "Einstellungen" konfiguriert werden.

Wenn eine externe Sollwertquelle (Analogeingang oder CIF-Modul) gewählt wird, erscheint der Menüpunkt "Ersatzsollwert". Hier kann ein fester Sollwert vorgegeben werden, der im Fall eines Ausfalls der Sollwertquelle (z. B. Kabelbruch am Analogeingang, keine Kommuni-kation zum CIF-Modul) für die Regelung verwendet wird.

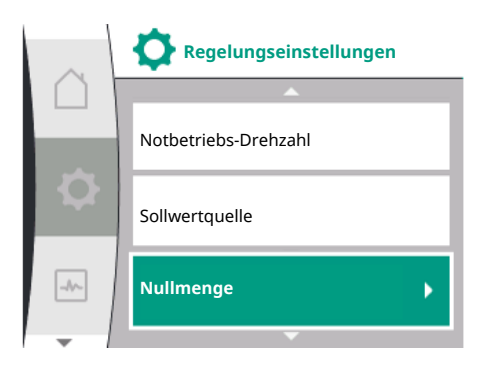

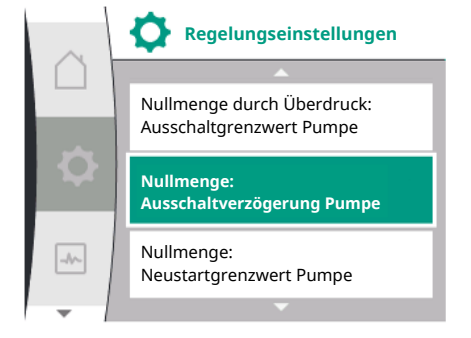

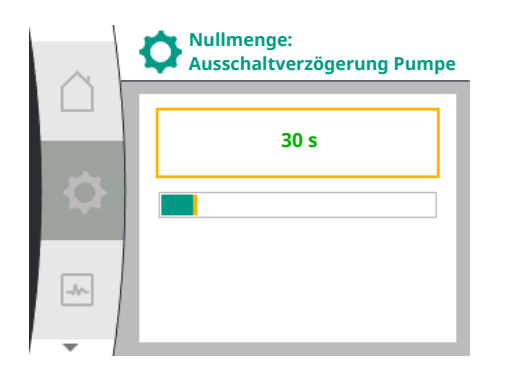

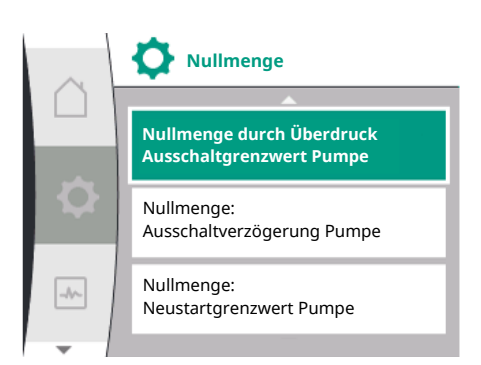

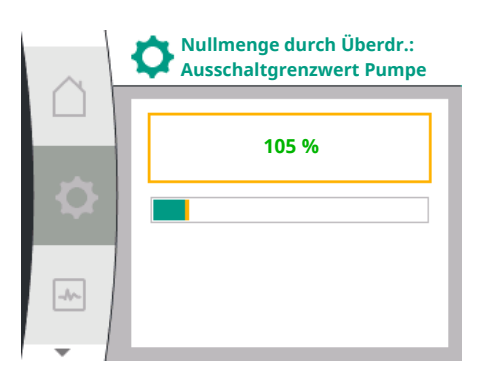

# Nullmenge

Nullmengentest: EIN/AUS

de

Beim Bestätigen des Menüpunkts "Nullmengentest" kann zwischen Ausschalten und Einschalten gewählt werden.

Bei Auswahl von "EIN" erscheint ein weiterer Menüpunkt "Nullmenge: Ausschaltverzögerung Pumpe". Hier können die Verzögerungszeit bis zum Anhalten und der Druckgrenzwert für den Neustart der Pumpe eingestellt werden.

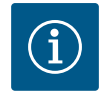

# HINWEIS

Die Regelungsfunktion "Nullmengentest" stoppt die Pumpe in Zeiten ohne Durchflussanforderung und startet sie bei erneuter Durchflussanforderung. Dies spart Strom und senkt den Verschleiß.

Der Nullmengentest erfolgt zyklisch durch kurzzeitiges Absenken des Drucksollwertes. In einigen Fällen wird der Drucksollwert zunächst erhöht und dann wieder auf den vorherigen Drucksollwert gesenkt.

Fällt der Enddruck entsprechend dem verringerten konstanten Drucksollwert ab, besteht Durchflussbedarf und die Pumpe arbeitet weiter.

Fällt der Enddruck nicht entsprechend dem reduzierten Drucksollwert ab, besteht kein Durchflussbedarf in der Wasserversorgungsanlage.

Gegebenenfalls erhöht die Pumpe den Enddruck wieder, um den Membrantank zu füllen. Dies erleichtert die Arbeit für den Anlagenführer.

Nach Ablauf der eingestellten "Ausschaltverzögerung" wird die Pumpe angehalten.

Nullmenge durch Überdruck: EIN/AUS.

Nach Bestätigen des Menüpunktes "Nullmenge durch Überdruck" folgt die Wahl zwischen Ausschalten und Einschalten.

Bei Wahl von "EIN", erscheinen die Menüpunkte

- "Nullmenge durch Überdruck: Ausschaltgrenzwert Pumpe"
- "Nullförderung: Ausschaltverzögerung Pumpe"
- "Nullförderung: Neustartgrenzwert Pumpe"

Hier können die Druckschwelle für das Anhalten der Pumpe, die Verzögerungszeit vor dem Anhalten der Pumpe und die Druckschwelle für das Wiedereinschalten der Pumpe eingestellt werden.

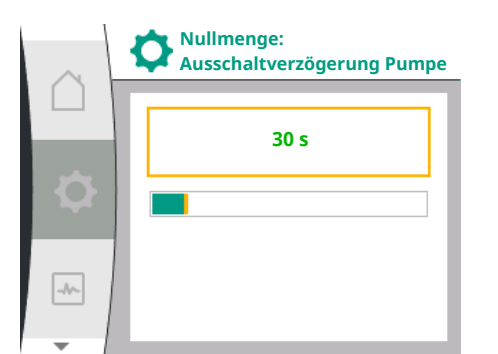

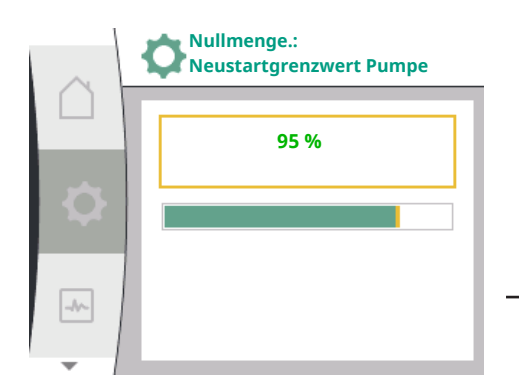

9.3 Pumpe ausschalten

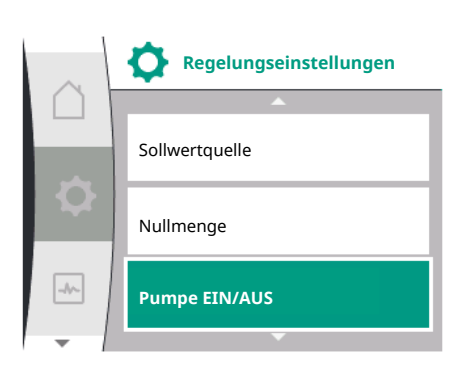

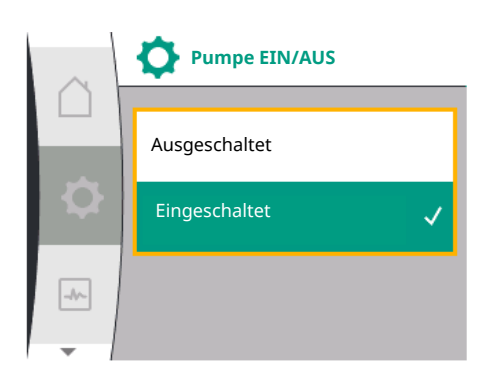

# 9.4 Konfigurationsspeicherung/Datenspeicherung

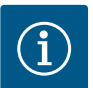

# HINWEIS

Die Funktion "Nullmenge durch Überdruck" stoppt die Pumpe, wenn der Förderdruck eine einstellbare Druckschwelle überschreitet und startet sie bei Durchflussanforderung wieder. Die Funktion ist sinnvoll, um Installationsstress durch unnötig hohe Drücke zu vermeiden und bei Anwendungen mit großem Membranbehälter.

Die Druckschwelle für die Abschaltung kann im Menüpunkt "Nullförderung durch Überdruck: Pumpenstoppgrenze" eingestellt werden. Das Überschreiten dieser Druckschwelle führt zum Abschalten der Pumpe nach einer im Menüpunkt "Nullfördermenge: Pumpenstoppverzögerung" eingestellten Zeitspanne.

Die Druckschwelle für den Wiederanlauf der Pumpe kann im Menüpunkt "Nulldurchfluss: Pumpenwiederanlaufgrenze" eingestellt werden. Wenn der Druck unter dem Grenzwert liegt, läuft die Pumpe wieder an.

Die Funktion "Nullmengentest" (siehe oben) verändert zyklisch den Druck für den Testvorgang. Um Wechselwirkungen mit der Funktion "Nullmengentest" zu vermeiden, wird die Funktion "Nulldurchfluss durch Überdruck" während der Druckänderungsphasen vorübergehend geändert. Die Druckwerte können dann die konfigurierten Druckschwellen leicht überschreiten.

Auswahl im Menü "Einstellungen" 🌣

- 1. Regelungseinstellungen
- 2. "Pumpe EIN/AUS"

Die Pumpe kann ein- und ausgeschaltet werden.

| Universal | Displaytext   |
|-----------|---------------|
| 1.1.15    | Pumpe EIN/AUS |
| OFF       | Ausgeschaltet |
| ON        | Eingeschaltet |

Es ist möglich, die Pumpe über die manuelle Funktion "Pumpe EIN/AUS" auszuschalten.

Dadurch wird der Motor angehalten und der Normalbetrieb mit der eingestellten Regelungsfunktion unterbrochen. Damit die Pumpe wieder im eingestellten Regelbetrieb weiterlaufen kann, muss sie über "Pumpe EIN" wieder aktiv eingeschaltet werden.

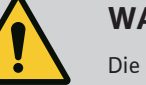

# WARNUNG

Die Schaltung "Pumpe AUS" überstimmt nur die eingestellte Regelungsfunktion und stoppt nur den Motor. Dies bedeutet, dass die Pumpen dadurch nicht spannungsfrei geschaltet sind. Bei Wartungsarbeiten muss die Pumpe spannungsfrei geschaltet sein.

Zur Konfigurationsspeicherung ist das Regelmodul mit einem nichtflüchtigen Speicher ausgerüstet. Unabhängig von der Dauer der Netzunterbrechung bleiben alle Einstellungen und Daten erhalten.

Liegt wieder Spannung an, läuft die Pumpe mit den Einstellwerten, die vor der Unterbrechung vorhanden waren, weiter. Übersicht über die Begriffe im Display zur Auswahl der Überwachungseinstellungen in den verfügbaren Sprachen:

| Universal | Displaytext                                       |
|-----------|---------------------------------------------------|
| 1.2       | Überwachungseinstellungen                         |
| 1.2.1     | Min. Druckerkennung                               |
| 1.2.1.1   | Min. Druckerkennung: EIN/AUS                      |
| 1.2.1.2   | Min. Druckerkennung: Grenzwert                    |
| 1.2.1.3   | Min. Druckerkennung: Verzögerung                  |
| 1.2.2     | Max. Druckerkennung                               |
| 1.2.2.1   | Max. Druckerkennung: EIN/AUS                      |
| 1.2.2.2   | Max. Druckerkennung: Grenzwert                    |
| 1.2.2.3   | Max. Druckerkennung: Verzögerung                  |
| 1.2.3     | Wassermangelerkennung                             |
| 1.2.3.1   | Wassermangelerkennung durch Sensor: EIN/AUS       |
| 1.2.3.2   | Wassermangelerkennung durch Sensor: Grenzwert     |
| 1.2.3.3   | Wassermangelerkennung durch Schalter: EIN/AUS     |
| 1.2.3.4   | Wassermangelerkennung: Ausschaltverzögerung Pumpe |
| 1.2.3.5   | Wassermangelerkennung: Einschaltverzögerung Pumpe |
|           |                                                   |

Zusätzlich zu den Regelungsfunktionen sind im Menü 🌣 "Einstellungen" einige Funktionen zur Überwachung der Anlage auswählbar, abhängig von der gewählten Regelungsart.

1. Überwachungseinstellungen

Es gibt folgende optionale Überwachungsfunktionen:

| Universal           | Displaytext               |
|---------------------|---------------------------|
| 1.2                 | Überwachungseinstellungen |
| 1.2.1               | Min. Druckerkennung       |
| 1.2.2               | Max. Druckerkennung       |
| 1.2.3               | Wassermangelerkennung     |
| Min. Druckerkennung |                           |

Max. Druckerkennung

Max. Druckerkerhang

Wassermangelerkennung

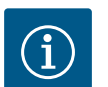

# HINWEIS

Eine optionale Überwachungsfunktion, die eingeschaltet war, wird wieder auf AUS gesetzt, wenn eine neue Regelungsart gewählt wird.

Alle Einstellungen werden gespeichert und nach einem Stromausfall wieder geladen.

Die Funktion zur Erkennung des Mindestdruckgrenzwerts erkennt das Unterschreiten einer Mindestdruckgrenze. Diese Funktion dient hauptsächlich der Rohrbrucherkennung (Erkennung einer großen Leckage oder eines druckseitigen Rohrbruchs).

Fällt der druckseitige Druck über eine vom Benutzer konfigurierbare Zeit unter einen vom Benutzer konfigurierbaren Druck, hält der Motor an und eine Fehlermeldung wird ausgegeben. Wenn der Druck über dem Grenzwert liegt, startet die Pumpe sofort wieder neu. Die eingestellte Zeit verhindert ein häufiges Anlaufen und Anhalten der Pumpe.

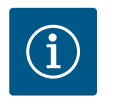

# **HINWEIS**

Der Menüpunkt "Min. Druckerkennung" ist nur für die Regelungsarten mit p-c und n-const verfügbar.

| $\sim$ | Überwachungseinstell  | ungen |
|--------|-----------------------|-------|
|        | Min. Druckerkennung   |       |
| \$     | Max. Druckerkennung   | •     |
| -^-    | Wassermangelerkennung | •     |
|        |                       |       |

Min. Druckerkennung

10.1

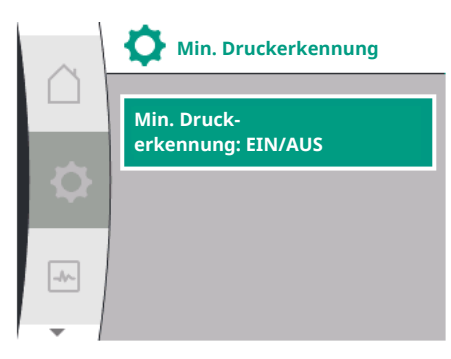

Min. Druckerkennung

# Im Menü 🌣 "Einstellungen"

| Universal               | Displaytext                      |
|-------------------------|----------------------------------|
| 1.2.1                   | Min. Druckerkennung              |
| 1.2.1.1                 | Min. Druckerkennung: EIN/AUS     |
| 1.2.1.2                 | Min. Druckerkennung: Grenzwert   |
| 1.2.1.3                 | Min. Druckerkennung: Verzögerung |
| 1 Übonwachungsoinstellu | ngon                             |

1. Überwachungseinstellungen

2. Min. Druckerkennung

Die Funktion kann ein- und ausgeschaltet werden.

Wird die Funktion eingeschaltet, erscheinen die folgenden zusätzlichen Einstellungen im Menü:

Min. Druckerkennung: Grenzwert

-> Der Druckgrenzwert, der als Erkennungsschwellenwert verwendet wird.

# Min. Druckerkennung: Verzögerung

-> Die Zeit, die der Druck unterschritten wird, bevor der Fehler ausgelöst und der Motor angehalten wird. Die Verzögerungszeit wird in Sekunden eingestellt.

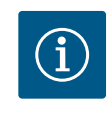

# **HINWEIS**

Die Eingangsgröße des aktuellen Betriebspunktes für den Minimaldruckgrenzwert muss von einem externen Relativdrucksensor bereitgestellt werden, der druckseitig an der Pumpe angeschlossen ist. Der Relativdrucksensor muss an die Klemmen für All angeschlossen werden. Der Analogeingang All muss entsprechend konfiguriert werden.

### 10.2 Max. Druckerkennung

Min. Druckerkennung: EIN/AUS

Min. Druckerkennung: Grenzwert

Min. Druck-

erkennung: Verzögerung

-//~

Die Funktion zur Erkennung des Maximaldruckgrenzwerts erkennt ein Überschreiten des Drucks. Die Funktion ist zum Schutz der Kundenanlage erforderlich, um druckseitigen Überdruck zu verhindern. Überschreitet der Druck 5 Sekunden lang einen vom Benutzer konfigurierbaren Schwellenwert, hält der Motor an und eine Fehlermeldung wird ausgegeben. Unterschreitet der Druck diesen Schwellenwert über eine vom Benutzer konfigurierbare Zeit, startet der Motor wieder neu. Dieser Fehler wird auf der HMI angezeigt.

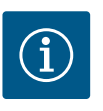

# HINWEIS

Der Menüpunkt "Max. Druckerkennung" ist nur für die Regelungsarten mit p-c und n-const verfügbar.

# lm Menü 🍄 "Einstellungen"

| Universal               | Displaytext                      |
|-------------------------|----------------------------------|
| 1.2.2                   | Max. Druckerkennung              |
| 1.2.2.1                 | Max. Druckerkennung: EIN/AUS     |
| 1.2.2.2                 | Max. Druckerkennung: Grenzwert   |
| 1.2.2.3                 | Max. Druckerkennung: Verzögerung |
| 1 Üborwachungsoinstellu | ngon                             |

1. Uberwachungseinstellungen

2. Max. Druckerkennung

Die Funktion kann ein- und ausgeschaltet werden.

Wird die Funktion eingeschaltet, erscheinen die folgenden zusätzlichen Einstellungen im Menü:

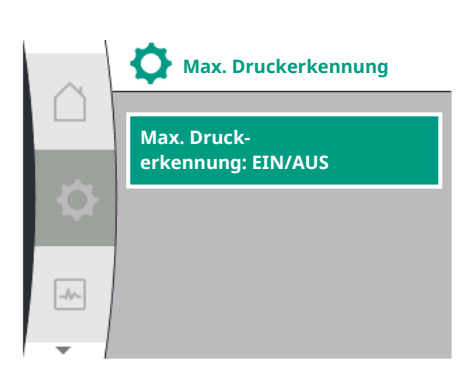

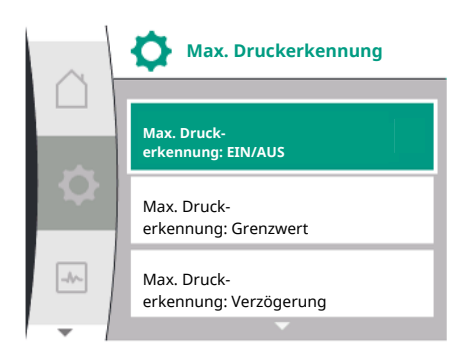

### Max. Druckerkennung: Grenzwert

-> Der Druckgrenzwert, der als Erkennungsschwellenwert verwendet wird.

### Max. Druckerkennung: Verzögerung

-> Die Zeit, die der Motor anhält, bevor er wieder neu startet. Die Verzögerungszeit wird in Sekunden eingestellt.

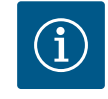

# **HINWEIS**

Die Eingangsgröße des aktuellen Betriebspunktes für den Maximaldruckgrenzwert muss von einem externen Relativdrucksensor bereitgestellt werden, der druckseitig an der Pumpe angeschlossen ist. Der Relativdrucksensor muss an die Klemmen für All angeschlossen werden. Der Analogeingang All muss entsprechend konfiguriert werden.

### 10.3 Wassermangelerkennung

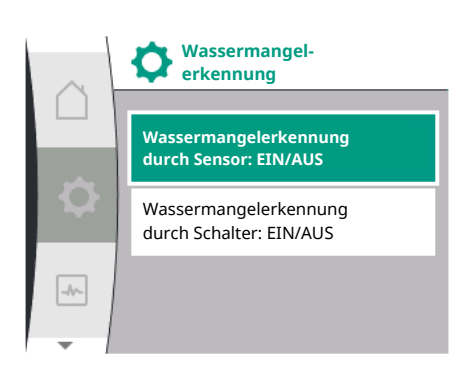

# 10.3.1 Wassermangelerkennung durch Vorlaufdruckgeber

Wassermangelerkennung

Wassermangelerkennung durch Sensor: EIN/AUS Wassermangelerkennung durch Schalter: EIN/AUS

-//-

Es gibt zwei Arten der Wassermangelerkennung: Über den Analogeingang (i. d. R. durch einen Vorlaufdruckgeber) bzw. über einen Digitaleingang (i. d. R. Niveauschaltung). Die Auswahl und Konfiguration der Methode erfolgt im

# Menü 🌣 "Einstellungen"

| Universal | Displaytext                                       |
|-----------|---------------------------------------------------|
| 1.2.3     | Wassermangelerkennung                             |
| 1.2.3.1   | Wassermangelerkennung durch Sensor: EIN/AUS       |
| 1.2.3.2   | Wassermangelerkennung durch Sensor: Grenzwert     |
| 1.2.3.3   | Wassermangelerkennung durch Schalter: EIN/AUS     |
| 1.2.3.4   | Wassermangelerkennung: Ausschaltverzögerung Pumpe |
| 1.2.3.5   | Wassermangelerkennung: Einschaltverzögerung Pumpe |
| - Ali     |                                                   |

1. Überwachungseinstellungen

2. Wassermangelerkennung

Wenn die Pumpe direkt an das Versorgungssystem angeschlossen ist, besteht die Gefahr von Niederdruck an der Saugseite. Die Funktion "Wassermangelerkennung über Druckgeber" schützt die Pumpe und das Versorgungssystem vor diesem Niederdruck. Unterschreitet der saugseitige Druck während eines einstellbaren Zeitintervalls einen vom Benutzer konfigurierbaren Schwellenwert, hält der Motor an. Ein vom Benutzer konfigurierbares Zeitintervall vor dem Pumpenstart gewährleistet, dass die Erkennung nicht umschaltet. Wird der Motor über diese Funktion angehalten, wird ein Fehler auf der HMI angezeigt.

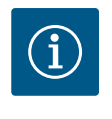

# HINWEIS

Der Menüpunkt "Wassermangelerkennung" ist nur für die Regelungsarten mit p-c, p-v, PID und n-const verfügbar.

### Im Menü 🍄 "Einstellungen"

| Universal                | Displaytext                                       |
|--------------------------|---------------------------------------------------|
| 1.2.3                    | Wassermangelerkennung                             |
| 1.2.3.1                  | Wassermangelerkennung durch Sensor: EIN/AUS       |
| 1.2.3.2                  | Wassermangelerkennung durch Sensor: Grenzwert     |
| 1.2.3.4                  | Wassermangelerkennung: Ausschaltverzögerung Pumpe |
| 1.2.3.5                  | Wassermangelerkennung: Einschaltverzögerung Pumpe |
| 1. Überwachungseinstellu | ingen                                             |

2. Wassermangelerkennung

3. Wassermangelerkennung durch Sensor: EIN/AUS

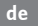

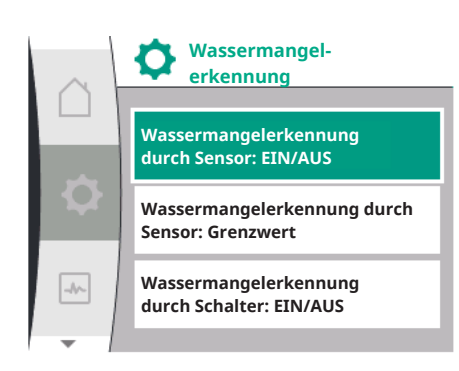

Die Funktion kann ein- und ausgeschaltet werden.

Wird die Funktion eingeschaltet, erscheinen die folgenden zusätzlichen Einstellungen im Menü:

Wassermangelerkennung durch Sensor: Grenzwert

-> Der Druckgrenzwert, der als Erkennungsschwellenwert verwendet wird.

Wassermangelerkennung: Ausschaltverzögerung Pumpe

-> Die Verzögerungszeit wird in Sekunden eingestellt.

Wassermangelerkennung: Einschaltverzögerung Pumpe

-> Die Verzögerungszeit wird in Sekunden eingestellt.

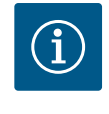

# **HINWEIS**

Die Funktion erfordert einen externen Relativ- oder Absolutdrucksensor, der saugseitig an der Pumpe angeschlossen ist. Der Druckgeber muss an die Klemmen für AI2 angeschlossen werden. Der Analogeingang AI muss entsprechend konfiguriert werden.

### 10.3.2 Wassermangelerkennung durch binären Eingang

Die Funktion für die Wassermangelerkennung durch Schalter wird in der Regel mit einem Vorbehälter und einer mechanischen Niveauschaltung verwendet (seltener mit einem Druckschalter). Bei Wasserstandsmangel im Vorbehälter öffnet die Niveauschaltung eine Leiterschaltung. Die Pumpe erkennt diese Öffnung durch Schaltung auf den digitalen Binäreingang.

Der Motor wird ausgeschaltet, während der Binäreingang während eines einstellbaren Zeitintervalls geöffnet ist. Wird der Binäreingang während eines einstellbaren Zeitintervalls geschlossen, läuft der Motor an. Wird die Pumpe über diese Funktion angehalten, wird ein Fehler auf der HMI angezeigt.

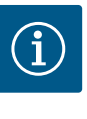

# **HINWEIS**

Der Menüpunkt "Wassermangelerkennung" ist nur für die Regelungsarten mit p-c, p-v, PID und n-const verfügbar.

### Im Menü 🍄 "Einstellungen"

| Universal                | Displaytext                                       |
|--------------------------|---------------------------------------------------|
| 1.2.3                    | Wassermangelerkennung                             |
| 1.2.3.3                  | Wassermangelerkennung durch Schalter: EIN/AUS     |
| 1.2.3.4                  | Wassermangelerkennung: Ausschaltverzögerung Pumpe |
| 1.2.3.5                  | Wassermangelerkennung: Einschaltverzögerung Pumpe |
| 1. Überwachungseinstellu | ngen                                              |

2. Wassermangelerkennung

3. Wassermangelerkennung durch Schalter: EIN/AUS

Die Funktion kann ein- und ausgeschaltet werden.

Wird die Funktion eingeschaltet, erscheinen die folgenden zusätzlichen Einstellungen im Menü:

Wassermangelerkennung: Ausschaltverzögerung Pumpe

-> Die Verzögerungszeit wird in Sekunden eingestellt.

Wassermangelerkennung: Einschaltverzögerung Pumpe

-> Die Verzögerungszeit wird in Sekunden eingestellt.

Zum Einschalten der Anlage muss die Binäreingangsfunktion "Wassermangelerkennung durch Schalter" im

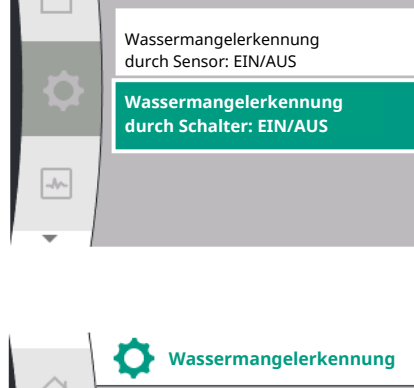

Wassermangelerkennung

| $\sim$     | Wassermangelerkennung                                |
|------------|------------------------------------------------------|
| $( \cap )$ | ▲                                                    |
|            | Wassermangelerkennung<br>durch-Schalter: EIN/AUS     |
|            | Wassermangelerkennung:<br>Ausschaltverzögerung Pumpe |
| -4~        | Wassermangelerkennung:<br>Einschaltverzögerung Pumpe |
|            |                                                      |

# Menü 🏶 "Einstellungen" aktiviert werden.

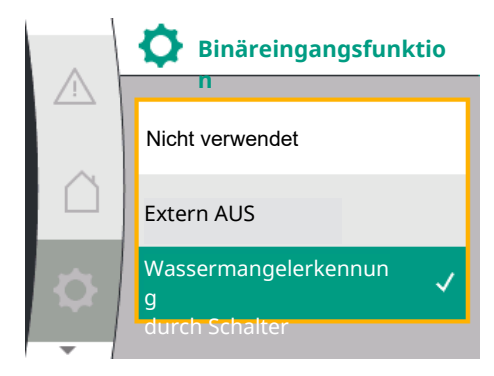

| Universal             | Displaytext                          |
|-----------------------|--------------------------------------|
| 1.3                   | Externe Schnittstellen               |
| 1.3.2                 | Binäreingang                         |
| 1.3.2.1               | Binäreingangsfunktion                |
| 1.3.2.1/3             | Wassermangelerkennung durch Schalter |
| Externe Schnittstelle |                                      |

2. Binäreingang

1

4.

3. Binäreingangsfunktion

Wassermangelerkennung durch Schalter

Siehe auch Kapitel 13.3 "Anwendung und Funktion des digitalen Steuereingangs DI 1".

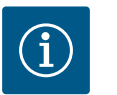

# HINWEIS

Die Verwendung des Binäreingangs wird automatisch auf "Nicht verwendet" gesetzt, wenn die Funktion "Wassermangelerkennung durch Schalter" ausgeschaltet wird.

# 11 Doppelpumpenbetrieb

Übersicht über die Begriffe im Display zur Auswahl des Doppelpumpen-Managements in den verfügbaren Sprachen:

| Universal | Displaytext                           |
|-----------|---------------------------------------|
| 1.4       | Doppelpumpen-Management               |
| 1.4.1     | Doppelpumpe verbinden                 |
| 1.4.1.1   | Doppelpumpenpartner-Adresse           |
| 1.4.1.2   | Doppelpumpenverbindung herstellen     |
| 1.4.2     | Doppelpumpe trennen                   |
| 1.4.3     | Doppelpumpenfunktion                  |
| 1.4.3.1   | Haupt/Reserve                         |
| 1.4.4     | Pumpentausch                          |
| 1.4.4.1   | Zeitbasierter Pumpentausch: EIN/AUS   |
| 1.4.4.2   | Zeitbasierter Pumpentausch: Intervall |
| 1.4.4.3   | Manueller Pumpentausch                |
|           |                                       |

11.1 Funktion

Alle Helix2.0 VE und Medana CH3-LE sind mit einem integrierten Doppelpumpen-Management ausgestattet.

Im Menü "Doppelpumpen-Management" kann eine Verbindung hergestellt oder getrennt werden. Das Doppelpumpen-Management weist folgende Funktionen auf:

### Haupt-/Reservebetrieb:

Jede der beiden Pumpen erbringt die Auslegungsförderleistung. Die andere Pumpe steht für den Störfall bereit oder läuft nach Pumpentausch. Es läuft immer nur eine Pumpe (Werkseinstellung).

### Pumpentausch

Für eine gleichmäßige Nutzung beider Pumpen bei einseitigem Betrieb erfolgt ein regelmäßiger automatischer Wechsel der betriebenen Pumpe. Wenn nur eine Pumpe läuft, erfolgt spätestens nach 24 h effektiver Laufzeit ein Tausch der betriebenen Pumpe. Zum Zeitpunkt des Tausches laufen beide Pumpen, sodass der Betrieb nicht aussetzt. Ein Tausch der betriebenen Pumpe kann im Minimum jede 1 h erfolgen und kann in Abstufungen bis maximal 36 h eingestellt werden.

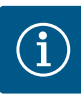

# HINWEIS

Auch nach Aus- und Wiedereinschalten der Netzspannung läuft die verbleibende Zeit bis zum nächsten Pumpentausch. Die Zählung beginnt nicht wieder von vorne!

### SSM/ESM (Sammelstörmeldung/Einzelstörmeldung)

 Die SSM-Funktion muss bevorzugt an die Hauptpumpe angeschlossen werden. Der SSM-Kontakt kann wie folgt konfiguriert werden:

Der Kontakt reagiert entweder nur bei einem Fehler oder bei einem Fehler und einer Warnung.

**Werkseinstellung**: SSM reagiert nur bei einem Fehler. Alternativ oder zusätzlich kann die SSM-Funktion auch an der Reservepumpe aktiviert werden. Beide Kontakte arbeiten parallel.

 ESM: Die ESM-Funktion der Doppelpumpe kann an jedem Doppelpumpenkopf wie folgt konfiguriert werden: Die ESM-Funktion am SSM-Kontakt signalisiert nur Störungen der jeweiligen Pumpe (Einzelstörmeldung). Um alle Störungen beider Pumpen zu erfassen, müssen beide Kontakte belegt werden.

### SBM/EBM (Sammelbetriebsmeldung/Einzelbetriebsmeldung)

• Der **SBM-Kontakt** kann beliebig an einer der beiden Pumpen belegt werden. Folgende Konfiguration ist möglich:

Der Kontakt wird aktiviert, wenn der Motor in Betrieb ist, Spannungsversorgung vorhanden ist oder keine Störung vorliegt.

**Werkseinstellung**: betriebsbereit. Beide Kontakte signalisieren den Betriebszustand der Doppelpumpe parallel (Sammelbetriebsmeldung).

 EBM: Die EBM-Funktion der Doppelpumpe kann wie folgt konfiguriert werden: Die SBM-Kontakte signalisieren nur Betriebsmeldungen der jeweiligen Pumpe (Einzelbetriebsmeldung). Um alle Betriebsmeldungen beider Pumpen zu erfassen, müssen beide Kontakte belegt werden.

### Kommunikation zwischen den Pumpen:

Bei Schaltung zweier typgleicher Einzelpumpen zu einer Doppelpumpe muss Wilo Net mit Kabel zwischen den Pumpen installiert werden.

Anschließend im Menü unter "Einstellungen/Externe Schnittstellen/Einstellungen Wilo Net" die Terminierung sowie die Wilo Net Adresse einstellen. Danach im Menü "Einstellungen" Untermenü "Doppelpumpen–Management" die Einstellungen "Doppelpumpe verbinden" vornehmen.

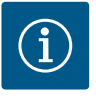

# HINWEIS

Für die Installation zweier Einzelpumpen zu einer Doppelpumpe siehe die Kapitel "Doppelpumpeninstallation/Hosenrohrinstallation" "Elektrischer Anschluss" und "Anwendung und Funktion der Wilo Net Schnittstelle".

Die Regelung beider Pumpen geht von der Hauptpumpe aus, an der der Differenzdruckgeber angeschlossen ist.

Bei Ausfall/Störung/Kommunikationsunterbrechung übernimmt die Hauptpumpe allein den vollständigen Betrieb. Die Hauptpumpe läuft als Einzelpumpe nach dem eingestellten Betriebsmodus der Doppelpumpe.

Die Reservepumpe, die keine Daten vom Differenzdruckgeber bekommt, läuft in folgenden Fällen mit einer einstellbaren konstanten Notbetriebsdrehzahl:

- Die Hauptpumpe, an der der Differenzdruckgeber angeschlossen ist, fällt aus.
- Die Kommunikation zwischen Haupt- und Reservepumpe ist unterbrochen. Die Reservepumpe startet direkt nach Erkennen eines aufgetretenen Fehlers.

 Überwachungseinstellungen

 Externe Schnittstellen

 Doppelpumpen-Management

Doppelpumpen-

Management

Doppelpumpe verbinden

-//-

Im Menü "Doppelpumpen-Management" kann sowohl eine Doppelpumpenverbindung hergestellt, getrennt und auch die Doppelpumpenfunktion eingestellt werden.

# Das Menü "Einstellungen"

# \*

# Doppelpumpen-Management

hat abhängig vom Status der Doppelpumpenverbindung unterschiedliche Untermenüs. Folgende Tabelle gibt eine Übersicht über mögliche Einstellungen im Doppelpumpen– Manage– ment:

| Universal | Displaytext                           |
|-----------|---------------------------------------|
| 1.4       | Doppelpumpen-Management               |
| 1.4.1     | Doppelpumpe verbinden                 |
| 1.4.1.1   | Doppelpumpenpartner-Adresse           |
| 1.4.1.2   | Doppelpumpenverbindung herstellen     |
| 1.4.2     | Doppelpumpe trennen                   |
| 1.4.3     | Doppelpumpenfunktion                  |
| 1.4.3.1   | Haupt/Reserve                         |
| 1.4.4     | Pumpentausch                          |
| 1.4.4.1   | Zeitbasierter Pumpentausch: EIN/AUS   |
| 1.4.4.2   | Zeitbasierter Pumpentausch: Intervall |
| 1.4.4.3   | Manueller Pumpentausch                |
|           |                                       |

Doppelpumpe anschließen

Bei nicht bestehender Doppelpumpenverbindung sind folgende Einstellungen möglich:

- Doppelpumpe trennen
- Doppelpumpenfunktion
- Pumpentausch

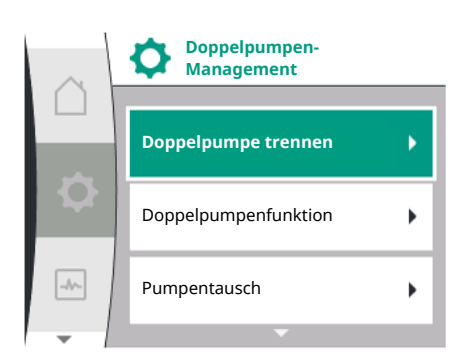

# Menü "Doppelpumpe verbinden"

Wenn noch keine Doppelpumpenverbindung hergestellt ist, im Menü "Einstellungen" 🌣 Folgendes auswählen:

| Universal          | Displaytext                       |
|--------------------|-----------------------------------|
| 1.4                | Doppelpumpen-Management           |
| 1.4.1              | Doppelpumpe verbinden             |
| 1.4.1.1            | Doppelpumpenpartner-Adresse       |
| 1.4.1.2            | Doppelpumpenverbindung herstellen |
| Denvelormente Mene |                                   |

1. "Doppelpumpen–Management

2. "Doppelpumpe anschließen"

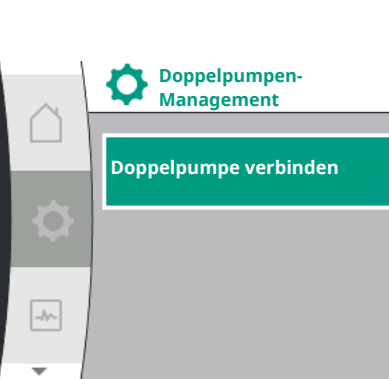

Nach Auswahl des Menüpunktes "Doppelpumpe verbinden" muss zunächst bei beiden Pumpen der Doppelpumpe die Wilo Net-Adresse des Doppelpumpenpartners eingestellt werden, um ihre Verbindung zur einer Doppelpumpe zu ermöglichen. z. B.: Pumpe I ist die Wilo Net-Adresse 1 zugeordnet, Pumpe II die Wilo Net-Adresse 2: In Pumpe I muss dann die Adresse 2 und in Pumpe II die Adresse 1 eingestellt werden.

Nach der Konfiguration der Partneradressen kann die Doppelpumpenkopplung durch Bestätigung über den Menüpunkt "Doppelpumpenkopplung" gestartet oder abgebrochen werden.

Nach der Konfiguration der Partneradressen kann die Doppelpumpenkopplung durch Bestätigung über den Menüpunkt "Doppelpumpenkopplungsstatus" gestartet oder abgebrochen

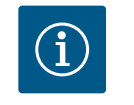

werden.

# **HINWEIS**

Die Pumpe, von der aus die Doppelpumpenkopplung gestartet wird, ist die Hauptpumpe. Hauptpumpe muss die Pumpe sein, an der der Druckgeber angeschlossen ist.

 Image: Description of the second second s

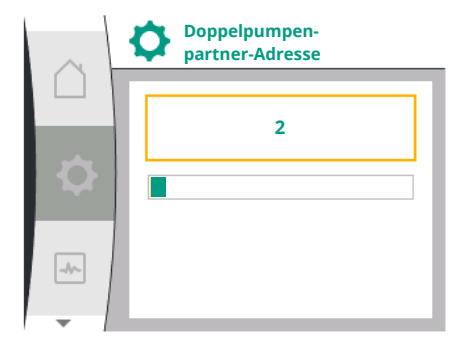

|    | Doppelpumpen-<br>verbindung herstellen      |
|----|---------------------------------------------|
|    | Bestätigen<br>(Pumpe wird zurückgesetzt!) 🗸 |
| ¢  | Abbrechen                                   |
| -A |                                             |

Doppelpumpenverbindung erfolgreich

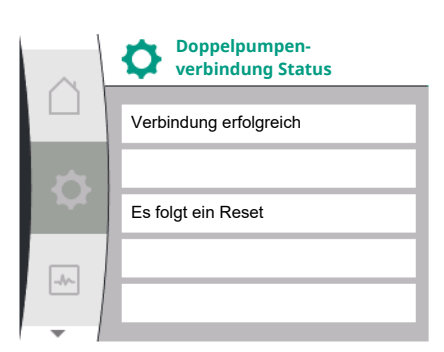

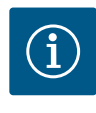

# HINWEIS

Beim Erstellen der Doppelpumpenfunktion werden verschiedene Parameter der Pumpe grundlegend geändert. Die Pumpe wird danach automatisch neu gestartet.

Doppelpumpenverbindung fehlgeschlagen

- Partner nicht gefunden
- Partner bereits verbunden
- Partner inkompatibel

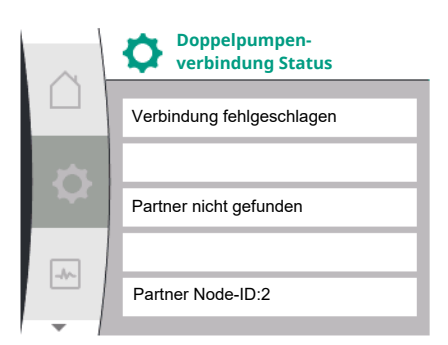

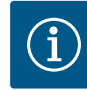

# HINWEIS

Schlägt die Doppelpumpenverbindung fehl, muss die Partneradresse erneut konfiguriert werden. Bitte vorher die Korrektheit prüfen.

### Menü "Doppelpumpenfunktion"

Wenn eine Doppelpumpenverbindung hergestellt ist, wird das Menü "Doppelpumpenfunktion" für Betrieb/Reservebetrieb verwendet.

| Universal | Displaytext             |
|-----------|-------------------------|
| 1.4       | Doppelpumpen-Management |
| 1.4.3     | Doppelpumpenfunktion    |
| 1.4.3.1   | Haupt/Reserve           |

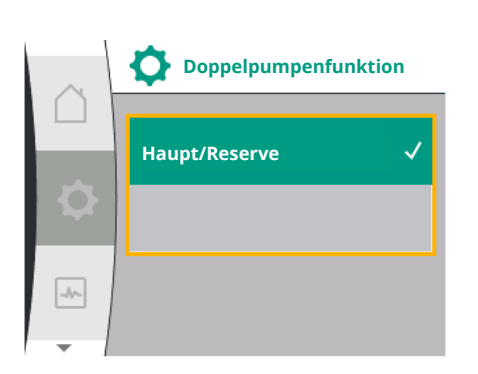

# $(\mathbf{i})$

# HINWEIS

Beim Umschalten der Doppelpumpenfunktion werden verschiedene Parameter der Pumpe grundlegend geändert. Die Pumpe wird danach automatisch neu gestartet. Nach dem Neustart erscheint die Pumpe wieder im Hauptmenü.

### Menü "Pumpentausch-Intervall"

Wenn eine Doppelpumpenverbindung hergestellt wird, kann die Funktion im Menü "Pumpentausch" aktiviert oder deaktiviert und das entsprechende Zeitintervall eingestellt werden. Zeitintervall: zwischen 1 und 36 Stunden, Werkseinstellung: 24 h

| Universal | Displaytext                           |
|-----------|---------------------------------------|
| 1.4       | Doppelpumpen-Management               |
| 1.4.4     | Pumpentausch                          |
| 1.4.4.1   | Zeitbasierter Pumpentausch: EIN/AUS   |
| 1.4.4.2   | Zeitbasierter Pumpentausch: Intervall |
| 1.4.4.3   | Manueller Pumpentausch                |

Über den Menüpunkt "Manueller Pumpentausch" kann ein sofortiger Pumpentausch ausgelöst werden. Der manuelle Pumpentausch kann unabhängig von der Konfiguration der zeitbasierten Pumpentauschfunktion immer ausgeführt werden.

### Menü "Doppelpumpe trennen"

Wenn eine Doppelpumpenfunktion hergestellt ist, kann sie auch wieder getrennt werden. Im Menü "Doppelpumpe trennen" wählen.

| Universal | Displaytext             |
|-----------|-------------------------|
| 1.4       | Doppelpumpen-Management |
| 1.4.2     | Doppelpumpe trennen     |

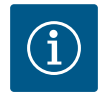

# HINWEIS

Beim Trennen der Doppelpumpenfunktion werden verschiedene Parameter der Pumpe grundlegend geändert. Die Pumpe wird danach automatisch neu gestartet.

### 11.3 Display im Doppelpumpenbetrieb

Jeder Doppelpumpenpartner verfügt über ein eigenes grafisches Display, auf dem die Werte und Einstellungen angezeigt werden. Auf dem Display der Hauptpumpe mit montiertem Druckgeber wird der Homescreen wie bei einer Einzelpumpe angezeigt. Auf dem Display der Partnerpumpe ohne montierten Druckgeber wird im Sollwertanzeigefeld das Merkmal SL angezeigt. Bei einer bestehenden Doppelpumpenverbindung sind Eingaben auf dem grafischen Display des Pumpenpartners nicht möglich. Dies ist am Schlosssymbol im Hauptmenüsymbol erkennbar.

# ▶ p-c SL P elektr = 8 W OK △I▲

### Symbole von Haupt- und Partnerpumpe

Im Homescreen wird dargestellt, welche Pumpe die Hauptpumpe ist und welche die Partnerpumpe:

- Hauptpumpe mit montiertem Druckgeber: Homescreen wie bei einer Einzelpumpe.
- Partnerpumpe ohne montierten Druckgeber: Symbol SL im Sollwertanzeigefeld.

Im Bereich "Aktive Einflüsse" werden im Doppelpumpenbetrieb zwei Pumpensymbole angezeigt.

Die Symbole haben folgende Bedeutung:

### Fall 1 – Haupt-/Reservebetrieb: Nur Hauptpumpe läuft

| Erscheint im Display der Hauptpumpe | Erscheint im Display der Partnerpumpe |
|-------------------------------------|---------------------------------------|
|                                     | $\bigcirc$ I $\bigcirc$               |

### Fall 2 – Haupt-/Reservebetrieb: Nur Partnerpumpe in Betrieb

| Erscheint im Display der Hauptpumpe | Erscheint im Display der Partnerpumpe |  |
|-------------------------------------|---------------------------------------|--|
|                                     |                                       |  |

# 12 Kommunikationsschnittstellen: Einstellung und Funktion

# Im Menü 🔯 "Einstellungen" Folgendes wählen:

| Universal | Displaytext            |
|-----------|------------------------|
| 1.0       | Einstellungen          |
| 1.3       | Externe Schnittstellen |

Mögliche Auswahl externer Schnittstellen:

| Universal | Displaytext          |
|-----------|----------------------|
| 1.3.1     | SSM-Relais           |
| 1.3.2     | Steuereingang        |
| 1.3.3     | Analogeingang (AI1)  |
| 1.3.4     | Analogeingang (AI2)  |
| 1.3.5     | Einstellung Wilo Net |
| 1.3.6     | SBM-Relais           |

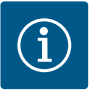

# HINWEIS

Die Untermenüs zur Einstellung der Analogeingänge sind nur in Abhängigkeit der gewählten Regelungsart vorhanden.

# 12.1 Menüübersicht "Externe Schnittstellen"

| Universal | Displaytext            |
|-----------|------------------------|
| 1.0       | Einstellungen          |
| 1.3       | Externe Schnittstellen |
| 1.3.1     | SSM Relais             |
| 1.3.2     | Steuereingang          |
| 1.3.3     | Analogeingang (AI1)    |
| 1.3.4     | Analogeingang (AI2)    |
| 1.3.5     | Einstellung Wilo Net   |
| 1.3.6     | SBM Relais             |
|           |                        |

Der Kontakt der Sammelstörmeldung (SSM, potentialfreier Wechsler) kann an eine Gebäudeautomation angeschlossen werden. Das SSM-Relais kann entweder nur bei Fehlern oder bei Fehlern und Warnungen schalten. Das SSM-Relais kann als Öffner- oder als Schließerkontakt verwendet werden.

- Wenn die Pumpe stromlos ist, ist der Kontakt NC geschlossen.
- Wenn eine Störung vorliegt, ist der Kontakt an NC geöffnet. Die Brücke zu NO ist geschlossen.

Im Menü dazu Folgendes wählen:

| Universal                                                      | Displaytext                          |
|----------------------------------------------------------------|--------------------------------------|
| 1.0                                                            | Einstellungen                        |
| 1.3                                                            | Externe Schnittstellen               |
| 1.3.1                                                          | SSM-Relais                           |
| 1.3.1.2                                                        | SSM-Relaisfunktion <sup>1</sup>      |
| 1.3.1.2/1                                                      | Fehler vorhanden                     |
| 1.3.1.2/2                                                      | Fehler oder Warnung vorhanden        |
| 1.3.1.2/3                                                      | Fehler an Doppelpumpenkopf vorhanden |
| <sup>1</sup> Erscheint nur, wenn Doppelpumpe konfiguriert ist. |                                      |

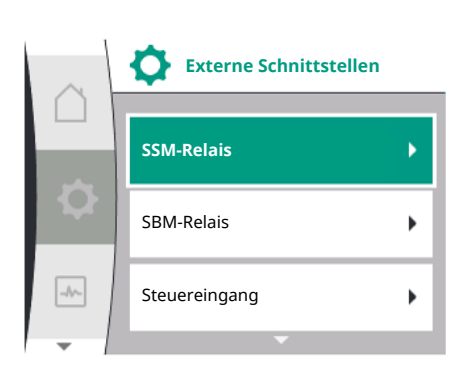

### Fig. 28: Menü Externe Schnittstellen

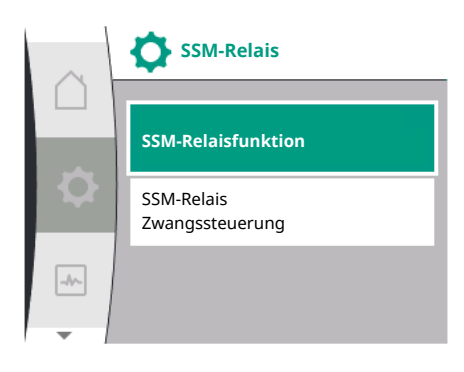

### Fig. 29: Menü SSM-Relais

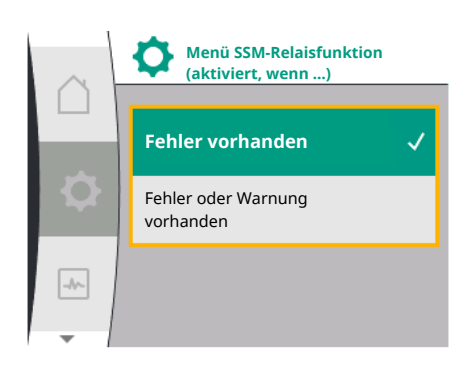

# Fig. 30: Menü SSM-Relaisfunktion

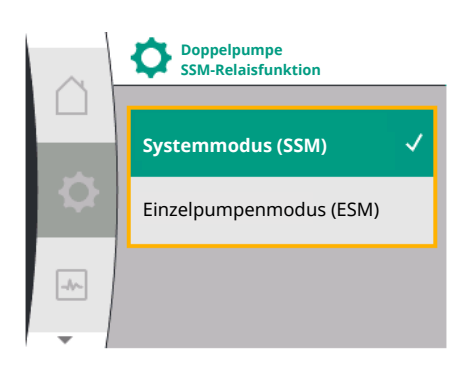

*Fig. 31:* Menü Doppelpumpe SSM-Relaisfunktion

# Mögliche Einstellungen:

| Auswahlmöglichkeit            | Funktion SSM-Relais                                                                              |
|-------------------------------|--------------------------------------------------------------------------------------------------|
| Nur Fehler (Werkseinstellung) | SSM–Relais zieht nur bei einem anliegenden Fehler an.<br>Fehler bedeutet: Die Pumpe läuft nicht. |
| Fehler und Warnungen          | SSM–Relais zieht bei einem anliegenden Fehler oder einer Warnung an.                             |

Tab. 13: Funktion SSM-Relais

### SSM/ESM (Sammelstörmeldung/Einzelstörmeldung) bei Doppelpumpenbetrieb

- SSM: Die SSM-Funktion muss bevorzugt an die Hauptpumpe angeschlossen werden. Der SSM-Kontakt kann wie folgt konfiguriert werden: der Kontakt reagiert entweder nur bei einem Fehler oder bei einem Fehler und einer Warnung. Werkseinstellung: SSM reagiert nur bei einem Fehler. Alternativ oder zusätzlich kann die SSM-Funktion auch an der Reservepumpe aktiviert werden. Beide Kontakte arbeiten parallel.
- **ESM:** Die ESM-Funktion der Doppelpumpe kann an jedem Doppelpumpenkopf wie folgt konfiguriert werden:

Die ESM-Funktion am SSM-Kontakt signalisiert nur Störungen der jeweiligen Pumpe (Einzelstörmeldung). Um alle Störungen beider Pumpen zu erfassen, müssen in beiden Antrieben die Kontakte belegt werden.

Systemmodus (SSM)

<sup>2</sup> Diese Untermenüs erscheinen nur bei verbundener Doppelpumpe.

Einzelpumpenmodus (ESM)

12.3 SSM-Relais Zwangssteuerung

Eine SSM-/SBM-Relais Zwangssteuerung dient als Funktionstest des SSM-Relais und der elektrischen Anschlüsse.

Im Menü dazu Folgendes wählen:

SSM

ESM

| $\square$ | SSM-Relais<br>Zwangssteuerung |   |
|-----------|-------------------------------|---|
|           | Normal                        | ~ |
| <b>Q</b>  | Gezwungen aktiv               |   |
| -4        | Gezwungen inaktiv             |   |
| -         |                               |   |

Fig. 32: SSM-Relais Zwangssteuerung

| Universal | Displaytext                   |
|-----------|-------------------------------|
| 1.0       | Einstellungen                 |
| 1.3       | Externe Schnittstellen        |
| 1.3.1     | SSM-Relais                    |
| 1.3.1.6   | SSM-Relais<br>Zwangssteuerung |
| 1.3.1.6/1 | Normal                        |
| 1.3.1.6/2 | Gezwungen aktiv               |
| 1.3.1.6/3 | Gezwungen inaktiv             |

### Auswahlmöglichkeiten:

| SSM-Relais        | Hilfetext                                                                                                    |
|-------------------|----------------------------------------------------------------------------------------------------|
| Zwangsteuerung    |                                                                                                    |
| Normal            | <b>SSM:</b> Abhängig von der SSM-Konfiguration beeinflus-<br>sen Fehler und Warnungen den SSM-Relais-Schaltzu-<br>stand. |
| Gezwungen aktiv   | SSM–Relais Schaltzustand ist gezwungen AKTIV.                                                                            |
|                   | ACHTUNG:                                                                                                    |
|                   | SSM zeigt nicht den Pumpenstatus an!                                                                                     |
| Gezwungen inaktiv | SSM–/SBM–Relais Schaltzustand ist gezwungen INAK–<br>TIV.                                                                |
|                   | ACHTUNG:<br>SSM zeigt nicht den Pumpenstatus an!                                                                         |

Tab. 14: Auswahlmöglichkeit SSM-Relais Zwangssteuerung

Bei der Einstellung "Gezwungen aktiv" ist das Relais dauerhaft aktiviert. Es wird somit z. B. ein Warnhinweis (Leuchte) dauerhaft angezeigt/gemeldet.

Bei der Einstellung "Gezwungen inaktiv" ist das Relais dauerhaft ohne Signal. Es kann keine Bestätigung eines Warnhinweises erfolgen.

12.4 Anwendung und Funktion SBM

Der Kontakt der Sammelbetriebsmeldung (SBM, potentialfreier Wechsler) kann an eine Gebäudeautomation angeschlossen werden. Der SBM-Kontakt signalisiert den Betriebszustand der Pumpe.

- Der SBM-Kontakt kann beliebig an einer der beiden Pumpen belegt werden. Folgende Konfiguration ist möglich:
  - Der Kontakt wird aktiviert, wenn der Motor in Betrieb ist, Spannungsversorgung vorhanden ist (Netz-bereit) oder keine Störung anliegt (betriebsbereit).
  - Werkseinstellung: betriebsbereit. Beide Kontakte signalisieren den Betriebszustand der Doppelpumpe parallel (Sammelbetriebsmeldung).
- In Abhängigkeit der Konfiguration liegt der Kontakt auf NO oder NC.

Im Menü dazu Folgendes wählen:

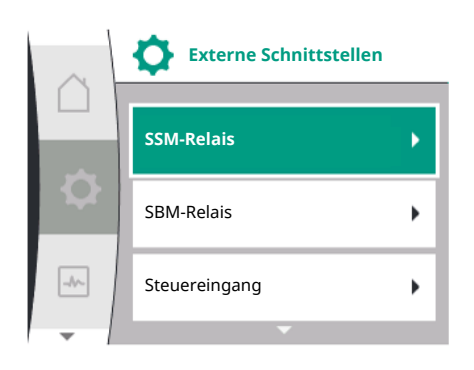

| Universal                                                      | Displaytext                     |  |
|----------------------------------------------------------------|---------------------------------|--|
| 1.0                                                            | Einstellungen                   |  |
| 1.3                                                            | Externe Schnittstellen          |  |
| 1.3.6                                                          | SBM-Relais                      |  |
| 1.3.6.3                                                        | SBM-Relaisfunktion <sup>1</sup> |  |
| 1.3.6.3/1                                                      | Motor läuft                     |  |
| 1.3.6.3/2                                                      | Netzspannung vorhanden          |  |
| 1.3.6.3/3                                                      | Betriebsbereit                  |  |
| <sup>1</sup> Erscheint nur, wenn Doppelpumpe konfiguriert ist. |                                 |  |

Fig. 33: Menü Externe Schnittstellen

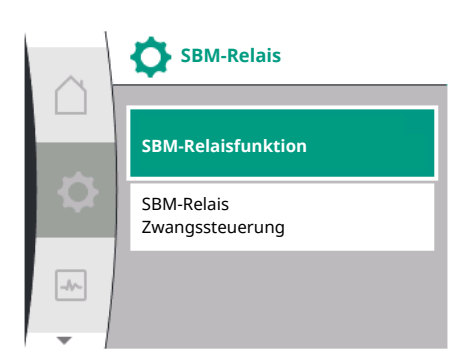

Fig. 34: Menü SBM-Relais

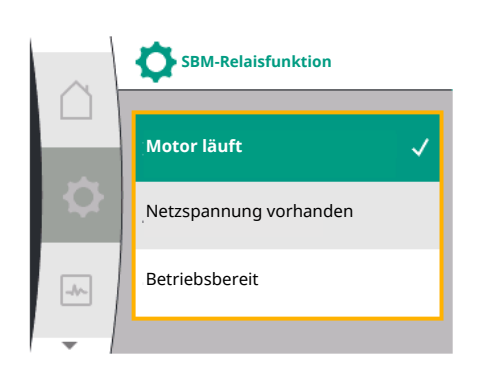

*Fig. 35:* Menü SBM–Relaisfunktion

| Auswahlmöglichkeit             | Funktion SBM-Relais                                                                             |
|--------------------------------|-------------------------------------------------------------------------------------------------|
| Motor läuft (Werkseinstellung) | SBM-Relais zieht bei laufendem Motor an. Geschlos-<br>senes Relais: Die Pumpe fördert.          |
| Netzspannung vorhanden         | SBM–Relais zieht bei Spannungsversorgung an. Ge–<br>schlossenes Relais: Spannung vorhanden.     |
| Betriebsbereit                 | SBM–Relais zieht an, wenn keine Störung anliegt. Ge-<br>schlossenes Relais: Pumpe kann fördern. |

Tab. 15: Funktion SBM-Relais

Mögliche Einstellungen:

# SBM/EBM (Sammelbetriebsmeldung/Einzelbetriebsmeldung) bei Doppelpumpenbetrieb

- SBM: Der SBM-Kontakt kann beliebig an einer der beiden Pumpen belegt werden. Beide Kontakte signalisieren den Betriebszustand der Doppelpumpe parallel (Sammelbetriebsmeldung).
- **EBM:** Die SBM-Funktion der Doppelpumpe kann konfiguriert werden, sodass die SBM-Kontakte nur Betriebsmeldungen der jeweiligen Pumpe signalisieren (Einzelbetriebsmeldung). Um alle Betriebsmeldungen beider Pumpen zu erfassen, müssen beide Kontakte belegt werden.

| Universal                            | Displaytext                                    |
|--------------------------------------|------------------------------------------------|
| 1.0                                  | Einstellungen                                  |
| 1.3                                  | Externe Schnittstellen                         |
| 1.3.6                                | SBM-Relais                                     |
| 1.3.6.5 <sup>2</sup>                 | Doppelpumpe<br>SBM-Relaisfunktion <sup>2</sup> |
| SBM                                  | Systemmodus (SBM)                              |
| EBM                                  | Einzelpumpenmodus (EBM)                        |
| <sup>2</sup> Diese Untermenüs ersche | inen nur bei verbundener Doppelpumpe.          |

### 12.5 SBM-Relais Zwangssteuerung

Eine SBM-Relais Zwangssteuerung dient als Funktionstest des SBM-Relais und der elektrischen Anschlüsse.

Im Menü dazu Folgendes wählen:

| Universal | Displaytext                   |
|-----------|-------------------------------|
| 1.0       | Einstellungen                 |
| 1.3       | Externe Schnittstellen        |
| 1.3.6     | SBM-Relais                    |
| 1.3.6.7   | SBM–Relais<br>Zwangssteuerung |
| 1.3.6.7/1 | Normal                        |
| 1.3.6.7/2 | Gezwungen aktiv               |
| 1.3.6.7/3 | Gezwungen inaktiv             |

Auswahlmöglichkeiten:

| SBM-Relais        | Hilfetext                                                                                                    |
|-------------------|----------------------------------------------------------------------------------------------------|
| Zwangsteuerung    |                                                                                                    |
| Normal            | <b>SBM:</b> Abhängig von der SBM-Konfiguration beein-<br>flusst der Zustand der Pumpe den SBM-Relais-<br>Schaltzustand. |
| Gezwungen aktiv   | SBM-Relais Schaltzustand ist gezwungen AKTIV.                                                                           |
|                   | ACHTUNG:                                                                                                    |
|                   | SBM zeigt nicht den Pumpenstatus an!                                                                                    |
| Gezwungen inaktiv | SSM-/SBM-Relais Schaltzustand ist gezwungen IN-<br>AKTIV.                                                               |
|                   | ACHTUNG:<br>SBM zeigt nicht den Pumpenstatus an!                                                                        |

Tab. 16: Auswahlmöglichkeit SBM-Relais Zwangssteuerung

Bei der Einstellung "Gezwungen aktiv" ist das Relais dauerhaft aktiviert. Es wird somit z. B. ein Betriebshinweis (Leuchte) dauerhaft angezeigt/gemeldet.

Bei der Einstellung "Gezwungen inaktiv" ist das Relais dauerhaft ohne Signal. Es kann keine Bestätigung eines Betriebshinweises erfolgen.

12.6 Anwendung und Funktion des digitalen Steuereingangs DI 1 Über externe potenzialfreie Kontakte am Digitaleingang DI 1 kann die Pumpe geregelt werden. Die Pumpe kann entweder ein- oder ausgeschaltet werden.

# Auswahl im Menü "Einstellungen" 🌣:

| Universal             | Displaytext                          |
|-----------------------|--------------------------------------|
| 1.3                   | Externe Schnittstellen               |
| 1.3.2                 | Binäreingang                         |
| 1.3.2.1               | Binäreingangsfunktion                |
| 1.3.2.1/1             | Nicht verwendet                      |
| 1.3.2.1/2             | Extern AUS                           |
| 1.3.2.1/3             | Wassermangelerkennung durch Schalter |
| 1.3.2.2               | Doppelpumpe Ext. AUS Funktion        |
| 1.3.2.2/1             | System-Modus                         |
| 1.3.2.2/2             | Einzel-Modus                         |
| 1.3.2.2/3             | Kombi-Modus                          |
| Enterna Calmiteration | "                                    |

1. "Externe Schnittstellen"

2. Funktion "Binäreingang" wählen

3. "Binäreingangsfunktion" auswählen

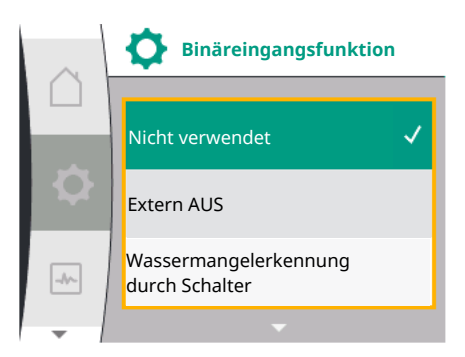

### Mögliche Einstellungen:

| Ausgewählte Option                      | Funktion Digitaleingang                                                                                                    |
|-----------------------------------------|----------------------------------------------------------------------------------------------------|
| Nicht verwendet                         | Der Steuereingang ist ohne Funktion.                                                                                                    |
| Extern AUS                              | Kontakt geöffnet: Pumpe ist ausgeschaltet                                                                                                    |
|                                         | Kontakt geschlossen: Pumpe ist eingeschaltet                                                                                                    |
| Wassermangelerkennung durch<br>Schalter | Kontakt geöffnet: Pumpe wird nach Ausschaltverzö-<br>gerung abgeschaltet<br>Kontakt geschlossen: Pumpe wird nach der Ein-<br>schaltverzögerung eingeschaltet                       |
|                                         | HINWEIS: Diese Auswahl ist nur verfügbar, wenn<br>"Wassermangelerkennung durch Schalter" aktiviert ist<br>(siehe Kapitel 11.3.2: "Wassermangelerkennung durch<br>binären Eingang") |
|                                         | HINWEIS: Die Konfiguration für die Verzögerungszei-<br>ten wird beschrieben (siehe Kapitel 11.3.2: "Wasser-<br>mangelerkennung durch binären Eingang").                            |
|                                         |                                                                                                    |

Tab. 17: Funktion Steuereingang DI 1

Wird die Pumpe in einer Doppelpumpenkopplung betrieben und ist die Binärfunktion "Extern AUS" gewählt, erscheint im Menü "Einstellungen" 🛠 ein neues Menü zur Konfiguration der externen Ausschaltfunktion der Doppelpumpe.

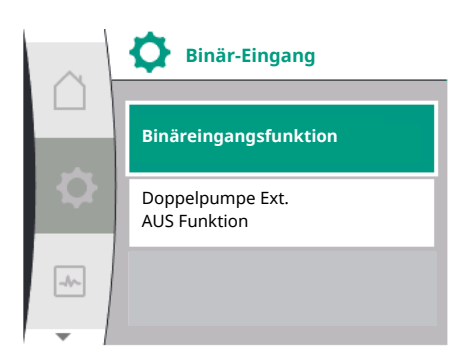

| Universal | Displaytext                   |  |
|-----------|-------------------------------|--|
| 1.3       | Externe Schnittstellen        |  |
| 1.3.2     | Binäreingang                  |  |
| 1.3.2.2   | Doppelpumpe Ext. AUS Funktion |  |
| 1.3.2.2/1 | System-Modus                  |  |
| 1.3.2.2/2 | Einzel-Modus                  |  |
| 1.3.2.2/3 | Kombi-Modus                   |  |
|           | 14                            |  |

- 1. "Externe Schnittstellen"
- 2. "Binäreingang"

Es erscheint der Menüpunkt "Doppelpumpe Ext. AUS Funktion" mit folgenden Auswahlmöglichkeiten:

- System-Modus
- Einzel-Modus
- Kombi–Modus

## Verhalten bei Ext. AUS von Doppelpumpen

Die Funktion EXT. AUS verhält sich immer wie folgt:

Ext. AUS aktiv: Kontakt ist geöffnet, Pumpe wird gestoppt (AUS)

Ext. AUS inaktiv: Kontakt ist geschlossen, Pumpe arbeitet im Regelbetrieb (EIN)

### Die Doppelpumpe besteht aus zwei Partnern:

Hauptpumpe: Doppelpumpenpartner mit angeschlossenem Druckgeber. Partnerpumpe: Doppelpumpenpartner ohne angeschlossenen Druckgeber. Die Konfiguration der Steuereingänge hat bei Ext. AUS drei mögliche einstellbare Modi, die das Verhalten der beiden Pumpenpartner entsprechend beeinflussen können.

Die möglichen Verhaltensweisen sind in den folgenden Tabellen beschrieben.

### System-Modus

Der Steuereingang der Hauptpumpe ist über ein Steuerkabel mit Ext. AUS verbunden. Der Steuereingang an der Hauptpumpe schaltet beide Doppelpumpenpartner. Der Steuereingang der Partnerpumpe wird ignoriert und hat unabhängig von seiner Konfiguration keinen Ein-

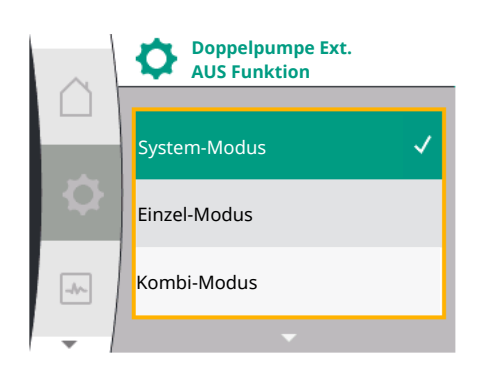

fluss. Fällt die Hauptpumpe aus oder wird die Doppelpumpenverbindung getrennt, dann wird die Partnerpumpe auch angehalten.

| Hauptpumpe |             |                           | Partnerpumpe                                |             |                           |                                             |
|------------|-------------|---------------------------|---------------------------------------------|-------------|---------------------------|---------------------------------------------|
| Zustände   | Ext. AUS    | Pumpenmo-<br>torverhalten | Anzeige:<br>Text über ak-<br>tive Einflüsse | Ext. AUS    | Pumpenmo-<br>torverhalten | Anzeige:<br>Text über akti-<br>ve Einflüsse |
| 1          | Aktiv       | AUS                       | OFF<br>Übersteuerung<br>AUS (DI 1)          | Aktiv       | AUS                       | OFF<br>Übersteuerung<br>AUS (DI 1)          |
| 2          | Nicht aktiv | EIN                       | OK Normalbe-<br>trieb                       | Aktiv       | EIN                       | OK Normalbe-<br>trieb                       |
| 3          | Aktiv       | AUS                       | OFF<br>Übersteuerung<br>AUS (DI 1)          | Nicht aktiv | AUS                       | OFF<br>Übersteuerung<br>AUS (DI 1)          |
| 4          | Nicht aktiv | EIN                       | OK Normalbe-<br>trieb                       | Nicht aktiv | EIN                       | OK Normalbe-<br>trieb                       |

### Einzelbetrieb

Der Steuereingang der Hauptpumpe und der Steuerreingang der Partnerpumpe sind jeweils mit einem Steuerkabel belegt und auf Ext. AUS konfiguriert. Jede der beiden Pumpen wird einzeln durch ihren eigenen Steuereingang geschaltet. Fällt die Hauptpumpe aus oder wird die Doppelpumpenverbindung getrennt, dann wird der Steuereingang der Partnerpumpe ausgewertet. Alternativ kann anstelle eines separaten Steuerkabels auch eine Kabelbrücke an der Partnerpumpe gesetzt werden.

| Hauptpumpe |             |                           | Partnerpumpe                                |             |                           |                                             |
|------------|-------------|---------------------------|---------------------------------------------|-------------|---------------------------|---------------------------------------------|
| Zustände   | Ext. AUS    | Pumpenmo-<br>torverhalten | Anzeige:<br>Text über ak-<br>tive Einflüsse | Ext. AUS    | Pumpenmo-<br>torverhalten | Anzeige:<br>Text über akti-<br>ve Einflüsse |
| 1          | Aktiv       | AUS                       | OFF<br>Übersteuerung<br>AUS (DI 1)          | Aktiv       | AUS                       | OFF<br>Übersteuerung<br>AUS (DI 1)          |
| 2          | Nicht aktiv | EIN                       | OK Normalbe-<br>trieb                       | Aktiv       | AUS                       | OFF<br>Übersteuerung<br>AUS (DI 1)          |
| 3          | Aktiv       | AUS                       | OFF<br>Übersteuerung<br>AUS (DI 1)          | Nicht aktiv | EIN                       | OK Normalbe–<br>trieb                       |
| 4          | Nicht aktiv | EIN                       | OK Normalbe-<br>trieb                       | Nicht aktiv | EIN                       | OK Normalbe–<br>trieb                       |

### Kombi-Modus

Der Steuereingang der Hauptpumpe und der Steuerreingang der Partnerpumpe sind jeweils mit einem Steuerkabel belegt und auf Ext. AUS konfiguriert. Der Steuereingang der Hauptpumpe schaltet beide Doppelpumpenpartner aus. Der Steuereingang der Partnerpumpe schaltet nur die Partnerpumpe aus. Fällt die Hauptpumpe aus oder wird die Doppelpumpenverbindung getrennt, dann wird der Steuereingang der Partnerpumpe ausgewertet.

| Hauptpumpe |          |                           | Partnerpumpe                                |          |                           |                                             |
|------------|----------|---------------------------|---------------------------------------------|----------|---------------------------|---------------------------------------------|
| Zustände   | Ext. AUS | Pumpenmo-<br>torverhalten | Anzeige:<br>Text über ak-<br>tive Einflüsse | Ext. AUS | Pumpenmo-<br>torverhalten | Anzeige:<br>Text über akti-<br>ve Einflüsse |

| Hauptpumpe |             |     |                       | Partnerpumpe |     |                       |
|------------|-------------|-----|-----------------------|--------------|-----|-----------------------|
| 1          | Aktiv       | AUS | OFF                   | Aktiv        | AUS | OFF                   |
|            |             |     | Übersteuerung         |              |     | Übersteuerung         |
|            |             |     | AUS (DI 1)            |              |     | AUS (DI 1)            |
| 2          | Nicht aktiv | EIN | OK Normalbe-          | Aktiv        | AUS | OFF                   |
|            |             |     | trieb                 |              |     | Übersteuerung         |
|            |             |     |                       |              |     | AUS (DI 1)            |
| 3          | Aktiv       | AUS | OFF                   | Nicht aktiv  | AUS | OFF                   |
|            |             |     | Übersteuerung         |              |     | Übersteuerung         |
|            |             |     | AUS (DI 1)            |              |     | AUS (DI 1)            |
| 4          | Nicht aktiv | EIN | OK Normalbe-<br>trieb | Nicht aktiv  | EIN | OK Normalbe-<br>trieb |

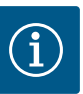

# **HINWEIS**

Das Ein- bzw. Ausschalten der Pumpe erfolgt im regulären Betrieb über den DI-Eingang über Ext. AUS und ist dem Ein- bzw. Ausschalten der Netzspannung vorzuziehen.

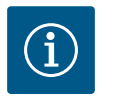

# HINWEIS

Die 24-V-DC-Spannungsversorgung steht erst zur Verfügung, wenn der Analogeingang Al1 oder Al2 auf eine Nutzungsart und einen Signaltyp konfiguriert worden ist oder wenn der Digitaleingang DI 1 konfiguriert ist.

# 12.7 Anwendung und Funktion der Analogeingänge Al1 und Al2

Der Umrichter verfügt über zwei Analogeingänge Al1 und Al2. Diese können als Sollwert-Eingang oder als Istwert-Eingang verwendet werden. Die Zuordnung der Sollwert- und Istwert-Vorgaben ist dabei abhängig von der gewählten Regelungsart.

| Eingestellte Regelungsart | Funktion Analogeingang            | Funktion Analogeingang                          |
|---------------------------|-----------------------------------|-------------------------------------------------|
|                           | AII                               | AI2                                             |
| Δp-v                      | Konfiguriert als Istwert-Eingang: | Nicht konfiguriert.                             |
|                           | Nutzungsart: Differenzdruckgeber  | Nutzbar als Sollwert–Eingang                    |
|                           | Konfigurierbar:                   |                                                 |
|                           | • Signaltyp                       |                                                 |
|                           | Sensormessbereich                 |                                                 |
| ∆р-с                      | Konfiguriert als Istwert-Eingang: | Nicht konfiguriert.                             |
|                           | Nutzungsart: Differenzdruckgeber  | Nutzbar als Sollwert-Eingang                    |
|                           | Konfigurierbar:                   |                                                 |
|                           | • Signaltyp                       |                                                 |
|                           | Sensormessbereich                 |                                                 |
| n-c                       | Nicht verwendet                   | Nicht konfiguriert.                             |
|                           |                                   | Kann als Sollwerteingang oder Druckgebereingang |
|                           |                                   | (Vorlaufdruck) verwendet werden                 |
| PID                       | Konfiguriert als Istwert-Eingang: | Nicht konfiguriert.                             |
|                           | Nutzungsart: frei                 | Kann als Sollwerteingang oder Druckgebereingang |
|                           | Konfigurierbar:                   | (Vorlaufdruck) verwendet werden                 |
|                           | • Signaltyp                       |                                                 |
| p-c                       | Konfiguriert als Istwert-Eingang: | Nicht konfiguriert.                             |
|                           | Nutzungsart: Druckgeber           | Kann als Sollwerteingang oder Druckgebereingang |
|                           | Konfigurierbar:                   | (Vorlaufdruck) verwendet werden                 |
|                           | • Signaltyp                       |                                                 |
|                           | Sensormessbereich                 |                                                 |

| Eingestellte Regelungsart | Funktion Analogeingang            | Funktion Analogeingang            |
|---------------------------|-----------------------------------|-----------------------------------|
|                           | AI1                               | AI2                               |
| p-v                       | Konfiguriert als Istwert-Eingang: | Konfiguriert als Istwert-Eingang: |
|                           | Nutzungsart: Druckgeber           | Nutzungsart: Druckgeber           |
|                           | Konfigurierbar:                   | Konfigurierbar:                   |
|                           | • Signaltyp                       | • Signaltyp                       |
|                           | Sensormessbereich                 | Sensormessbereich                 |
|                           |                                   | • Sensortyp                       |

Der Analogeingang Al1 wird hauptsächlich als Druckwerteingang verwendet. Der Analogeingang Al2 wird hauptsächlich als Sollwerteingang verwendet, kann aber in den Regelungsarten mit n-c, PID, p-c und p-v als Sensoreingang für den Druckgeber am Saugstutzen verwendet werden, um die optionale Funktion "Wassermangelerkennung über Druckgeber" zu unterstützen. In diesem Fall muss der Druckgeber entsprechend als Al2 konfiguriert werden.

Übersicht über die Begriffe für externe Schnittstellen und Menüpunkte für die Analogeingänge Al1 und Al2 in den verfügbaren Sprachen:

| Universal | Displaytext              |
|-----------|--------------------------|
| 1.3       | Externe Schnittstellen   |
| 1.3.3     | Analogeingang (Al1)      |
| 1.3.3.1   | Signaltyp (Al1)          |
| 1.3.3.2   | Drucksensorbereich (AI1) |
| 1.3.4     | Analogeingang (AI2)      |
| 1.3.4.1   | Signaltyp (AI2)          |
| 1.3.4.2   | Drucksensorbereich (AI2) |
| 1.3.4.3   | Drucksensortyp (AI2)     |
| 1.3.4.3/1 | Absolut Drucksensor      |
| 1.3.4.3/2 | Relativ Drucksensor      |

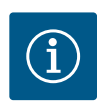

# HINWEIS

Die 24-V-DC-Spannungsversorgung steht erst zur Verfügung, wenn der Analogeingang Al1 oder Al2 auf eine Nutzungsart und einen Signaltyp konfiguriert worden ist oder wenn der Digitaleingang Dl 1 konfiguriert ist.

# 12.7.1 Verwendung des Analogeingangs Al1 als Sensoreingang (Istwert)

Der Istwertgeber liefert:

- Differenzdrucksensorwerte für:
- Differenzdruckregelung
- Relativdrucksensorwert für:
- Konstante Druckregelung
- Variable Druckregelung
- Benutzerdefinierte Sensorwerte für:
- PID-Regelung

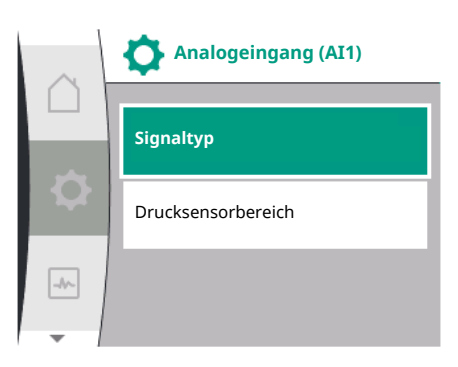

Beim Einstellen der Regelungsart wird die Nutzungsart des Analogeingangs Al1 automatisch als Istwert-Eingang vorkonfiguriert.

Die Signalart kann im Menü "Einstellungen" 🌣 eingestellt werden via:

| Universal | Displaytext              |
|-----------|--------------------------|
| 1.3       | Externe Schnittstellen   |
| 1.3.3     | Analogeingang (Al1)      |
| 1.3.3.1   | Signaltyp (Al1)          |
| 1.3.3.2   | Drucksensorbereich (Al1) |

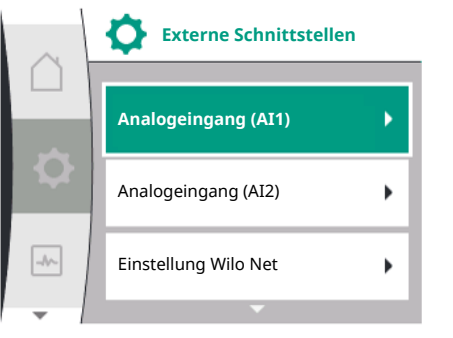

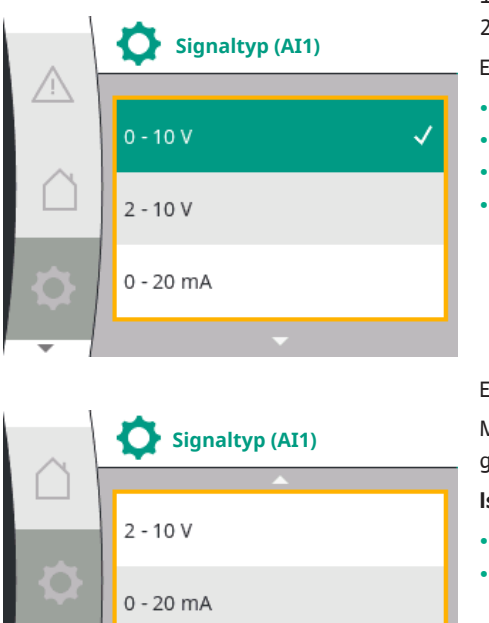

- "Externe Schnittstellen" 1.
- 2. "Analogeingang AI1"

Es erscheint der Menüpunkt "Signaltyp" mit folgenden Auswahlmöglichkeiten:

- 0 10 V
- 2 10 V
- 0 20 mA
- 4 20 mA
- 4 20 mA -//~

Einstellung des Signaltyps (AI1)

Mögliche Signaltypen bei Auswahl des Analogeingangs als Istwert-Eingang: Istwertgeber-Signaltypen:

# Istwertgeber-Signaltypen

- 0 10 V: Spannungsbereich von 0 ... 10 V zur Übertragung von Messwerten.
- 2 10 V: Spannungsbereich von 2 ... 10 V zur Übertragung von Messwerten. Bei einer Spannung unterhalb 1 V wird Kabelbruch erkannt.
  - 0 20 mA: Stromstärkenbereich von 0 ... 20 mA zur Übertragung von Messwerten.
- 4 20 mA: Stromstärkenbereich von 4 ... 20 mA zur Übertragung von Messwerten. Bei ei-• ner Stromstärke unter 2 mA wird Kabelbruch erkannt.

Der Drucksensorbereich kann im Menü "Einstellungen" 🌣 eingestellt werden via:

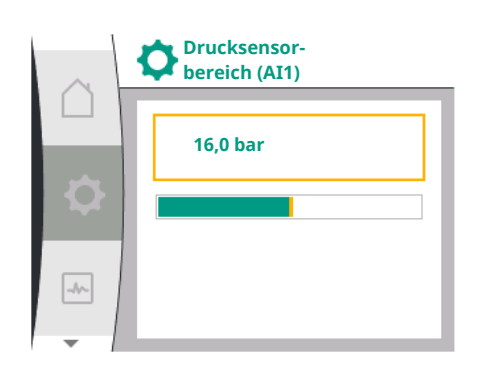

| 12.7.2 | Verwendung des Analogeingangs |
|--------|-------------------------------|
|        | AI2                           |

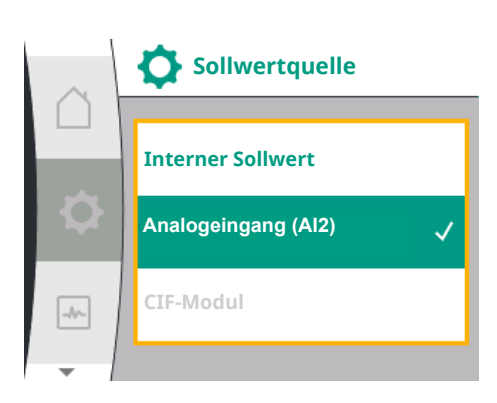

| Universal                   | Displaytext              |
|-----------------------------|--------------------------|
| 1.3                         | Externe Schnittstellen   |
| 1.3.3                       | Analogeingang (Al1)      |
| 1.3.3.1                     | Signaltyp (AI1)          |
| 1.3.3.2                     | Drucksensorbereich (Al1) |
| I. "Externe Schnittstellen" |                          |

Τ.

2. "Analogeingang Al1"

"Drucksensorbereich Al1" 3.

# Verwendung des Analogeingangs als Sollwertquelle:

Die Einstellung des Analogeingangs (AI2) als Sollwertquelle ist im Menü nur verfügbar, wenn der Analogeingang (AI2) zuvor im Menü "Einstellungen" 🌣 Folgendes in dieser Reihenfolge ausgewählt wurde:

- "Regelungseinstellung" 1.
- 2. "Sollwertquelle"

Im Menü "Einstellungen" 🌣 wird der Signaltyp (0 – 10 V, 0 – 20 mA, …) in dieser Reihenfolge eingestellt:

| Universal | Displaytext              |
|-----------|--------------------------|
| 1.3       | Externe Schnittstellen   |
| 1.3.4     | Analogeingang (AI2)      |
| 1.3.4.1   | Signaltyp (AI2)          |
| 1.3.4.2   | Drucksensorbereich (AI2) |
| 1.3.4.3   | Drucksensortyp (AI2)     |
| 1.3.4.3/1 | Absolut Drucksensor      |
| 1.3.4.3/2 | Relativ Drucksensor      |

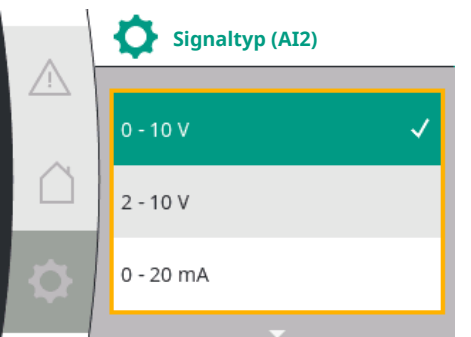

|     | Signaltyp (AI2) |
|-----|-----------------|
|     | 2 - 10 V        |
| \$  | 0 - 20 mA       |
| -4~ | 4 - 20 mA       |
| -   |                 |

Sollwertquelle

Interner Sollwert

-//~

- 1. "Externe Schnittstellen"
- 2. "Analogeingang AI2"

Es erscheint der Menüpunkt "Signaltyp" mit folgenden Auswahlmöglichkeiten:

- 0 10 V
- 2 10 V
- 0 20 mA
- 4 20 mA

Signaltypeinstellung (AI2)

# Sollwert-Signalquellen (AI2):

- **0–10V**: Spannungsbereich von 0 10 V zur Übertragung von Sollwerten.
- 2 10 V: Spannungsbereich von 2 10 V zur Übertragung von Sollwerten. Liegt die Spannung unter 1 V, wird der Motor ausgeschaltet und ein Kabelbruch erkannt (siehe Übersicht der Übertragungsfunktionen).
- 0 20 mA: Stromstärkenbereich von 0 20 mA zur Übertragung von Sollwerten.
- **4 20 mA**: Stromstärkenbereich von 2 20 mA zur Übertragung von Sollwerten. Liegt die Stromstärke unter 2 mA, wird der Motor ausgeschaltet und ein Kabelbruch erkannt (siehe Übersicht der Übertragungsfunktionen).

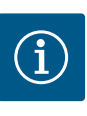

# HINWEIS

Nach Auswahl einer der externen Quellen ist der Sollwert an diese externe Quelle gekoppelt und kann im Sollwert-Editor oder im Homescreen nicht mehr verstellt werden. Diese Kopplung kann im Menü "Sollwertquelle" wieder aufgehoben werden. Die Sollwertquelle muss dann wieder auf "Interner Sollwert" eingestellt werden. Die Kopplung zwischen externer Quelle und Sollwert wird sowohl im 🖞 Homescreen, als auch im Sollwerteditor **blau** gekennzeichnet. Die Status-LED leuchtet ebenfalls blau.

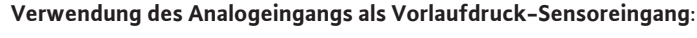

Wenn die Funktion "Variabler Druck p-v" oder die optionale Funktion "Wassermangelerkennung über Druckgeber" eingeschaltet ist, kann der AI2 nicht als Sollwertquelle für den Regelbetrieb konfiguriert werden (die Option ist dann ausgegraut).

In diesem Fall wird die Konfiguration des Al2 für die Verwendung des Druckgebers im Menü "Einstellungen" 🌣 verfügbar.

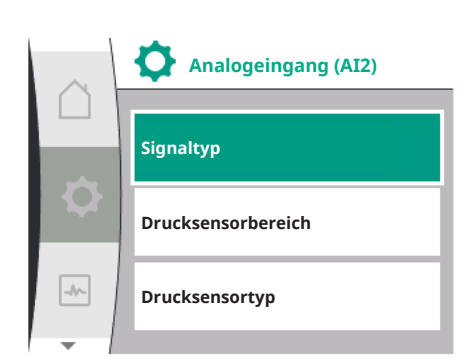

| Universal                                                                  | Displaytext              |
|----------------------------------------------------------------------------|--------------------------|
| 1.3                                                                        | Externe Schnittstellen   |
| 1.3.4                                                                      | Analogeingang (AI2)      |
| 1.3.4.1                                                                    | Signaltyp (AI2)          |
| 1.3.4.2                                                                    | Drucksensorbereich (AI2) |
| 1.3.4.3                                                                    | Drucksensortyp (AI2)     |
| 1.3.4.3/1                                                                  | Absolut Drucksensor      |
| 1.3.4.3/2                                                                  | Relativ Drucksensor      |
| <ol> <li>"Externe Schnittstellen</li> <li>"Analogeingang (AI2)"</li> </ol> | u                        |

Die folgenden Optionen sind konfigurierbar:

- Signaltyp
- Drucksensorbereich
- Drucksensortyp

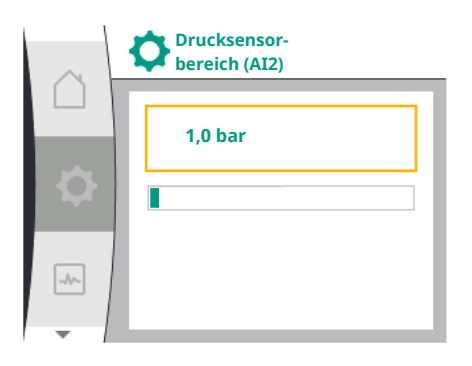

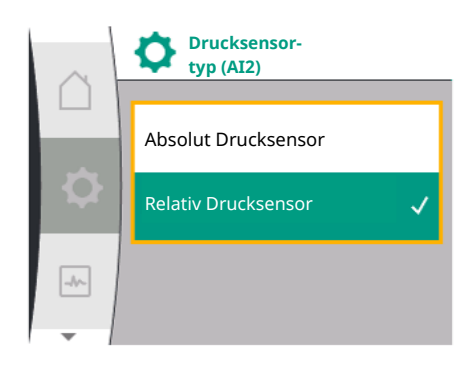

# 12.7.3 Übertragungsfunktion

# Drucksensor-Signaltypen:

- **0–10V**: Spannungsbereich von 0 10 V zur Übertragung von Sollwerten.
- 2 10 V: Spannungsbereich von 2 10 V zur Übertragung von Sollwerten. Liegt die Spannung unter 1 V, wird der Motor ausgeschaltet und ein Kabelbruch erkannt (siehe Übersicht der Übertragungsfunktionen).
- 0 20 mA: Stromstärkenbereich von 0 20 mA zur Übertragung von Sollwerten.
- 4 20 mA: Stromstärkenbereich von 2 20 mA zur Übertragung von Sollwerten. Liegt die Stromstärke unter 2 mA, wird der Motor ausgeschaltet und ein Kabelbruch erkannt (siehe Übersicht der Übertragungsfunktionen).

# Drucksensorbereich

Im Menüpunkt "Drucksensorbereich" kann der Drucksensorbereich ausgewählt werden.

### Drucksensortyp

Im Menüpunkt "Drucksensortyp" kann ein absoluter oder ein relativer Drucksensortyp ausgewählt werden.

# Sollwerteingang und -übertragungsfunktion

# Sollwerteingänge 0 V ... 10 V, 0 mA ... 20 mA:

Bei 0 V ... 10 V, 0 mA ... 20 mA gilt der Kabelbruch-Abschnitt nicht.

Die Einstellwerte für den linearen Abschnitt und den Abschnitt mit ausgeschaltetem Motor sind in Fig. 36 dargestellt.

Bei Drehzahl konstant n-c kann der Sollwert zwischen 30 % der maximalen Drehzahl und maximaler Drehzahl eingestellt werden.

Für andere Regelungsfunktionen (dp-v, dp-c, PID und pc) kann der Sollwert von 0 % bis 100 % des Sensorbereichs eingestellt werden.

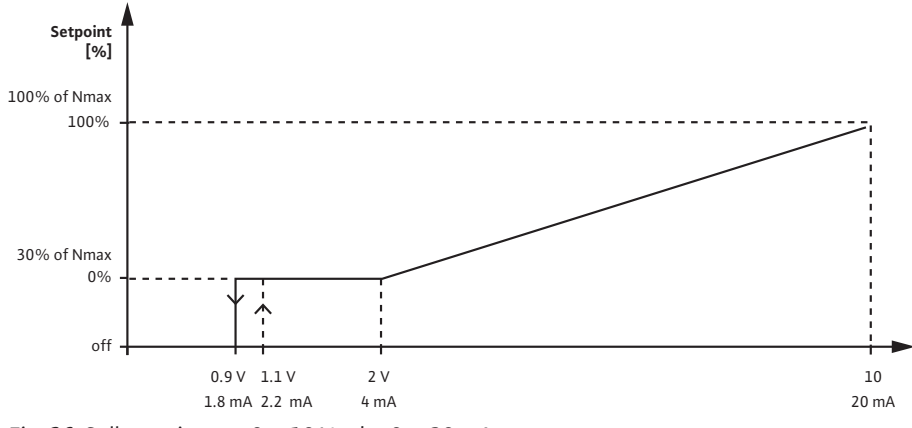

Fig. 36: Sollwerteingang 0 – 10 V oder 0 – 20 mA

Unterschreitet das Analogsignal 0,9 V bzw. 1,8 mA, wird der Motor ausgeschaltet. Die Kabelbrucherkennung ist nicht aktiv. Bei einem Analogsignal zwischen 2 V und 10 V oder zwischen 4 mA und 20 mA wird das Signal linear interpoliert. Das anliegende Analogsignal von 0,9 V ... 2 V bzw. 1,8 mA ... 4 mA stellt den Sollwertwert bei "0 %" oder minimaler Drehzahl dar. Das Analogsignal von 10 V bzw. 20 mA stellt den Sollwert bei "100 %" bzw. maximaler Drehzahl dar.

# Sollwerteingänge 2 V ... 10 V, 4 mA ... 20 mA:

Die Einstellwerte für den linearen Abschnitt, den Abschnitt mit ausgeschaltetem Motor und den Kabelbruch-Abschnitt sind in Fig. 37 dargestellt.

Bei Drehzahl konstant n-c kann der Sollwert zwischen 30 % der maximalen Drehzahl und maximaler Drehzahl eingestellt werden.

Für andere Regelungsfunktionen (dp-c, dp-v, PID und pc) kann der Sollwert von 0 % bis 100 % des Sensorbereichs eingestellt werden.

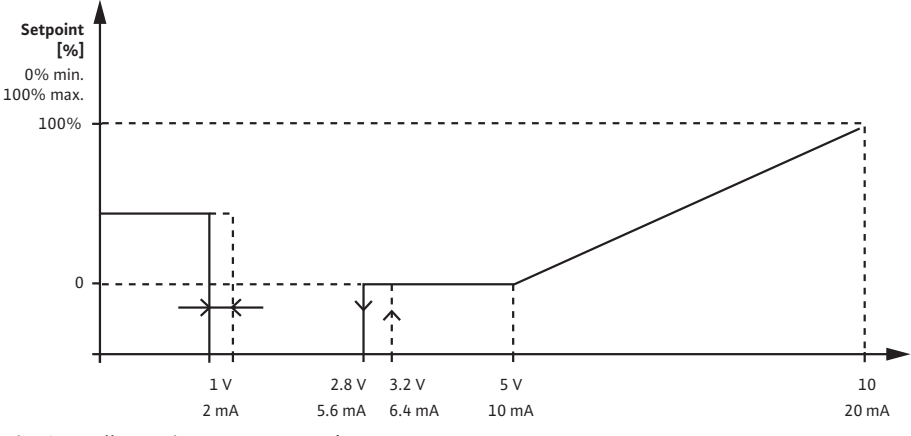

Fig. 37: Sollwerteingang 2 – 10 V bzw. 4 – 20 mA

Ein Analogsignal unter 1 V oder 2 mA wird als Kabelbruch erkannt. In diesem Fall greift ein Ersatzsollwert. Der Ersatzsollwert wird im Menü "Regelungseinstellung" eingestellt. Bei einem Analogsignal zwischen 1 V und 2,8 V oder zwischen 2 mA und 5,6 mA wird der Motor ausgeschaltet. Bei einem Analogsignal zwischen 5 V und 10 V oder zwischen 10 mA und 20 mA wird das Signal linear interpoliert. Das anliegende Analogsignal von 2,8 V ... 5 V bzw. 5,6 mA ... 10 mA stellt den Sollwertwert bei "0 %" oder minimaler Drehzahl dar. Das Analogsignal von 10 V bzw. 20 mA stellt den Sollwert bei "100 %" bzw. maximaler Drehzahl dar.

### Sensoreingang und -übertragungsfunktion

### Sensoreingänge 0 V ... 10 V, 0 mA ... 20 mA:

Bei 0 V ... 10 V, 0 mA ... 20 mA wird nur der lineare Abschnitt angewendet.

Die Einstellwerte für den linearen Abschnitt sind in Fig. 38 dargestellt.

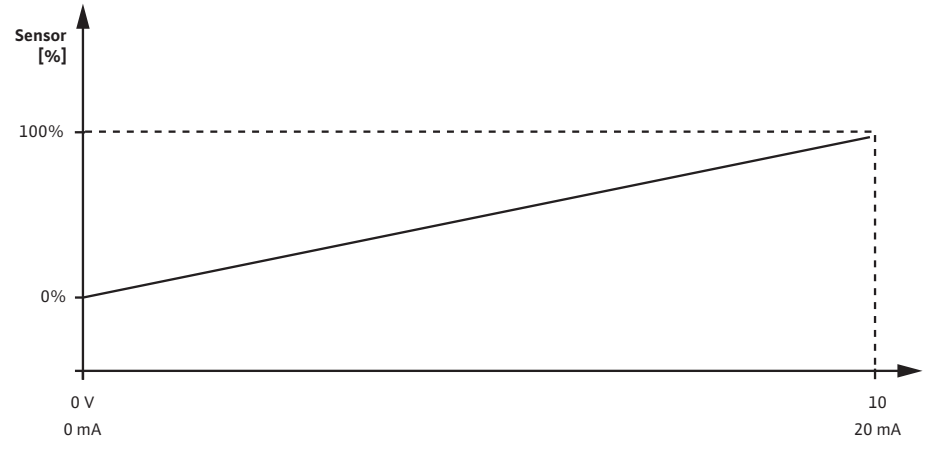

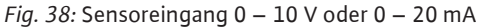

Das anliegende Analogsignal von 0 V oder 0 mA stellt den Druck-Istwert bei "0 %" dar. Das Analogsignal von 10 V oder 20 mA stellt den Druck-Istwert bei "100 %" dar.

# Sensoreingänge 2 V ... 10 V / 4 mA .. 20 mA:

Bei 2 V ... 10 V / 4 mA .. 20 mA gilt der Abschnitt mit ausgeschaltetem Motor nicht. Die Einstellwerte für den linearen Abschnitt und den Kabelbruch-Abschnitt sind in Fig. 39 dargestellt.
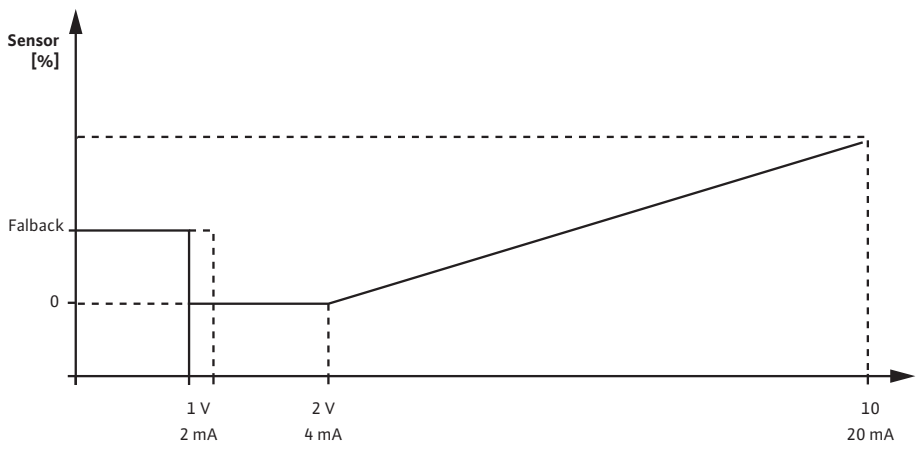

Fig. 39: Sensoreingang 0 – 10 V oder 0 – 20 mA

Ein Analogsignal unter 1 V oder 2 mA wird als Kabelbruch erkannt. Eine Notbetriebsdrehzahl wird dann im Rahmen eines Notbetriebs verwendet. Dazu muss bei Notbetrieb im Menü "Regelungseinstellung – Notbetrieb" "Pumpe EIN" eingestellt sein. Wenn der Notbetrieb auf "Pumpe AUS" eingestellt ist, wird der Pumpenmotor bei Kabelbrucherkennung ausgeschaltet. Das anliegende Analogsignal von 1 ... 2 V bzw. 2 ... 4 mA stellt den Druck-Istwert bei "0 %" dar. Das Analogsignal von 10 V oder 20 mA stellt den Druck-Istwert bei "100 %" dar.

#### 12.8 Anwendung und Funktion der Wilo Net-Schnittstelle

Wilo Net ist ein Bus-System, mit dem bis zu 21 Wilo-Produkte (Teilnehmer) miteinander kommunizieren können. Das Wilo-Smart Gateway wird als ein Teilnehmer gezählt.

#### Anwendung bei:

- Doppelpumpen, bestehend aus zwei Teilnehmern
- Fernzugriff über Wilo-Smart Gateway

#### **Bus-Topologie:**

Die Bus-Topologie besteht aus mehreren Teilnehmern (Pumpen und Wilo-Smart Gateway), die hintereinander geschaltet sind. Die Teilnehmer sind über ein gemeinsames Kabel miteinander verbunden. An beiden Kabelenden muss der Bus terminiert werden. Dies wird bei den beiden externen Pumpen im Pumpenmenü vorgenommen. Alle anderen Teilnehmer dürfen keine aktivierte Terminierung haben. Allen Bus-Teilnehmern muss eine individuelle Adresse (Wilo Net ID) zugewiesen werden. Diese Adresse wird im Pumpenmenü der jeweiligen Pumpe eingestellt.

Um die Terminierung der Pumpen vorzunehmen:

Auswahl im Menü "Einstellungen" 🌣:

| Universal | Displaytext            |
|-----------|------------------------|
| 1.3       | Externe Schnittstellen |
| 1.3.5     | Einstellung Wilo Net   |
| 1.3.5.1   | Wilo Net Terminierung  |
| 1.3.5.2   | Wilo Net-Adresse       |
|           | u                      |

1 2.

- "Einstellung Wilo Net"
- 3. "Wilo Net Terminierung"

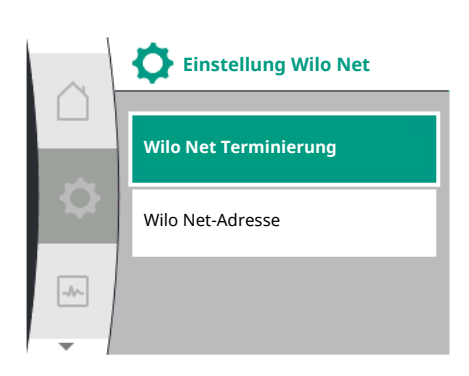

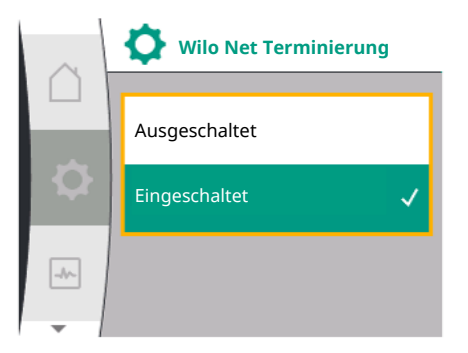

#### Mögliche Auswahl:

| Wilo Net Terminierung | Beschreibung                                                                                                    |
|-----------------------|----------------------------------------------------------------------------------------------------|
| Eingeschaltet         | Abschlusswiderstand der Pumpe wird eingeschaltet.<br>Wenn die Pumpe am Ende der elektrischen Buslinie<br>angeschlossen ist, muss "Eingeschaltet" gewählt wer-<br>den.       |
| Ausgeschaltet         | Abschlusswiderstand der Pumpe wird ausgeschaltet.<br>Wenn die Pumpe NICHT am Ende der elektrischen<br>Buslinie angeschlossen ist, muss "Ausgeschaltet" ge-<br>wählt werden. |

Nachdem die Terminierung vorgenommen wurde, wird den Pumpen eine individuelle Wilo Net-Adresse zugeordnet:

#### Im Menü "Einstellungen" 🌣:

| Universal | Displaytext            |
|-----------|------------------------|
| 1.3       | Externe Schnittstellen |
| 1.3.5     | Einstellung Wilo Net   |
| 1.3.5.1   | Wilo Net Terminierung  |
| 1.3.5.2   | Wilo Net-Adresse       |

1. "Externe Schnittstellen"

2. "Einstellung Wilo Net"

3. "Wilo Net-Adresse" wählen und jeder Pumpe eine eigene Adresse (1 ... 21) zuordnen.

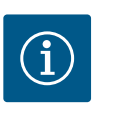

#### **HINWEIS**

Der Einstellbereich für die Wilo Net-Adresse ist 1 ... 126, alle Werte im Bereich 22 ... 126 dürfen nicht genutzt werden.

#### **Beispiel Doppelpumpe:**

- Pumpe linksseitig installiert (I) Wilo Net Terminierung: ON
  - Wilo Net-Adresse: 1
- Pumpe rechtsseitig installiert (II) Wilo Net Terminierung: ON Wilo Net-Adresse: 2
- 12.9 Anwendung und Funktion der CIF-Module

Je nach gestecktem CIF-Modul Typ wird im Menü ein "Einstellungen", "Externe Schnittstellen" ein zugehöriges Einstellungsmenü eingeblendet. Die erforderlichen Einstellungen der CIF-Module in der Pumpe sind in der Bedienungsanleitung der CIF-Module beschrieben.

#### 13 Display-Einstellungen

Übersicht über die Begriffe im Display zur Auswahl des Doppelpumpen-Managements in den verfügbaren Sprachen:

| Universal | Displaytext           |
|-----------|-----------------------|
| 1.5       | Display-Einstellungen |
| 1.5.1     | Helligkeit            |
| 1.5.2     | Sprache               |
| 1.5.3     | Einheiten             |
| 1.5.4     | Tastensperre          |
| 1.5.4.1   | Tastensperre EIN      |

Unter 🌣 "Einstellungen", "Display–Einstellungen" werden allgemeine Einstellungen vorgenommen.

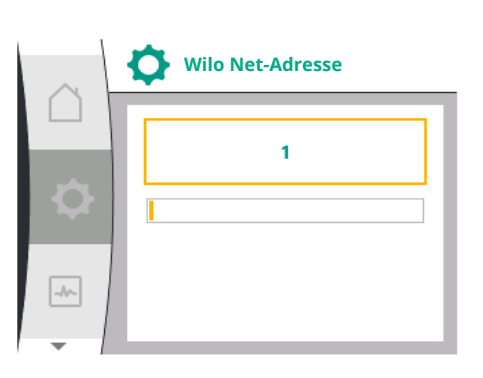

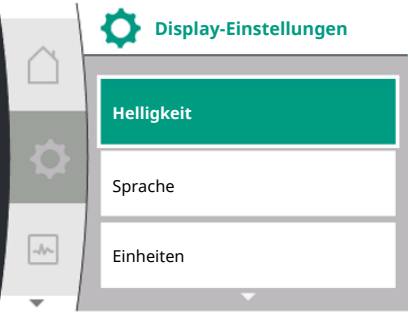

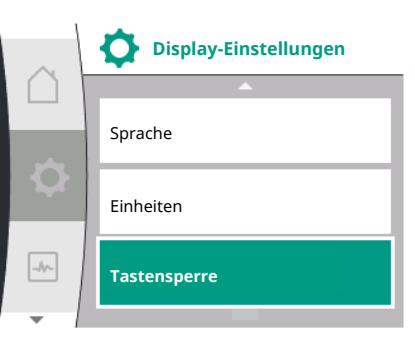

- Helligkeit
- Sprache
- Einheiten
- Tastensperre

#### Unter "Einstellungen" 🌣

- 1. "Display-Einstellungen"
- 2. Helligkeit

Die Display-Helligkeit kann verändert werden. Der Helligkeitswert wird in Prozent angegeben. 100 % Helligkeit entsprechen der maximal möglichen, 5 % Helligkeit der minimal möglichen Helligkeit.

#### Unter "Einstellungen" 🌣

- 1. "Display-Einstellungen"
- 2. Sprache

kann die Sprache eingestellt werden.

Siehe Kapitel 9.3.3 – Ersteinstellungsmenü

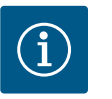

# HINWEIS

Nach Auswahl einer anderen Sprache als der aktuell eingestellten kann es zum Ausschalten und Neustarten des Displays kommen. Währenddessen blinkt die grüne LED. Nach dem Neustart des Displays erscheint die Sprachenauswahlliste mit der aktivierten neu ausgewählten Sprache. Dieser Vorgang kann bis zu ca. 30 Sekunden dauern.

Neben der Möglichkeit, eine Sprache auszuwählen, gibt es auch die Option, ein sprachunabhängiges Menü zu wählen.

#### 13.3 Einheiten

13.1

13.2

Helligkeit

Sprache

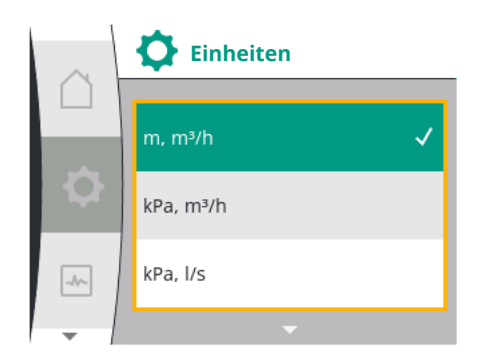

#### Unter "Einstellungen" 🌣

| Universal | Displaytext           |
|-----------|-----------------------|
| 1.5       | Display–Einstellungen |
| 1.5.1     | Helligkeit            |
| 1.5.2     | Sprache               |
| 1.5.3     | Einheiten             |
| 1.5.4     | Tastensperre          |
| 1.5.4.1   | Tastensperre EIN      |

1. "Display-Einstellungen"

2. Einheiten

können die Einheiten der physikalischen Werte eingestellt werden.

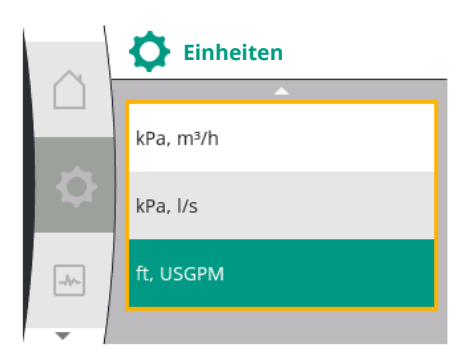

#### Auswahl der Optionseinheiten:

| Einheiten                            | Beschreibung                                                                |
|--------------------------------------|-----------------------------------------------------------------------------|
| SI-Einheiten 1: m, m <sup>3</sup> /h | Darstellung der physikalischen Werte in SI-<br>Einheiten                    |
|                                      | Ausnahme:                                                                   |
|                                      | <ul> <li>Förderstrom in m<sup>3</sup>/h</li> <li>Förderhöhe in m</li> </ul> |
| SI–Einheiten 2: KPa, m³/h            | Darstellung der Förderhöhe in kPa                                           |
| SI-Einheiten 3: KPa, I/s             | Darstellung der Förderhöhe in kPa und des<br>Volumenstroms in l/s           |
| SI–Einheiten 4: US gpm               | SI–Einheiten 4: Darstellung der physikali–<br>schen Werte in US–Einheiten   |

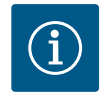

fugte Personen. Unter "Einstellungen" 🌣

# HINWEIS

Werkseitig sind die Einheiten auf SI-Einheiten eingestellt.

Die Tastensperre verhindert ein Verstellen der eingestellten Pumpenparameter durch unbe-

13.4 Tastensperre EIN

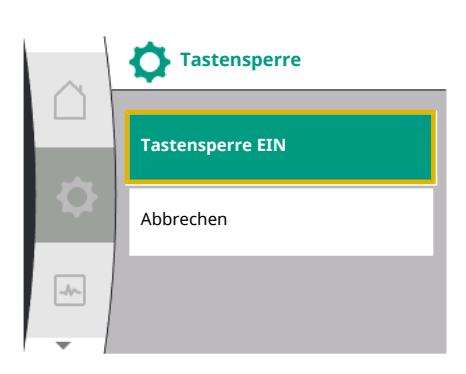

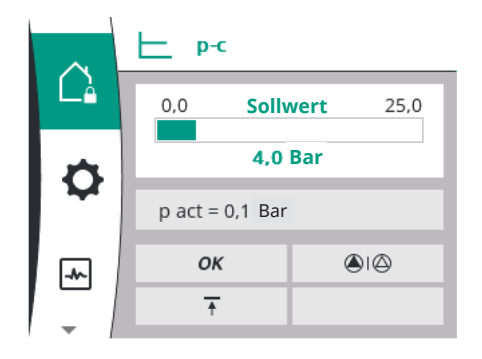

14 Zusätzliche Einstellungen

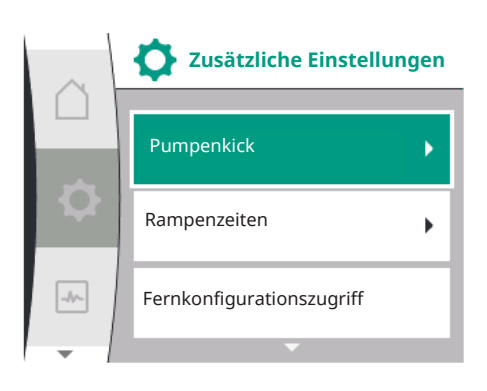

Übersicht über die Begriffe im Display zur Auswahl zusätzlicher Einstellungen in den verfügbaren Sprachen:

| Universal | Displaytext                          |
|-----------|--------------------------------------|
| 1.6       | Zusätzliche Einstellungen            |
| 1.6.1     | Pumpenkick                           |
| 1.6.1.1   | Pumpenkick: EIN/AUS                  |
| 1.6.1.2   | Pumpenkick: Intervall                |
| 1.6.1.3   | Pumpenkick: Drehzahl                 |
| 1.6.2     | Rampenzeiten                         |
| 1.6.2.1   | Rampenzeiten: Anlaufzeit             |
| 1.6.2.2   | Rampenzeiten: Abschaltzeit           |
| 1.6.4     | Automatische PWM Frequenzreduzierung |
|           |                                      |

UniversalDisplaytext1.5Display-Einstellungen1.5.1Helligkeit1.5.2Sprache1.5.3Einheiten1.5.4Tastensperre EIN

1. "Display-Einstellungen"

2. "Tastensperre"

Die Tastensperre lässt sich durch langes Drücken (über 5 Sekunden) des "Bedienknopfs" einbzw. ausschalten. Bei aktivierter Tastensperre werden der Homescreen und auch Warn- und Fehlermeldungen weiterhin angezeigt, um den Pumpenstatus überprüfen zu können.

Die aktive Tastensperre ist im Homescreen durch ein Schlosssymbol  $ilde{\Omega}_{ extsf{e}}$ erkennbar.

| Universal                 | Displaytext                                                 |
|---------------------------|-------------------------------------------------------------|
| 1.6.5                     | Fördermedienkorrektur                                       |
| Die Funktionen "Pumpenkic | k", "Rampenzeiten", "Fernkonfiguration", "Automatische PWM– |

Frequenzreduzierung" und "Fördermedienkorrektur" werden eingestellt:

Zusätzliche Einstellungen Rampenzeiten • Fernkonfigurationszugriff Automatische PWM -//~ Frequenzreduzierung

Pumpenkick 14.1

Um ein Blockieren der Pumpe zu verhindern, wird ein Pumpenkick an der Pumpe eingestellt. Nach einem eingestellten Zeitintervall läuft die Pumpe an und schaltet nach kurzer Zeit wieder ab. Voraussetzung:

Für die Funktion Pumpenkick darf die Netzspannung nicht unterbrochen werden.

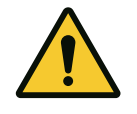

Unter "Einstellungen" 🌣

1. "Zusätzliche Einstellungen"

#### VORSICHT

#### Blockieren der Pumpe durch lange Stillstandzeiten!

Lange Ausfallzeiten können zum Blockieren der Pumpe führen. Pumpenkick nicht deaktivieren!

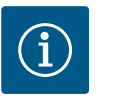

#### **HINWEIS**

Über Fernsteuerung, Busbefehl, externen Steuereingang AUS oder 0 ... 10 V-Signal von ausgeschalteten Pumpen wird kurzzeitig angelaufen. Ein Blockieren nach langen Stillstandzeiten wird vermieden.

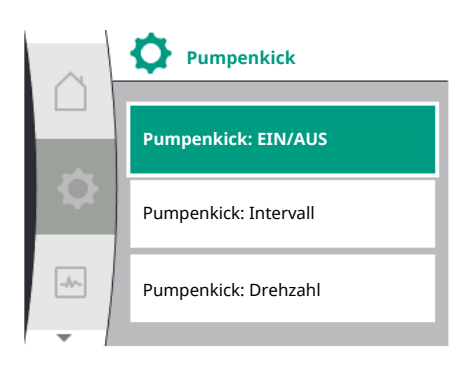

Fig. 40: Pumpenkickeinstellung

#### Auswahl im Menü "Einstellungen" 🌣:

| Universal | Displaytext               |
|-----------|---------------------------|
| 1.6       | Zusätzliche Einstellungen |
| 1.6.1     | Pumpenkick                |
| 1.6.1.1   | Pumpenkick: EIN/AUS       |
| 1.6.1.2   | Pumpenkick: Intervall     |
| 1.6.1.3   | Pumpenkick: Drehzahl      |
|           |                           |

"Zusätzliche Einstellungen" 1.

2. "Pumpenkick"

- kann der Pumpenkick ein- und ausgeschaltet werden. •
  - Das Zeitintervall für den Pumpenkick kann zwischen 2 und 72 Stunden eingestellt werden (Werkseinstellung: 24 Stunden).
- Die Pumpendrehzahl, mit der der Pumpenkick ausgeführt wird, kann eingestellt werden.

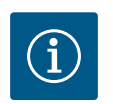

#### **HINWEIS**

Wenn eine Netzabschaltung über einen längeren Zeitraum vorgesehen ist, muss der Pumpenkick von einer externen Steuerung durch kurzzeitiges Einschalten der Netzspannung übernommen werden. Hierzu muss die Pumpe vor der Netzunterbrechung steuerseitig eingeschaltet sein.

Einstellen von Pumpenrampenzei-14.2 ten

Im Menü "Einstellungen" 🌣

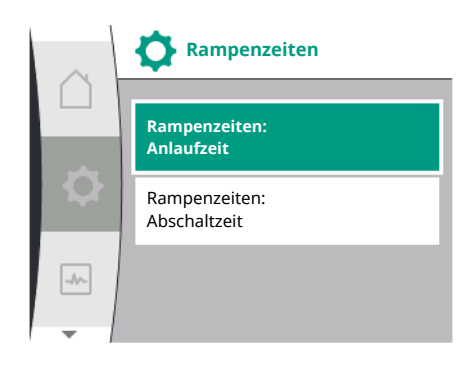

#### 14.3 PWM-Frequenzreduzierung

| Universal                      | Displaytext                |
|--------------------------------|----------------------------|
| 1.6                            | Zusätzliche Einstellungen  |
| 1.6.2                          | Rampenzeiten               |
| 1.6.2.1                        | Rampenzeiten: Anlaufzeit   |
| 1.6.2.2                        | Rampenzeiten: Abschaltzeit |
| 1. "Zusätzliche Einstellungen" |                            |

2. "Pumpenrampenzeiten"

Die Rampenzeiten legen fest, wie schnell die Pumpe bei Sollwertveränderung maximal hochund runterfahren darf.

#### Im Menü "Einstellungen" 🌣

| Universal              | Displaytext                          |
|------------------------|--------------------------------------|
| 1.6                    | Zusätzliche Einstellungen            |
| 1.6.4                  | Automatische PWM Frequenzreduzierung |
| Zusäteliska Einatellun |                                      |

1. "Zusätzliche Einstellungen"

2. "Automatische PWM Frequenzreduzierung"

Die Funktion "Automatische PWM Frequenzreduzierung" ist werkseitig ausgeschaltet.Bei zu hoher Umgebungstemperatur senkt die Pumpe automatisch ihre Hydraulikleistung aufgrund der zu hohen Temperatur im Antrieb.Wenn diese reduzierte Hydraulikleistung zu einer zu geringen Pumpenförderleistung für die Anwendung führt, kann die PWM-Frequenz des Umrichters automatisch reduziert werden, indem sie über dieses Menü eingeschaltet wird.

Dadurch schaltet die Pumpe automatisch auf eine niedrigere PWM-Frequenz um, wenn eine kritische, definierte Temperatur im Antrieb erreicht wird. So wird die gewünschte Pumpenförderleistung erreicht.

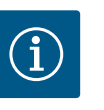

#### **HINWEIS**

Durch die automatische PWM-Frequenzreduzierung kann sich das Betriebsgeräusch der Pumpe erhöhen oder verändern.

#### 14.4 Fördermedienkorrektur

#### Im Menü "Einstellungen" 🌣

| Universal | Displaytext                       |
|-----------|-----------------------------------|
| 1.6       | Zusätzliche Einstellungen         |
| 1.6.5     | Fördermedienkorrektur             |
| 1.6.5.1   | Fördermedienkorrektur: EIN/AUS    |
| 1.6.5.2   | Fördermedienkorrektur: Viskosität |
| 1.6.5.3   | Fördermedienkorrektur: Dichte     |
|           |                                   |

1. "Zusätzliche Einstellungen"

2. "Fördermedienkorrektur"

Um die Durchflusserfassung für viskose Fördermedien (z. B. Wasser-Ethylenglykol-Gemische) zu verbessern, kann eine Fördermedienkorrektur vorgenommen werden. Wenn im Menü "Eingeschaltet" gewählt wird, kann im erscheinenden Menüpunkt die Viskosität und Dichte des Fördermediums eingegeben werden. Die Werte müssen bauseitig bekannt sein.

#### 15 Diagnose und Messwerte

Um die Fehleranalyse zu unterstützen, bietet die Pumpe neben den Fehleranzeigen zusätzliche Hilfen an:

Diagnose-Hilfen und Messwerte dienen der Diagnose und Wartung von Elektronik und Schnittstellen. Neben hydraulischen und elektrischen Übersichten werden Informationen zu Schnittstellen und Geräteinformationen bereitgestellt.

Übersicht über die Begriffe im Display zur Auswahl von Diagnose und Messwerten in den verfügbaren Sprachen:

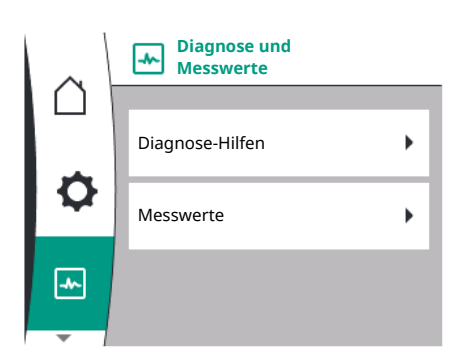

| Universal | Displaytext                   |
|-----------|-------------------------------|
| 2         | Diagnose und Messwerte        |
| 2.1       | Diagnose-Hilfen               |
| 2.1.1     | Geräteinformationen           |
| 2.1.2     | Serviceinformationen          |
| 2.1.3     | Übersicht SSM-Relais          |
| 2.1.4     | Übersicht Analogeingang (Al1) |
| 2.1.5     | Übersicht Analogeingang (AI2) |
| 2.1.6     | Doppelpumpe Verbindungsinfo   |
| 2.1.7     | Status Pumpentausch           |
| 2.1.8     | Störungsdetails               |
| 2.1.9     | Übersicht SBM-Relais          |
| 2.2       | Messwerte                     |
| 2.2.1     | Betriebsdaten                 |
| 2.2.2     | Statistische Daten            |

15.1 Diagnose-Hilfen

Um die Fehleranalyse zu unterstützen, bietet die Pumpe neben den Fehleranzeigen zusätzliche Hilfen an. Diagnose-Hilfen dienen der Diagnose und Wartung von Elektronik und Schnittstellen.

Neben hydraulischen und elektrischen Übersichten werden im Menü 🗠 "Diagnose und Messwerte" Informationen zu Schnittstellen, Geräteinformationen und Herstellerkontaktdaten dargestellt.

Im Einzelnen sind zu nennen:

- Geräteinformationen
- Serviceinformationen
- Störungsdetails
- Übersicht über SSM- und SBM-Relais
- Übersicht über die Analogeingänge Al1 und Al2
- Übersicht über die Doppelpumpenverbindung
- Übersicht über den Status Pumpentausch

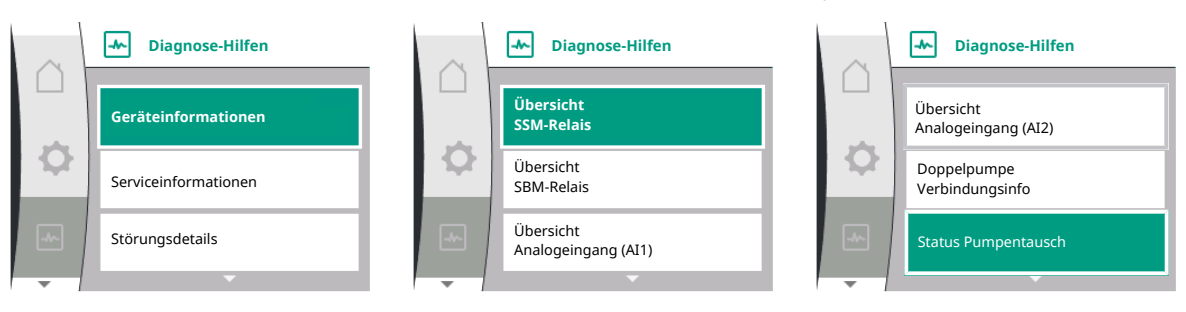

| Diagnose                                     | Beschreibung                                                                                                  | Display                                                                                        |
|----------------------------------------------|----------------------------------------------------------------------------------------------------|------------------------------------------------------------------------------------------------|
| Geräteinformationen                          | Anzeige verschiedener Geräteinfor-<br>mationen                                                                | <ul><li>Pumpentyp</li><li>Artikelnummer</li><li>Seriennummer</li><li>Softwareversion</li></ul> |
| Serviceinformationen                         | Anzeige verschiedener hersteller-<br>spezifischer Geräteinformationen                                         | <ul><li>Hardware-Version</li><li>Parametrierung</li></ul>                                      |
| Störungsdetails                              | Anzeige von Störungsinformationen                                                                             | <ul><li>Fehlercode</li><li>Fehlermeldung</li></ul>                                             |
| Übersicht des SSM- und SBM-Re-<br>laisstatus | Übersicht über die aktuelle Relais–<br>Nutzung<br>z. B. SSM–Relaisfunktion, Zwangs–<br>steuerung AUS, inaktiv | <ul><li> Relaisfunktion</li><li> Zwangssteuerung</li><li> Status</li></ul>                     |

| Diagnose                                       | Beschreibung                                                                                                    | Display                                                                                                    |
|------------------------------------------------|----------------------------------------------------------------------------------------------------|----------------------------------------------------------------------------------------------------|
| Übersicht des Analogeingangs (AI1)             | Übersicht der Einstellungen<br>z. B. Nutzungsart Relativdrucksen-<br>sor, Signaltyp 0 – 10 V, 3,3 V                                           | <ul><li>Nutzungsart</li><li>Signaltyp</li><li>Signwert</li></ul>                                             |
| Übersicht des Analogeingangs (AI2)             | Übersicht der Einstellungen<br>z. B. Nutzungsart Sollwerteingang,<br>Signaltyp 4 – 20 mA, 12,0 mA                                             | <ul><li>Nutzungsart</li><li>Signaltyp</li><li>Signwert</li></ul>                                             |
| Übersicht über die Doppelpumpen-<br>verbindung | Übersicht über die Doppelpumpen-<br>verbindung<br>z. B. gekoppelter Partner, Adresse 2,<br>Partnername Helix 2.0 VE 1602                      | <ul><li>Partner-ID</li><li>Partneradresse</li><li>Partnername</li></ul>                                      |
| Übersicht über den Pumpentausch-<br>status     | Übersicht über den Pumpentausch-<br>status<br>z. B. Schalter EIN, Intervall 24 Std.,<br>keine Pumpe läuft, nächste Ausfüh-<br>rung 1d 0 h 0 m | <ul><li>Zeitbasis</li><li>Status</li><li>Nächste Ausführung</li></ul>                                        |
| Übersicht über die Betriebsdaten               | Übersicht über die aktuellen Be-<br>triebsdaten, z. B. Ist-Förderdruck p<br>4,0 bar, Drehzahl 2540/Min., Leis-<br>tung 1520 W, Spannung 230 V | <ul> <li>Förderhöhe oder Druck</li> <li>Drehzahl</li> <li>Leistungsaufnahme</li> <li>Netzspannung</li> </ul> |
| Übersicht über die statistischen Da-<br>ten    | Übersicht über die aktuellen statis-<br>tischen Daten,<br>z. B. Energie 746 kWh, Zeitraum<br>23442 Std.                                       | <ul><li>Aufgenommene Leistung</li><li>Betriebsstunden</li></ul>                                              |

Tab. 18: Auswahlmöglichkeit Diagnose-Hilfen

#### 15.1.1 Geräteinformationen

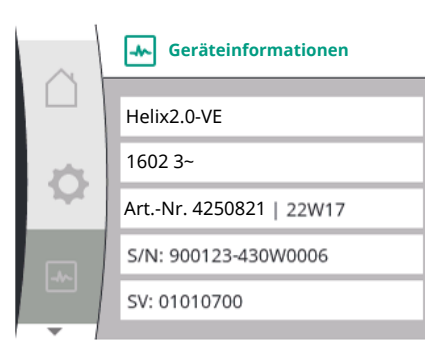

#### 15.1.2 Serviceinformationen

| $\sim$ | Serviceinformationen  |
|--------|-----------------------|
|        | HV: 1502.1F012100.901 |
| ¢      | WCID: 342C256         |
|        | 1(9411), 9(275)       |
|        | 1(1)(-)               |
|        | 2(312)                |
| -      | 2/3 . 2//             |

lm Menü "Diagnose und Messwerte" 🗠

|    | Universal           | Displaytext         |
|----|---------------------|---------------------|
| 2. | 1                   | Diagnose-Hilfen     |
| 2. | 1.1                 | Geräteinformationen |
| 1. | "Diagnose-Hilfen"   | й<br>               |
| 2. | "Geräteinformation" |                     |

können Informationen zum Produktnamen, zur Artikel- und Seriennummer sowie Soft- und Hardware-Version abgelesen werden.

#### Im Menü "Diagnose und Messwerte" 🗠

| Universal          | Displaytext          |
|--------------------|----------------------|
| 2.1                | Diagnose-Hilfen      |
| 2.1.2              | Serviceinformationen |
| 1 Diagnoso Hilfon" |                      |

1. "Diagnose–Hilfen"

2. "Serviceinformationen"

weitere Informationen über das Produkt können zu Servicezwecken eingesehen werden.

#### 15.1.3 Fehlerdetails

| $\sim$ |               |
|--------|---------------|
|        | Fehler: E420  |
| 1      | 1: 0x10000F04 |
| $\sim$ |               |
|        |               |
|        |               |

Fig. 41: Menü Fehlerdetails

#### 15.1.4 Übersicht über den SSM-Relais Status

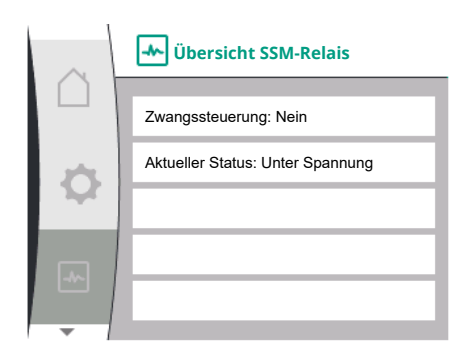

Fig. 42: Übersicht der Relaisfunktion SSM

#### 15.1.5 Übersicht über den SBM-Relais Status

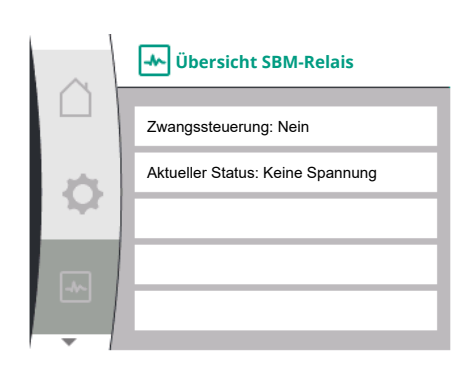

Fig. 43: Übersicht der Relaisfunktion SSM

#### 15.1.6 Übersicht über die Analogeingänge All und Al2

| $\square$ | Übersicht Analog-<br>eingang (AI1) |
|-----------|------------------------------------|
|           | Nutzungsart:                       |
| 0         | Druckgeber                         |
|           | Signaltyp: 0–10 V                  |
|           | Aktueller Wert                     |
| -~        | 0.0 bor (0.03.1/)                  |
|           | 0,0 Dai (0,03 V)                   |

| Universal | Displaytext            |
|-----------|------------------------|
| 2.0       | Diagnose und Messwerte |
| 2.1       | Diagnose-Hilfen        |
| 2.1.8     | Fehlerdetails          |

"Diagnose und Messwerte" können Status Informationen zum SSM-Relais Im Menü abgelesen werden. Dazu Folgendes wählen:

| Universal                          | Displaytext                      |
|------------------------------------|----------------------------------|
| 2.0                                | Diagnose und Messwerte           |
| 2.1                                | Diagnose-Hilfen                  |
| 2.1.3                              | Übersicht SSM-Relais             |
| Relay function: SSM                | Relaisfunktion: SSM              |
| Forced control: Yes                | Zwangssteuerung: Ja              |
| Forced control: No                 | Zwangssteuerung: Nein            |
| Current status: Energized          | Aktueller Status: Unter Spannung |
| Current status: Not ener-<br>gized | Aktueller Status: Keine Spannung |

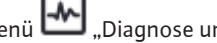

Im Menü 🗠 "Diagnose und Messwerte" können Status Informationen zum SBM-Relais abgelesen werden. Dazu Folgendes wählen:

| Universal                          | Displaytext                      |
|------------------------------------|----------------------------------|
| 2.0                                | Diagnose und Messwerte           |
| 2.1                                | Diagnose-Hilfen                  |
| 2.1.9                              | Übersicht SBM-Relais             |
| Relay function: SBM                | Relaisfunktion: SBM              |
| Forced control: Yes                | Zwangssteuerung: Ja              |
| Forced control: No                 | Zwangssteuerung: Nein            |
| Current status: Energized          | Aktueller Status: Unter Spannung |
| Current status: Not ener-<br>gized | Aktueller Status: Keine Spannung |

Im Menü "Diagnose und Messwerte" 🗠

| Universal | Displaytext                   |
|-----------|-------------------------------|
| 2.1       | Diagnose-Hilfen               |
| 2.1.4     | Übersicht Analogeingang (Al1) |
| 2.1.5     | Übersicht Analogeingang (Al2) |
|           |                               |

"Diagnose-Hilfen" 1.

2. "Übersicht über den Analogeingang Al1" bzw.

3. "Übersicht über den Analogeingang Al2"

Statusinformationen über die Analogeingänge AI1/AI2 können eingesehen werden:

Nutzungsart

de

# 15.1.7 Übersicht über die Doppelpumpenverbindung

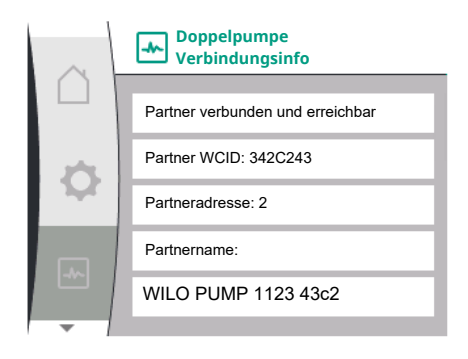

#### • Signaltyp

Aktueller Messwert

Verhalten Analogeingang Al1:

Im Menü "Diagnose und Messwerte" 🗠

| Universal            | Displaytext                 |  |
|----------------------|-----------------------------|--|
| 2.1                  | Diagnose-Hilfen             |  |
| 2.1.6                | Doppelpumpe Verbindungsinfo |  |
| 1. "Diagnose–Hilfen" |                             |  |

2. "Übersicht über die Doppelpumpenverbindung"

Statusinformationen zur Doppelpumpenverbindung können eingesehen werden.

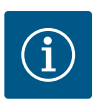

# HINWEIS

Die Übersicht zur Doppelpumpenverbindung ist nur verfügbar, wenn zuvor eine Doppelpumpenverbindung konfiguriert wurde (siehe Kapitel "Doppelpumpen-Management").

#### 15.1.8 Übersicht über den Pumpentauschstatus

| $\sim$ | Status Pumpentausch            |  |
|--------|--------------------------------|--|
|        | Zeitbasierter Pumpentausch:    |  |
|        | Eingeschaltet Intervall: 24h   |  |
|        | Aktueller Status:              |  |
| -      | Diese Pumpe läuft              |  |
|        | Nächste Ausführung in: 23h 56m |  |
| -      |                                |  |

#### 15.2 Messwerte

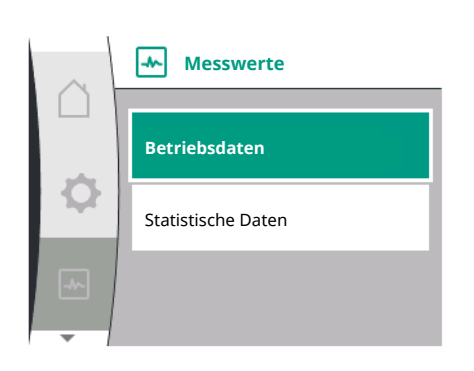

# Im Menü "Diagnose und Messwerte" 🗠

| Universal            | Displaytext         |  |
|----------------------|---------------------|--|
| 2.1                  | Diagnose-Hilfen     |  |
| 2.1.7                | Status Pumpentausch |  |
| 1. "Diagnose–Hilfen" |                     |  |

2. "Übersicht über den Status Pumpentausch"

Statusinformationen zum Pumpentausch können eingesehen werden:

• Pumpentausch aktiv: Ja/nein

Wenn der Pumpentausch eingeschaltet ist, stehen folgende Informationen zusätzlich zur Verfügung:

- Aktueller Status: keine Pumpe läuft/beide Pumpen laufen/diese Pumpe läuft/die andere Pumpe läuft
- Zeit bis zum nächsten Pumpentausch

#### Im Menü "Diagnose und Messwerte" 🗠 gibt es

| Universal    | Displaytext   |  |
|--------------|---------------|--|
| 2.2          | Messwerte     |  |
| 2.2.1        | Betriebsdaten |  |
| 1 Magguerta" |               |  |

"Messwerte"

Betriebsdaten, Messdaten und Statistische Daten werden angezeigt.

Im Untermenü "Betriebsdaten" können folgende Informationen eingesehen werden:

| $\sim$ | Betriebsdaten                |
|--------|------------------------------|
|        |                              |
|        | P ist (Druckseite) = 0,0 bar |
| ¢      | P ist (Saugseite) = 0,0 bar  |
|        | n ist = 0 /Min.              |
|        | P elektr = 3 W               |
|        | U Netz = 0 V                 |
| _      |                              |

# Betriebsdaten H ist = 0,0 m n ist = 0 /Min. P elektr = 6 W U Netz = 0 V

#### Hydraulische Betriebsdaten

- Aktuelle Förderhöhe
- Aktueller Vorlaufdruck
- Ist-Drehzahl

#### Elektrische Betriebsdaten

- Leistungsaufnahme
- Netzspannung

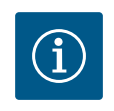

# HINWEIS

Die Daten in dieser Abbildung sind abhängig von der eingestellten Regelungsart. Der Istwert "p<sub>ist</sub>" (Druckseite) wird angegeben, wenn ein Enddruckgeber (p-c, p-v) verwendet wird. Der Istwert "p<sub>ist</sub>" (Saugseite), wenn ein Vorlaufdruckgeber verwendet wird.

Der Istwert H wird angegeben, wenn ein Differenzdruckgeber (dp-c, dp-v) verwendet wird.

Im Untermenü "Statistische Daten" können folgende Informationen eingesehen werden:

| $\sim$       | Statistische Daten    |
|--------------|-----------------------|
|              | W elektr = 0 kWh      |
| $\mathbf{a}$ | Betriebsstunden = 8 h |
| 1 Ar         |                       |
|              |                       |
|              |                       |

| Universal | Displaytext        |  |
|-----------|--------------------|--|
| 2.2       | Messwerte          |  |
| 2.2.2     | Statistische Daten |  |

Statistische Daten

- Aufgenommene Energie summiert
- Betriebsstunden

# 16 Zurücksetzen

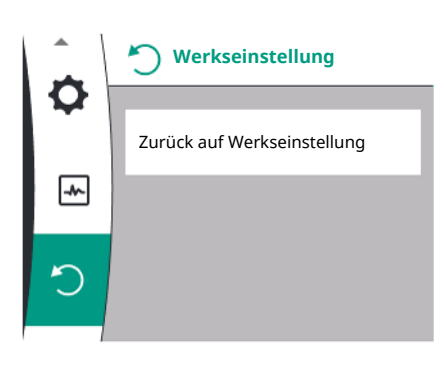

In diesem Menü kann die Werkseinstellung der Pumpe wiederhergestellt werden.

#### 16.1 Werkseinstellung

Die Pumpe kann auf Werkseinstellung zurückgesetzt werden. Im Menü "Zurücksetzen" "O:

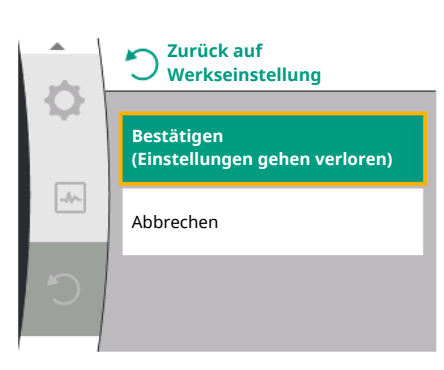

| Universal             | Displaytext                       |  |
|-----------------------|-----------------------------------|--|
| 3.0                   | Werkseinstellung                  |  |
| 3.1                   | Werkseinstellung wiederherstellen |  |
| 1. "Werkseinstellung" |                                   |  |

- 2. "Werkseinstellung wiederherstellen"
- 3. auswählen und "Werkseinstellung bestätigen" in dieser Reihenfolge auswählen

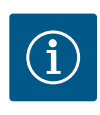

# **HINWEIS**

Ein Zurücksetzen der Pumpeneinstellungen auf Werkseinstellung ersetzt die aktuellen Einstellungen der Pumpe!

| Parameter                                | Werkseinstellung                            |  |
|------------------------------------------|---------------------------------------------|--|
| Regelungseinstellungen                   |                                             |  |
| Regelungsart                             | Basisregelungsart: n-const.                 |  |
| Sollwert n–c                             | (Maximale Drehzahl + Minimale Drehzahl) / 2 |  |
| Sollwertquelle                           | Interner Sollwert                           |  |
| Pumpe Ein/Aus                            | Eingeschaltet                               |  |
| Überwachungseinstellungen                |                                             |  |
| Min. Druckerkennung                      | Ausgeschaltet                               |  |
| Max. Druckerkennung                      | Eingeschaltet                               |  |
| Erkennung des Maximaldruckgrenzwerts     |                                             |  |
| Helix2.0-VE                              | 16 bar                                      |  |
| Medana CH§-LE                            | 10 bar                                      |  |
| Verzögerung der Maximaldruckerkennung    | 20s                                         |  |
| Wassermangelerkennung durch Sensor       | Ausgeschaltet                               |  |
| Wassermangelerkennung durch Schalter     | Ausgeschaltet                               |  |
| Externe Schnittstellen                   |                                             |  |
| SSM-Relaisfunktion                       | Fehler vorhanden                            |  |
| SSM-Relais Zwangssteuerung               | Normal                                      |  |
| SBM-Relaisfunktion                       | Motor läuft                                 |  |
| Binäreingang (DI 1)                      | Aktiv (mit Kabelbrücke)                     |  |
| Analogeingang (AI 1), Signaltyp          | 0 – 10 V                                    |  |
| Analogeingang (AI 1), Drucksensorbereich | 10 bar                                      |  |
| Analogeingang (AI2)                      | Nicht konfiguriert                          |  |
| Wilo Net Terminierung                    | Eingeschaltet                               |  |
| Wilo Net-Adresse                         | Einzelpumpe: 126                            |  |
| Doppelpumpenbetrieb                      |                                             |  |
| Doppelpumpe anschließen                  | Einzelpumpe: nicht verbunden                |  |
| Pumpentausch                             | Eingeschaltet                               |  |
| Zeitbasierter Pumpentausch               | 24 Std.                                     |  |
| Display-Einstellung                      |                                             |  |
| Helligkeit                               | 80%                                         |  |
| Sprache                                  | Deutsch                                     |  |
| Einheiten                                | m, m³/h                                     |  |
| Zusätzliche Einstellungen                |                                             |  |
| Pumpenkick                               | Eingeschaltet                               |  |
| Pumpenkick-Zeitintervall                 | 24 Std.                                     |  |
| Pumpenkick Drehzahl                      | 2300/Min.                                   |  |
| Hochlaufzeit                             | 0 s                                         |  |

| 0 s           |
|---------------|
| Ausgeschaltet |
| Ausgeschaltet |
|               |

Tab. 19: Werkseinstellung

# 17 Störungen, Ursachen, Beseitigung

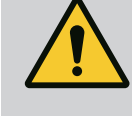

# WARNUNG

Störungsbeseitigung nur durch qualifiziertes Fachpersonal durchführen lassen! Sicherheitshinweise beachten.

Bei auftretenden Störungen stellt das Störungsmanagement noch realisierbare Pumpenleistungen und Funktionalitäten zur Verfügung.

Eine Störung wird, sofern mechanisch möglich, ohne Betriebsunterbrechung überprüft. Ggf. wird in einen Notbetrieb oder Regelungsbetrieb geschaltet. Der störungsfreie Pumpenbetrieb wird wieder aufgenommen, sobald die Störungsursache nicht mehr besteht.

Beispiel: Das Elektronikmodul ist wieder abgekühlt.

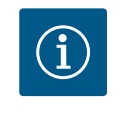

# HINWEIS

Bei fehlerhaftem Verhalten der Pumpe überprüfen, ob die Analog- und Digitaleingänge richtig konfiguriert sind.

Details siehe ausführliche Anleitung unter www.wilo.com

Lässt sich der Ausfall nicht beheben, das Fachhandwerk oder die nächstgelegene Wilo-Kundendienststelle oder Vertretung kontaktieren.

#### 17.1 Mechanische Störungen ohne Feh-

#### lermeldungen

| Störungen                           | Ursachen                     | Beseitigung                                                                                    |
|-------------------------------------|------------------------------|------------------------------------------------------------------------------------------------|
| Pumpe läuft nicht an oder setzt aus | Kabelklemme lose             | Elektrische Sicherung defekt                                                                   |
| Pumpe läuft nicht an oder setzt aus | Elektrische Sicherung defekt | Sicherungen prüfen, defekte Sicherungen<br>auswechseln                                         |
| Pumpe macht Geräusche               | Motor hat Lagerschaden       | Pumpe durch Wilo–Kundendienst oder<br>Fachbetrieb überprüfen und ggf. instand<br>setzen lassen |

#### Tab. 20: Mechanische Störungen

#### 17.2 Fehlermeldungen

#### Anzeige einer Fehlermeldung im Display

- Die Statusanzeige ist rot eingefärbt.
- Fehlermeldung, Fehlercode (E...).

Liegt ein Fehler vor, fördert die Pumpe nicht. Stellt die Pumpe bei der fortlaufenden Überprüfung fest, dass die Fehlerursache nicht mehr vorliegt, wird die Fehlermeldung zurückgenommen und der Betrieb wieder aufgenommen.

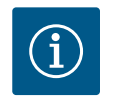

# **HINWEIS**

Die Pumpe führt außerdem eine Fehlerprüfung durch, wenn die "Extern AUS"-Meldung vorliegt. Bei einer Fehlerprüfung muss eventuell versucht werden, den Motor zu starten.

Liegt eine Fehlermeldung vor, ist das Display permanent eingeschaltet und der grüne LED-Indikator ist aus. de

| Code | Fehler                                                                                                    | Ursache                                                                                  | Abhilfe                                                                                                    |  |
|------|----------------------------------------------------------------------------------------------------|------------------------------------------------------------------------------------------|----------------------------------------------------------------------------------------------------|--|
| 401  | Instabile Spannungsversorgung.                                                                                                    | Instabile Spannungsversorgung.                                                           | Elektroinstallation überprüfen.                                                                                                    |  |
|      | Zusatzinformation zu Ursachen u                                                                                                    | nd Abhilfe:                                                                              |                                                                                                    |  |
|      | <ul><li>Spannungsversorgung zu insta</li><li>Betrieb kann nicht aufrecht er</li></ul>                                                                                   | abil.<br>Halten werden.                                                                  |                                                                                                    |  |
| 402  | Unterspannung                                                                                                    | Spannungsversorgung zu nied-<br>rig.                                                     | Elektroinstallation überprüfen.                                                                                                    |  |
|      | Zusatzinformation zu Ursachen u                                                                                                    | nd Abhilfe:                                                                              |                                                                                                    |  |
|      | Betrieb kann nicht aufrecht erhalt                                                                                                    | ten werden. Mögliche Ursachen:                                                           |                                                                                                    |  |
|      | <ul> <li>Netz überlastet.</li> <li>Pumpe ist an falscher Spannur</li> <li>Dreiphasennetz ist unsymmet<br/>lastet.</li> </ul>                                            | ngsversorgung angeschlossen.<br>risch durch ungleichmäßig angesch                        | naltete 1–Phasenverbraucher be–                                                                                                    |  |
| 403  | Überspannung                                                                                                    | Spannungsversorgung zu hoch.                                                             | Elektroinstallation überprüfen.                                                                                                    |  |
|      | Zusatzinformation zu Ursachen u                                                                                                    | nd Abhilfe:                                                                              |                                                                                                    |  |
|      | Betrieb kann nicht aufrecht erhal                                                                                                    | ten werden. Mögliche Ursachen:                                                           |                                                                                                    |  |
|      | <ul> <li>Pumpe ist an falscher Spannur</li> <li>Dreiphasennetz ist unsymmet<br/>lastet.</li> </ul>                                                                      | ngsversorgung angeschlossen.<br>risch durch ungleichmäßig angesch                        | naltete 1–Phasenverbraucher be–                                                                                                    |  |
| 404  | Pumpe blockiert.                                                                                                    | Mechanischer Einfluss unterbin-<br>det das Drehen der Pumpenwel-<br>le.                  | Überprüfen des Freilaufs der<br>sich drehenden Teile im Pum-<br>penkörper und Motor. Ablage-<br>rungen und Fremdkörper ent-<br>fernen. |  |
|      | Zusatzinformation zu Ursachen u                                                                                                    | nd Abhilfe:                                                                              |                                                                                                    |  |
|      | <ul> <li>Neben Ablagerungen und Frer<br/>Lagerverschleiß verkanten und</li> </ul>                                                                                       | ndkörpern im System kann auch di<br>I blockieren.                                        | e Pumpenwelle durch starken                                                                                                    |  |
| 405  | Elektronikmodul zu warm.                                                                                                    | Kritische Temperatur des Elek-<br>tronikmoduls überschritten.                            | Zulässige Umgebungstempera-<br>tur sicherstellen. Raumlüftung<br>verbessern.                                                           |  |
|      | Zusatzinformation zu Ursachen und Abhilfe:                                                                                                    |                                                                                          |                                                                                                    |  |
|      | <ul> <li>Damit eine ausreichende Belüftung sichergestellt ist, zulässige Einbaulage und Mindestabstand<br/>von Isolations- und Anlagenkomponenten einhalten.</li> </ul> |                                                                                          |                                                                                                    |  |
| 406  | Motor zu warm.                                                                                                    | Zulässige Motortemperatur<br>überschritten.                                              | Zulässige Umgebungs- und<br>Medientemperatur sicherstellen.<br>Motorkühlung durch freie Luft-<br>zirkulation sicherstellen.            |  |
|      | Zusatzinformation zu Ursachen und Abhilfe:                                                                                                    |                                                                                          |                                                                                                    |  |
|      | Damit eine ausreichende Belüf<br>von Isolations- und Anlagenko                                                                                                    | tung sichergestellt ist, zulässige Ei<br>omponenten einhalten.                           | nbaulage und Mindestabstand                                                                                                    |  |
| 407  | Verbindung zwischen Motor und<br>Modul unterbrochen.                                                                                                    | Elektrische Verbindung zwi–<br>schen Motor und Modul fehler–<br>haft.                    | Elektrische Verbindung zwi–<br>schen Motor und Modul fehler–<br>haft.                                                                  |  |
|      | Überprüfen der Motor-Modul-Verbindung.                                                                                                    |                                                                                          |                                                                                                    |  |
|      | • Um die Kontakte zwischen Modul und Motor zu überprüfen, kann das Elektronikmodul demontiert werden.                                                                   |                                                                                          |                                                                                                    |  |
| 408  | Pumpe wird gegen die Flussrich-<br>tung durchströmt.                                                                                                    | Äußere Einflüsse verursachen<br>eine Durchströmung gegen die<br>Flussrichtung der Pumpe. | Anlagenfunktion überprüfen,<br>ggf. Rückschlagklappen einbau-<br>en.                                                                   |  |
|      | Zusatzinformation zu Ursachen und Abhilfe:                                                                                                    |                                                                                          |                                                                                                    |  |
|      | • Wenn die Pumpe zu stark in entgegengesetzter Richtung durchströmt wird, kann der Motor nicht mehr starten.                                                            |                                                                                          |                                                                                                    |  |

| Code | Fehler                                                                                                    | Ursache                                                                  | Abhilfe                                                                                                    |  |  |
|------|----------------------------------------------------------------------------------------------------|--------------------------------------------------------------------------|----------------------------------------------------------------------------------------------------|--|--|
| 409  | Unvollständiges Software–Up–<br>date.                                                                                                    | Das Software-Update wurde<br>nicht abgeschlossen.                        | Software-Update mit neuem<br>Software-Bundle notwendig.                                                              |  |  |
|      | Zusatzinformation zu Ursachen und Abhilfe:                                                                                                  |                                                                          |                                                                                                    |  |  |
|      | Die Pumpe kann nur mit abgeschlossenem Software-Update arbeiten.                                                                            |                                                                          |                                                                                                    |  |  |
| 410  | Spannung Analogeingang über–<br>lastet.                                                                                                    | Spannung Analogeingang kurz–<br>geschlossen oder zu stark be–<br>lastet. | Angeschlossene Kabel und Ver-<br>braucher an Spannungsversor-<br>gung Analogeingang auf Kurz-<br>schluss überprüfen. |  |  |
|      | Zusatzinformation zu Ursachen u                                                                                                    | nd Abhilfe:                                                              |                                                                                                    |  |  |
|      | • Der Fehler beeinträchtigt die Binäreingänge. EXT. AUS ist eingestellt. Die Pumpe steht.                                                   |                                                                          |                                                                                                    |  |  |
| 411  | Netzphase fehlt.                                                                                                    | Netzphase fehlt.                                                         | Elektroinstallation überprüfen.                                                                                      |  |  |
|      | Zusatzinformation zu Ursachen und Abhilfe:                                                                                                  |                                                                          |                                                                                                    |  |  |
|      | Kontaktfehler an der Netzanso                                                                                                    | hlussklemme.                                                             |                                                                                                    |  |  |
|      | Sicherung einer Netzphase hat                                                                                                    | t ausgelöst.                                                             |                                                                                                    |  |  |
| 412  | Trockenlauf                                                                                                    | Die Pumpe hat eine zu geringe<br>Leistungsaufnahme erkannt.              | Kein Fördermedium im System<br>vorhanden.                                                                            |  |  |
|      |                                                                                                    |                                                                          | Wasserdruck, Ventile und Rück-<br>schlagklappen überprüfen.                                                          |  |  |
|      | Zusatzinformation zu Ursachen u                                                                                                    | nd Abhilfe:                                                              |                                                                                                    |  |  |
|      | • Die Pumpe fördert kein oder n                                                                                                    | ur wenig Medium.                                                         |                                                                                                    |  |  |
| 413  | Enddruck zu hoch.                                                                                                    | Druckseitiger Druck ist zu hoch.                                         | Maximaldruckerkennung prüfen<br>und ggfs. anpassen.                                                                  |  |  |
|      | Zusatzinformation zu Ursachen u                                                                                                    | nd Abhilfe:                                                              |                                                                                                    |  |  |
|      | • Vorlaufdruck der Anlage zu ho                                                                                                    | ch. Muss durch einen Druckbegren                                         | zer begrenzt werden.                                                                                                 |  |  |
| 414  | Enddruck zu niedrig.                                                                                                    | Enddruck zu niedrig.                                                     | Installation des Rohrleitungs-<br>systems prüfen.                                                                    |  |  |
|      |                                                                                                    |                                                                          | Minimaldruckerkennung prüfen<br>und ggf. anpassen.                                                                   |  |  |
|      | Zusatzinformation zu Ursachen und Abhilfe:                                                                                                  |                                                                          |                                                                                                    |  |  |
|      | <ul> <li>Die Pumpe hat einen hohen Durchfluss, kann aber den Mindestdruck wegen einer Leckage in der<br/>Anlage nicht erreichen.</li> </ul> |                                                                          |                                                                                                    |  |  |
| 415  | Vorlaufdruck zu niedrig.                                                                                                    | Saugseitiger Druck zu niedrig.                                           | Prüfen, ob das Drucknetz aus-<br>reichend ist.                                                                       |  |  |
|      |                                                                                                    |                                                                          | Grenzwerteinstellung für Was-<br>sermangelerkennung durch<br>Sensor prüfen und ggf. anpas-<br>sen.                   |  |  |
|      |                                                                                                    |                                                                          | Einstellung des Drucksensortyps<br>(absolut oder relativ) prüfen und<br>ggf. anpassen.                               |  |  |
|      | Zusatzinformation zu Ursachen und Abhilfe:                                                                                                  |                                                                          |                                                                                                    |  |  |
|      | Saugseitiger Druck zu niedrig aufgrund von:                                                                                                 |                                                                          |                                                                                                    |  |  |
|      | hohem Durchfluss auf der Druckseite und:                                                                                                    |                                                                          |                                                                                                    |  |  |
|      | - einem zu kleinen Rohr auf der Saugseite                                                                                                   |                                                                          |                                                                                                    |  |  |
|      | <ul> <li>mit vielen Krummern auf der Saugseite</li> <li>zu niedrigem Wasserstand im Brunnen</li> </ul>                                      |                                                                          |                                                                                                    |  |  |
| 416  | Wassermangel                                                                                                    | Wassermangel saugseitig                                                  | Wasserstand im Tank prüfen                                                                                           |  |  |
| 410  |                                                                                                    |                                                                          | Niveauschaltung auf Funktion                                                                                         |  |  |
|      |                                                                                                    |                                                                          | prüfen.                                                                                                    |  |  |

| Code             | Fehler                                                                                                    | Ursache                                                                        | Abhilfe                                                                                                    |  |
|------------------|----------------------------------------------------------------------------------------------------|--------------------------------------------------------------------------------|----------------------------------------------------------------------------------------------------|--|
| 417              | Hydraulische Überlastung.                                                                                               | Die Pumpe hat eine Überlastung<br>auf der hydraulischen Seite<br>festgestellt. | Wenn die Flüssigkeit eine ande-<br>re ist als Wasser, die Einstellung<br>der Flüssigkeitsgemischkorrek-<br>tur prüfen und gegebenenfalls<br>anpassen. |  |
|                  |                                                                                                    |                                                                                | Hydraulikteile der Pumpe prü–<br>fen.                                                                                                    |  |
| 420              | Motor oder Elektronikmodul de-<br>fekt.                                                                                 | Motor oder Elektronikmodul de-<br>fekt.                                        | Motor und/oder Elektronikmodul<br>austauschen.                                                                                                    |  |
|                  | Zusatzinformation zu Ursachen und Abhilfe:                                                                              |                                                                                |                                                                                                    |  |
|                  | <ul> <li>Die Pumpe kann nicht feststellen, welches der beiden Bauteile defekt ist.<br/>Service kontaktieren.</li> </ul> |                                                                                |                                                                                                    |  |
| 421              | Elektronikmodul defekt.                                                                                                 | Elektronikmodul defekt.                                                        | Elektronikmodul austauschen.                                                                                                    |  |
|                  | Zusatzinformation zu Ursachen und Abhilfe:<br>• Service kontaktieren.                                                   |                                                                                |                                                                                                    |  |
| Tab 21. Fehlerme | Iduna                                                                                                    |                                                                                |                                                                                                    |  |

#### 17.3 Warnmeldungen

#### Anzeige einer Warnung im Display

- Die Statusanzeige ist gelb eingefärbt.
- Warnmeldung, Warnungs-Code (W ...)

Eine Warnung weist auf eine Einschränkung der Pumpenfunktion hin.

Die Pumpe fördert mit eingeschränktem Betrieb (Notbetrieb) weiter. Je nach Warnungsursache führt der Notbetrieb zu einer Einschränkung der Regelungsfunktion bis hin zum Rückfall auf eine Festdrehzahl.

Stellt die Pumpe bei der fortlaufenden Überwachung fest, dass die Warnungsursache nicht mehr vorliegt, wird die Warnmeldung zurück– und der Betrieb wieder aufgenommen.

Wenn eine Warnmeldung vorliegt, ist das Display permanent eingeschaltet und der grüne LED-Indikator ist aus.

| Code | Warnung                                                                                                    | Ursache                                                                                  | Abhilfe                                                              |  |
|------|----------------------------------------------------------------------------------------------------|------------------------------------------------------------------------------------------|----------------------------------------------------------------------|--|
| 550  | Pumpe wird gegen die Flussrich-<br>tung durchströmt.                                                                                                    | Äußere Einflüsse verursachen<br>eine Durchströmung gegen die<br>Flussrichtung der Pumpe. | Anlagenfunktion überprüfen,<br>ggf. Rückschlagklappen einbau–<br>en. |  |
|      | Zusatzinformation zu Ursachen und Abhilfe:                                                                                                    |                                                                                          |                                                                      |  |
|      | <ul> <li>Wenn die Pumpe zu stark in entgegengesetzter Richtung durchströmt wird, kann der Motor nicht<br/>mehr starten.</li> </ul>                                                                  |                                                                                          |                                                                      |  |
| 551  | Unterspannung                                                                                                    | Spannungsversorgung zu nied-<br>rig.                                                     | Elektroinstallation überprüfen.                                      |  |
|      | Zusatzinformation zu Ursachen und Abhilfe:                                                                                                    |                                                                                          |                                                                      |  |
|      | <ul> <li>Die Pumpe läuft. Unterspannung reduziert die Leistungsfähigkeit der Pumpe. Wenn die Spannung<br/>unter 324 V fällt, kann der reduzierte Betrieb nicht aufrecht erhalten werden.</li> </ul> |                                                                                          |                                                                      |  |
| 552  | Pumpe wird in Flussrichtung<br>fremd durchströmt.                                                                                                    | Äußere Einflüsse verursachen<br>eine Durchströmung in Fluss–<br>richtung der Pumpe.      | Leistungsregelung der anderen<br>Pumpen überprüfen.                  |  |
|      | Zusatzinformation zu Ursachen und Abhilfe:                                                                                                    |                                                                                          |                                                                      |  |
|      | Betrieb kann nicht aufrecht erhalten werden. Mögliche Ursachen:                                                                                                    |                                                                                          |                                                                      |  |
|      | Die Pumpe kann trotz Durchströmung starten.                                                                                                    |                                                                                          |                                                                      |  |
| 553  | Elektronikmodul defekt.                                                                                                    | Elektronikmodul defekt.                                                                  | Elektronikmodul austauschen.                                         |  |
|      | Zusatzinformation zu Ursachen und Abhilfe:                                                                                                    |                                                                                          |                                                                      |  |
|      | <ul> <li>Die Pumpe läuft, kann unter Umständen aber nicht die volle Leistung bereit stellen.<br/>Service kontaktieren.</li> </ul>                                                                   |                                                                                          |                                                                      |  |

| Code | Warnung                                                                                                    | Ursache                                                                                          | Abhilfe                                                                                                    |  |  |
|------|----------------------------------------------------------------------------------------------------|--------------------------------------------------------------------------------------------------|----------------------------------------------------------------------------------------------------|--|--|
| 556  | Kabelbruch an Analogeingang<br>Al1.                                                                                                    | Die Konfiguration und das anlie-<br>gende Signal führen zur Erken-<br>nung Kabelbruch.           | Konfiguration des Eingangs und<br>des angeschlossenen Sensors<br>überprüfen.                                         |  |  |
|      | Zusatzinformation zu Ursachen u                                                                                                    | nd Abhilfe:                                                                                      |                                                                                                    |  |  |
|      | <ul> <li>Kabelbrucherkennung kann zu Ersatzbetriebsarten f ühren, die die Funktion der Pumpe ohne den<br/>ben ötigten externen Wert sicherstellen.</li> </ul>                                                                                                    |                                                                                                  |                                                                                                    |  |  |
| 558  | Kabelbruch an Analogeingang<br>Al2.                                                                                                    | Die Konfiguration und das anlie-<br>gende Signal führen zur Erken-<br>nung Kabelbruch.           | Konfiguration des Eingangs und<br>des angeschlossenen Sensors<br>überprüfen.                                         |  |  |
|      | Zusatzinformation zu Ursachen u                                                                                                    | nd Abhilfe:                                                                                      |                                                                                                    |  |  |
|      | <ul> <li>Kabelbrucherkennung kann zu Ersatzbetriebsarten führen, die die Funktion der Pumpe ohne den<br/>benötigten externen Wert sicherstellen.</li> <li>Doppelpumpe:<br/>Wenn W556 im Display der Partnerpumpe ohne angeschlossenen Differenzdrucksensor erscheint,<br/>immer auch die Doppelpumpenverbindung überprüfen. W571 ist möglicherweise ebenfalls akti-<br/>viert, wird aber nicht mit gleicher Priorität wie W556 angezeigt. Die Partnerpumpe ohne ange-</li> </ul> |                                                                                                  |                                                                                                    |  |  |
|      | als Einzelpumpe. Sie erkennt ir<br>belbruch.                                                                                                    | n dem Fall den nicht angeschlossen                                                               | en Differenzdrucksensor als Ka-                                                                                      |  |  |
| 560  | Unvollständiges Software–Up–<br>date.                                                                                                    | Das Software-Update wurde nicht abgeschlossen.                                                   | Software-Update mit neuem<br>Software-Bundle empfohlen.                                                              |  |  |
|      | Zusatzinformation zu Ursachen u                                                                                                    | nd Abhilfe:                                                                                      |                                                                                                    |  |  |
|      | <ul> <li>Software-Update wurde nicht durchgeführt, Pumpe arbeitet mit vorheriger Software-Version<br/>weiter.</li> </ul>                                                                                                    |                                                                                                  |                                                                                                    |  |  |
| 561  | Spannung Analogeingang über–<br>lastet (binär).                                                                                                    | Spannung Analogeingang kurz-<br>geschlossen oder zu stark be-<br>lastet.                         | Angeschlossene Kabel und Ver-<br>braucher an Spannungsversor-<br>gung Analogeingang auf Kurz-<br>schluss überprüfen. |  |  |
|      | Zusatzinformation zu Ursachen und Abhilfe:                                                                                                    |                                                                                                  |                                                                                                    |  |  |
|      | Binäreingänge sind beeinträchtigt. Funktionen der Binäreingänge stehen nicht zur Verfügung.                                                                                                    |                                                                                                  |                                                                                                    |  |  |
| 562  | Spannung Analogeingang über–<br>lastet (analog).                                                                                                    | Spannung Analogeingang kurz-<br>geschlossen oder zu stark be-<br>lastet.                         | Angeschlossene Kabel und Ver-<br>braucher an Spannungsversor-<br>gung Analogeingang auf Kurz-<br>schluss überprüfen. |  |  |
|      | Zusatzinformation zu Ursachen und Abhilfe:                                                                                                    |                                                                                                  |                                                                                                    |  |  |
|      | Funktionen der Analogeingänge sind beeinträchtigt.                                                                                                    |                                                                                                  |                                                                                                    |  |  |
| 564  | Sollwert von GLT <sup>1</sup> fehlt.                                                                                                    | Sensorquelle oder GLT <sup>1</sup> ist falsch<br>konfiguriert. Kommunikation ist<br>ausgefallen. | Konfiguration und Funktion von<br>GLT <sup>1</sup> überprüfen.                                                       |  |  |
|      | Zusatzinformation zu Ursachen und Abhilfe:                                                                                                    |                                                                                                  |                                                                                                    |  |  |
|      | Funktionen der Regelung sind beeinträchtigt. Eine Ersatzfunktion ist aktiv.                                                                                                    |                                                                                                  |                                                                                                    |  |  |
| 565  | Signal zu stark am Analog-<br>eingang Al1.                                                                                                    | Das anliegende Signal liegt<br>deutlich über dem erwarteten<br>Maximum.                          | Eingangssignal überprüfen.                                                                                           |  |  |
|      | Zusatzinformation zu Ursachen und Abhilfe:                                                                                                    |                                                                                                  |                                                                                                    |  |  |
|      | Das Signal wird mit maximalem Wert verarbeitet.                                                                                                    |                                                                                                  |                                                                                                    |  |  |
| 566  | Signal zu stark am Analog-<br>eingang AI2.                                                                                                    | Das anliegende Signal liegt<br>deutlich über dem erwarteten<br>Maximum.                          | Eingangssignal überprüfen.                                                                                           |  |  |
|      | Zusatzinformation zu Ursachen und Abhilfe:                                                                                                    |                                                                                                  |                                                                                                    |  |  |
|      | Das Signal wird mit maximalem Wert verarbeitet.                                                                                                    |                                                                                                  |                                                                                                    |  |  |

| de |  |  |
|----|--|--|
|    |  |  |
|    |  |  |

| Code | Warnung                                                                                                    | Ursache                                                                         | Abhilfe                                                                                                    |  |  |
|------|----------------------------------------------------------------------------------------------------|---------------------------------------------------------------------------------|----------------------------------------------------------------------------------------------------|--|--|
| 570  | Elektronikmodul zu warm.                                                                                                    | Kritische Temperatur des Elek-<br>tronikmoduls überschritten.                   | Zulässige Umgebungstempera–<br>tur sicherstellen. Raumlüftung<br>verbessern.                                       |  |  |
|      | Zusatzinformation zu Ursachen u                                                                                                    | nd Abhilfe:                                                                     | ·                                                                                                    |  |  |
|      | <ul> <li>Das Elektronikmodul muss bei<br/>den an Elektronikkomponente</li> </ul>                                                                                                    | deutlicher Überhitzung den Betrie<br>n zu verhindern.                           | b der Pumpe einstellen, um Schä-                                                                                   |  |  |
| 571  | Doppelpumpenverbindung un-<br>terbrochen.                                                                                                    | Die Verbindung zum Doppel-<br>pumpenpartner kann nicht her-<br>gestellt werden. | Spannungsversorgung des Dop-<br>pelpumpenpartners, der Kabel-<br>verbindung und der Konfigurati-<br>on überprüfen. |  |  |
|      | Zusatzinformation zu Ursachen u                                                                                                    | nd Abhilfe:                                                                     |                                                                                                    |  |  |
|      | <ul> <li>Die Pumpenfunktion ist geringfügig beeinträchtigt. Der Motorkopf erfüllt die Pumpenfunktion bis<br/>zur Leistungsgrenze.</li> <li>Siehe auch Zusatzinformation Code 582.</li> </ul> |                                                                                 |                                                                                                    |  |  |
| 573  | Kommunikation zur Display-<br>und Bedieneinheit unterbro-<br>chen.                                                                                                    | Interne Kommunikation zur Dis-<br>play- und Bedieneinheit unter-<br>brochen.    | Flachbandkabel–Verbindung<br>überprüfen.                                                                           |  |  |
|      | Zusatzinformation zu Ursachen u                                                                                                    | nd Abhilfe:                                                                     |                                                                                                    |  |  |
|      | • Die Display– und Bedieneinheit ist auf ihrer Rückseite über ein Flachbandkabel mit der Elektronik–<br>einheit der Pumpe verbunden.                                                         |                                                                                 |                                                                                                    |  |  |
| 574  | Kommunikation zum CIF-Modul<br>unterbrochen.                                                                                                    | Interne Kommunikation zum<br>CIF-Modul unterbrochen.                            | Kontakte zwischen CIF–Modul<br>und Elektronikmodul überprü–<br>fen/reinigen.                                       |  |  |
|      | Zusatzinformation zu Ursachen und Abhilfe:                                                                                                    |                                                                                 |                                                                                                    |  |  |
|      | • Das CIF-Modul ist im Klemmenraum über vier Kontakte mit der Pumpe verbunden.                                                                                                    |                                                                                 |                                                                                                    |  |  |
| 578  | Display- und Bedieneinheit de-<br>fekt.                                                                                                    | Es wurde ein Defekt an der Dis-<br>play- und Bedieneinheit festge-<br>stellt.   | Display– und Bedieneinheit aus–<br>tauschen.                                                                       |  |  |
|      | Zusatzinformation zu Ursachen und Abhilfe:                                                                                                    |                                                                                 |                                                                                                    |  |  |
|      | Die Display– und Bedieneinheit ist als Ersatzteil verfügbar.                                                                                                    |                                                                                 |                                                                                                    |  |  |
| 582  | Doppelpumpe ist nicht kompa-<br>tibel.                                                                                                    | Doppelpumpenpartner ist nicht<br>zu dieser Pumpe kompatibel.                    | Passenden Doppelpumpenpart-<br>ner auswählen/installieren.                                                         |  |  |
|      | Zusatzinformation zu Ursachen und Abhilfe:                                                                                                    |                                                                                 |                                                                                                    |  |  |
|      | Doppelpumpenfunktion nur mit zwei kompatiblen, typengleichen Pumpen möglich.                                                                                                    |                                                                                 |                                                                                                    |  |  |
| 586  | Überspannung                                                                                                    | Spannungsversorgung zu hoch.                                                    | Spannungsversorgung überprü-<br>fen                                                                                |  |  |
|      | Zusatzinformation zu Ursachen und Abhilfe:                                                                                                    |                                                                                 |                                                                                                    |  |  |
|      | <ul> <li>Die Pumpe läuft. Wenn die Spannung weiter steigt, wird die Pumpe abgeschaltet. Zu hohe Span-<br/>nungen können die Pumpe beschädigen!</li> </ul>                                    |                                                                                 |                                                                                                    |  |  |
| 588  | Elektroniklüfter blockiert, defekt<br>oder nicht angeschlossen.                                                                                                    | Elektroniklüfter funktioniert<br>nicht                                          | Lüfterkabel prüfen                                                                                                 |  |  |

Tab. 22: Warnmeldungen

<sup>1)</sup> GLT = Gebäudeleittechnik

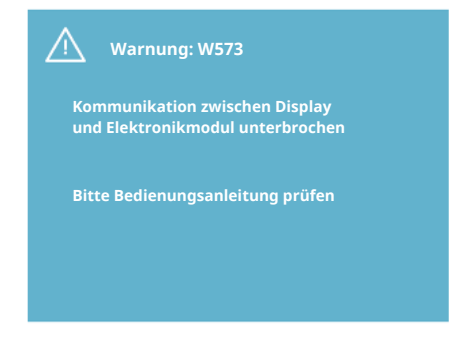

Fig. 44: Warnung

#### 18 Wartung

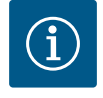

# HINWEIS

Die Warnung W573 "Kommunikation zur Display– und Bedieneinheit unterbrochen", wird anders als alle anderen Warnungen auf dem Display dargestellt. Folgende Anzeige erscheint auf dem Display:

Sicherheit nur durch qualifiziertes Fachpersonal!

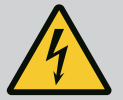

#### GEFAHR

Lebensgefahr!

# Bei Arbeiten an elektrischen Geräten besteht Lebensgefahr durch Stromschlag.

Arbeiten an elektrischen Geräten nur durch vom örtlichen Energieversorger zugelassenen Elektroinstallateur ausführen lassen.

Vor allen Arbeiten an elektrischen Geräten diese spannungsfrei schalten und gegen Wiedereinschalten sichern.

Schäden am Pumpenanschlusskabel dürfen ausschließlich durch Elektrofachkräfte behoben werden.

Niemals mit Gegenständen in den Öffnungen im Elektronikmodul oder im Motor herumstochern oder etwas hineinstecken!

Einbau- und Betriebsanleitungen von Pumpe, Niveauregelung und sonstigem Zubehör beachten!

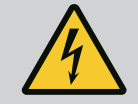

# GEFAHR

#### Lebensgefahr!

Personen mit Herzschrittmacher sind durch den im Motorinneren befindlichen permanent magnetisierten Rotor akut gefährdet. Nichtbeachtung führt zu Tod oder schwersten Verletzungen.

Personen mit Herzschrittmachern müssen bei Arbeiten an der Pumpe die allgemeinen Verhaltensrichtlinien befolgen, die für den Umgang mit elektrischen Geräten gelten!

Motor nicht öffnen!

Demontage und Montage des Rotors für Wartungs- und Reparaturarbeiten nur durch den Wilo-Kundendienst durchführen lassen! Demontage und Montage des Rotors für Wartungs- und Reparaturarbeiten nur durch Personen durchführen lassen, die keinen Herzschrittma-

cher besitzen!

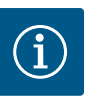

# **HINWEIS**

Von den Magneten im Inneren des Motors geht keine Gefahr aus, solange der Motor komplett montiert ist. Somit geht von der Pumpenbaugruppe keine gesonderte Gefahr für Personen mit Herzschrittmachern aus. Sie können sich dem Antrieb ohne Einschränkung nähern.

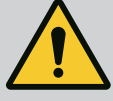

# WARNUNG

#### Gefahr von Personenschäden!

Öffnen des Motors führt zu hohen, schlagartig hervortretenden magnetischen Kräften. Diese können schwere Schnittverletzungen, Quetschungen und Prellungen verursachen.

Motor nicht öffnen!

Demontage und Montage des Motorflansches und des Lagerschilds für Wartungs- und Reparaturarbeiten nur durch den Wilo-Kundendienst durchführen lassen!

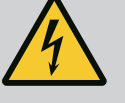

# GEFAHR

#### Lebensgefahr!

Aufgrund nicht montierter Schutzvorrichtungen am Elektronikmodul bzw. im Bereich der Kupplung können Stromschlag oder die Berührung von rotierenden Teilen zu lebensgefährlichen Verletzungen führen. Nach den Wartungsarbeiten müssen zuvor demontierte Schutzvorrichtungen wie z. B. Moduldeckel oder Kupplungsabdeckungen wieder montiert werden!

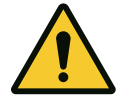

# VORSICHT

#### Gefahr von Sachschäden!

Gefahr der Beschädigung durch unsachgemäße Handhabung.

Der Antrieb darf niemals ohne montiertes Elektronikmodul betrieben werden.

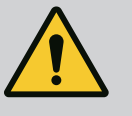

# GEFAHR

#### Lebensgefahr!

Der Antrieb selbst und Teile des Antriebs können ein sehr hohes Eigengewicht aufweisen. Durch herunterfallende Teile besteht die Gefahr von Schnitten, Quetschungen, Prellungen oder Schlägen, die bis zum Tod führen können.

Immer geeignete Hebemittel verwenden und Teile gegen Herabfallen sichern.

Niemals unter schwebenden Lasten aufhalten.

Bei Lagerung und Transport sowie vor allen Installations- und sonstigen Montagearbeiten für sichere Lage bzw. sicheren Stand des Antriebs sorgen.

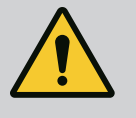

# GEFAHR

# Lebensgefahr!

Die bei Wartungsarbeiten verwendeten Werkzeuge an der Motorwelle können bei Berührung mit rotierenden Teilen fortgeschleudert werden und Verletzungen hervorrufen, die bis zum Tod führen können.

Die bei Wartungsarbeiten verwendeten Werkzeuge müssen vor der Inbetriebnahme des Antriebs vollständig entfernt werden!

Nach dem evtl. Versetzen der Transportösen vom Motorflansch zum Motorgehäuse sind diese nach Beendigung der Montage- oder Wartungsarbeiten wieder am Motorflansch zu befestigen.

# Luftzufuhr

Nach allen Wartungsarbeiten die Lüfterhaube wieder mit den vorgesehenen Schrauben befestigen, so dass der Motor sowie das Elektronikmodul ausreichend gekühlt werden. In regelmäßigen Abständen ist die Luftzufuhr am Motorgehäuse und am Modul zu überprüfen. Bei Verschmutzung ist die Luftzufuhr wieder zu gewährleisten, so dass der Motor sowie das Elektronikmodul ausreichend gekühlt werden.

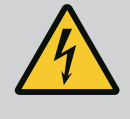

# **GEFAHR**

#### Lebensgefahr!

Bei Arbeiten an elektrischen Geräten besteht Lebensgefahr durch Stromschlag. Nach der Demontage des Elektronikmoduls kann an den Motorkontakten eine lebensgefährliche Spannung anliegen.

Spannungsfreiheit überprüfen und benachbarte, unter Spannung stehende Teile abdecken oder abschranken.

Absperreinrichtungen vor und hinter der Pumpe schließen.

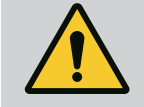

# GEFAHR

# Lebensgefahr!

Durch Herabfallen des Antriebs oder einzelner Bauteile kann es zu lebensgefährlichen Verletzungen kommen.

Antriebsbauteile bei den Installationsarbeiten gegen Herabfallen sichern.

18.1 Elektronikmodul wechseln

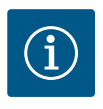

# HINWEIS

Für Personen mit Herzschrittmachern geht keinerlei Gefahr von den im Motorinneren liegenden Magneten aus, solange der Motor nicht geöffnet oder der Rotor herausgeholt wird. Ein Wechseln des Elektronikmoduls kann ohne Gefahr durchgeführt werden.

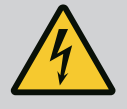

# GEFAHR

Lebensgefahr!

Wenn im Stillstand der Pumpe der Rotor über das Laufrad angetrieben wird, kann an den Motorkontakten eine berührungsgefährliche Spannung entstehen.

Absperreinrichtungen vor und hinter der Pumpe schließen.

- Diese Schritte ausführen, um das Elektronikmodul zu demontieren.
- 4 Schrauben (Fig. 1, Pos. 4) entfernen und das Elektronikmodul (Fig. 1, Pos. 1) vom Motor abziehen.
- O-Ring (Fig. 1, Pos. 13) austauschen.
- Vor der erneuten Montage des Elektronikmoduls den neuen O-Ring zwischen Elektronikmodul und Motorpassstück (Fig. 1, Pos. 6) auf den Kontaktierungsdom aufziehen.
- Das Elektronikmodul in die Kontaktierung des Motors drücken und mit Schrauben befestigen.
- Betriebsbereitschaft der Pumpe wiederherstellen.

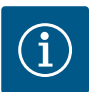

# **HINWEIS**

Das Elektronikmodul muss bei der Montage bis zum Anschlag aufgedrückt werden.

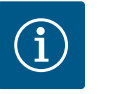

# HINWEIS

Schritte für die Inbetriebnahme aus Abschnitt 9 ("Inbetriebnahme") beachten.

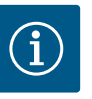

# **HINWEIS**

Bei einer erneuten Isolationsprüfung vor Ort das Elektronikmodul vom Versorgungsnetz trennen!

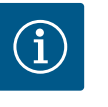

#### **HINWEIS**

Vor der Bestellung eines Ersatz-Elektronikmoduls, das im Doppelpumpenbetrieb eingesetzt wird, die Softwareversion des verbleibenden Doppelpumpenpartners überprüfen!

Die Software der beiden Doppelpumpenpartner muss kompatibel sein. Wiilo-Service kontaktieren.

#### 18.2 Motor/Antrieb wechseln

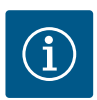

#### **HINWEIS**

Für Personen mit Herzschrittmachern geht keinerlei Gefahr von den im Motorinneren liegenden Magneten aus, solange der Motor nicht geöffnet oder der Rotor herausgeholt wird. Ein Wechseln des Motors/Antriebs kann gefahrlos durchgeführt werden.

- Diese Schritte ausführen, um den Motor der Baureihe Helix2.0 zu demontieren.
- Umrichter gemäß den Angaben in Kapitel 19.1 demontieren.
- 4 Schrauben (Fig. 1, Pos. 5) entfernen und den Motor (Fig. 1, Pos. 8) senkrecht nach oben ziehen.
- Vor dem Einbau des neuen Motors die Motorpassfederwelle (Fig. 1, Pos. 11) auf die Laterne (Fig. 1, Pos. 12) ausrichten.
- Den neuen Motor in die Laterne drücken und mit Schrauben befestigen.

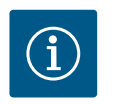

#### **HINWEIS**

Der Motor muss bei der Montage bis zum Anschlag aufgedrückt werden.

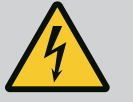

#### **GEFAHR**

#### Lebensgefahr!

Bei Arbeiten an elektrischen Geräten besteht Lebensgefahr durch Stromschlag. Nach der Demontage des Elektronikmoduls kann an den Motorkontakten eine lebensgefährliche Spannung anliegen. Spannungsfreiheit feststellen und benachbarte, unter Spannung stehen-

de Teile abdecken oder abschranken.

Absperreinrichtungen vor und hinter der Pumpe schließen.

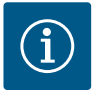

# HINWEIS

Erhöhte Lagergeräusche und ungewöhnliche Vibrationen zeigen einen Lagerverschleiß an. Das Lager muss dann durch den Wilo-Kundendienst gewechselt werden.

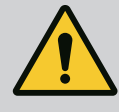

# WARNUNG

#### Gefahr von Personenschäden!

Öffnen des Motors führt zu hohen, schlagartig hervortretenden magnetischen Kräften. Diese können schwere Schnittverletzungen, Quetschungen und Prellungen verursachen. Motor nicht öffnen!

Demontage und Montage des Motorflansches und des Lagerschilds für Wartungs– und Reparaturarbeiten nur durch den Wilo–Kundendienst durchführen lassen!

#### 18.3 Modullüfterwechsel

Um das Modul zu demontieren, siehe Kapitel "Elektronikmodul wechseln".

- Deckel des Elektronikmoduls öffnen. (Fig. 45).
- Anschlusskabel des Modullüfters abziehen. (Fig. 46).
- Schrauben des Modullüfters lösen (Fig. 47).
- Modullüfter abnehmenund Kabel mit Gummidichtung aus dem Modulunterteil lösen (Fig. 48).

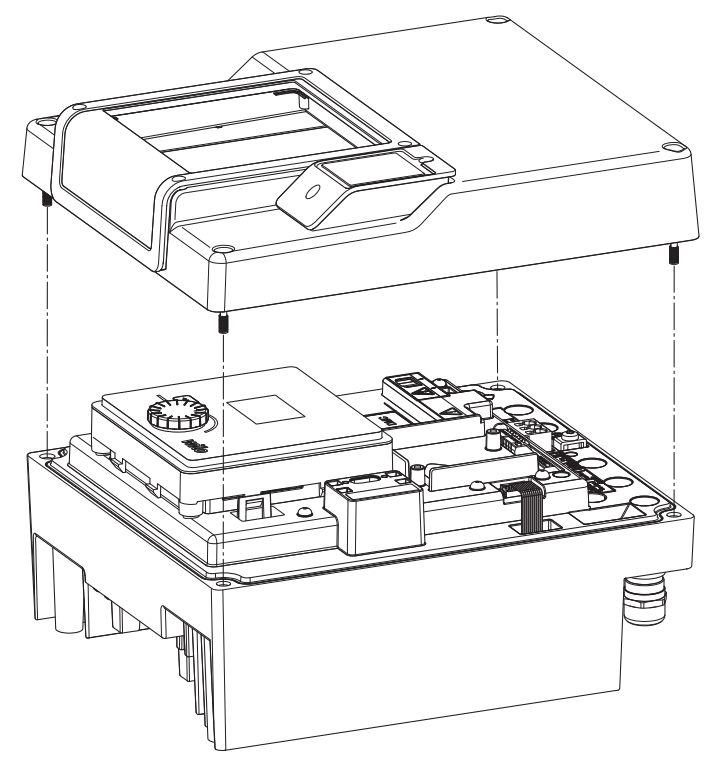

Fig. 45: Deckel des Elektronikmoduls öffnen

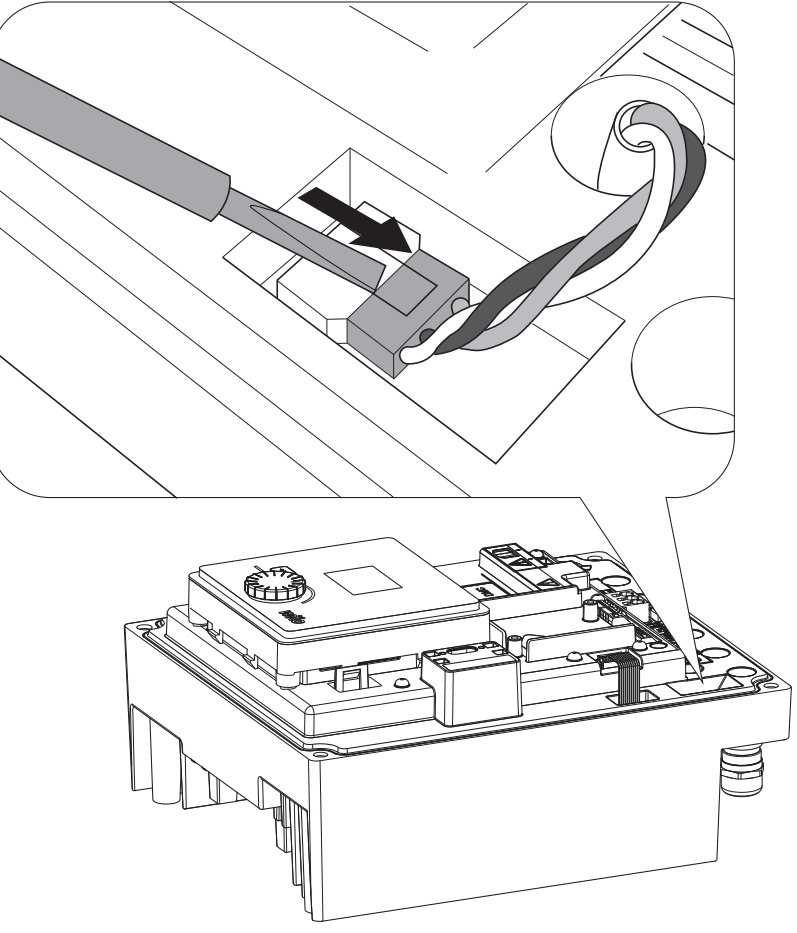

Fig. 46: Anschlusskabel des Modullüfters lösen

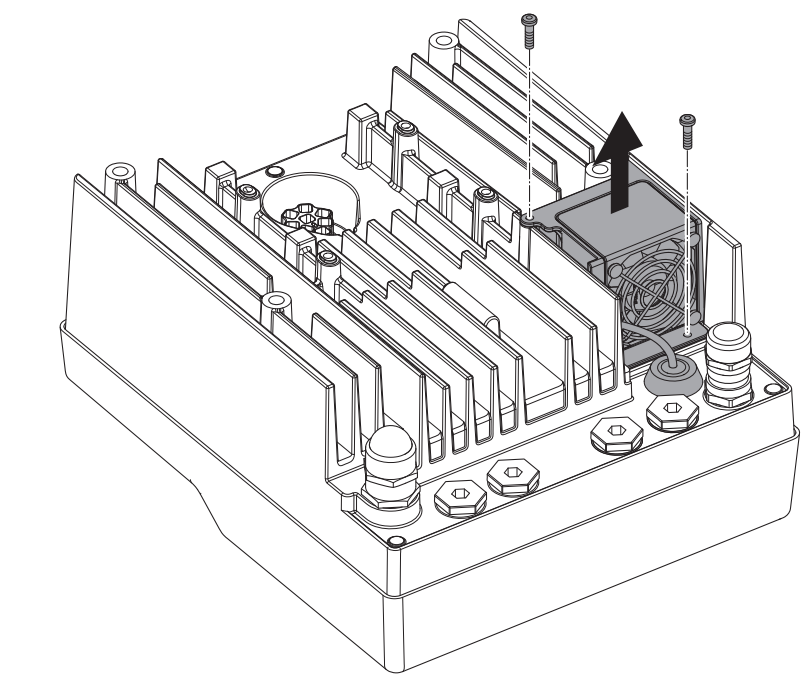

Fig. 47: Demontage des Modullüfters

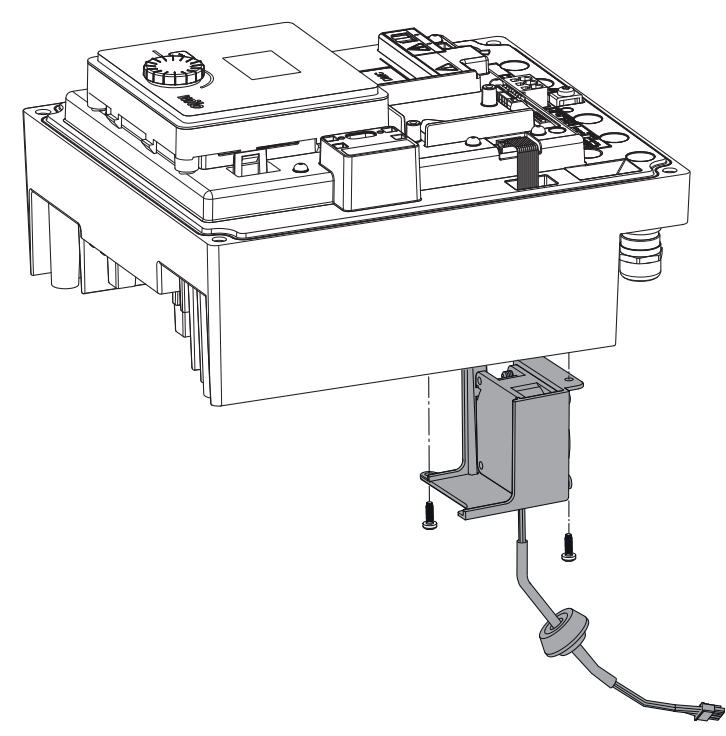

Fig. 48: Modullüfter inkl. Kabel und Gummidichtung abnehmen

#### Montage des Lüfters

Neuen Modullüfter in umgekehrter Reihenfolge montieren.

Originalersatzteile ausschließlich über Fachhandwerker oder den Wilo-Kundendienst beziehen. Um Rückfragen und Fehlbestellungen zu vermeiden, bei jeder Bestellung sämtliche Daten des Antriebstypenschilds angeben. Antriebstypenschild (Fig. 3, Pos. 2).

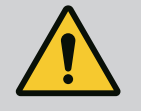

# WARNUNG

#### Gefahr von Sachschäden!

Nur wenn Originalersatzteile verwendet werden, kann die Funktion der Pumpe gewährleistet werden.

Ausschließlich Wilo-Originalersatzteile verwenden!

Notwendige Angaben bei Ersatzteilbestellungen: Ersatzteilnummern, Ersatzteilbezeichnungen, sämtliche Daten vom Antriebstypenschild. Dadurch werden Rückfragen und Fehlbestellungen vermieden.

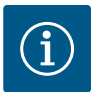

#### **HINWEIS**

Liste der Originalersatzteile: siehe Wilo-Ersatzteildokumentation (www.wilo.com). Die Positionsnummern der Explosionszeichnung (Fig. 1 und Fig. 2) dienen der Orientierung und der Auflistung von Antriebskomponenten. Diese Positionsnummern nicht für Ersatzteilbestellungen verwenden!

#### 20 Entsorgung

#### Informationen zur Sammlung von gebrauchten Elektro- und Elektronikprodukten.

Die ordnungsgemäße Entsorgung und das sachgerechte Recycling dieses Produkts vermeiden Umweltschäden und Gefahren für die persönliche Gesundheit.

19 Ersatzteile

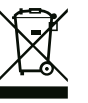

# HINWEIS

#### Verbot der Entsorgung über den Hausmüll!

In der Europäischen Union kann dieses Symbol auf dem Produkt, der Verpackung oder den Begleitpapieren erscheinen. Es bedeutet, dass die betroffenen Elektro- und Elektronikprodukte nicht über den Hausmüll entsorgt werden dürfen.

Für eine ordnungsgemäße Behandlung, Recycling und Entsorgung der betroffenen Altprodukte, folgende Punkte beachten:

- Diese Produkte nur bei dafür vorgesehenen, zertifizierten Sammelstellen abgeben.
- Es sind die örtlich geltenden Vorschriften einzuhalten!

Informationen zur ordnungsgemäßen Entsorgung bei der örtlichen Gemeinde, der nächsten Abfallentsorgungsstelle oder bei dem Händler erfragen, bei dem das Produkt gekauft wurde. Weitere Informationen zum Recycling unter www.wilorecycling.com.

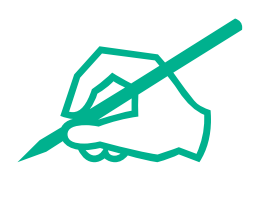

# wilo

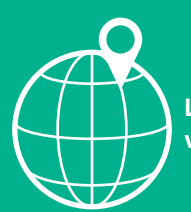

Local contact at www.wilo.com/contact

Wilo 32 Wilopark 1 44263 Dortmund Germany T +49 (0)231 4102-0 T +49 (0)231 4102-7363 wilo@wilo.com www.wilo.com